# NETWORK ADAPTER

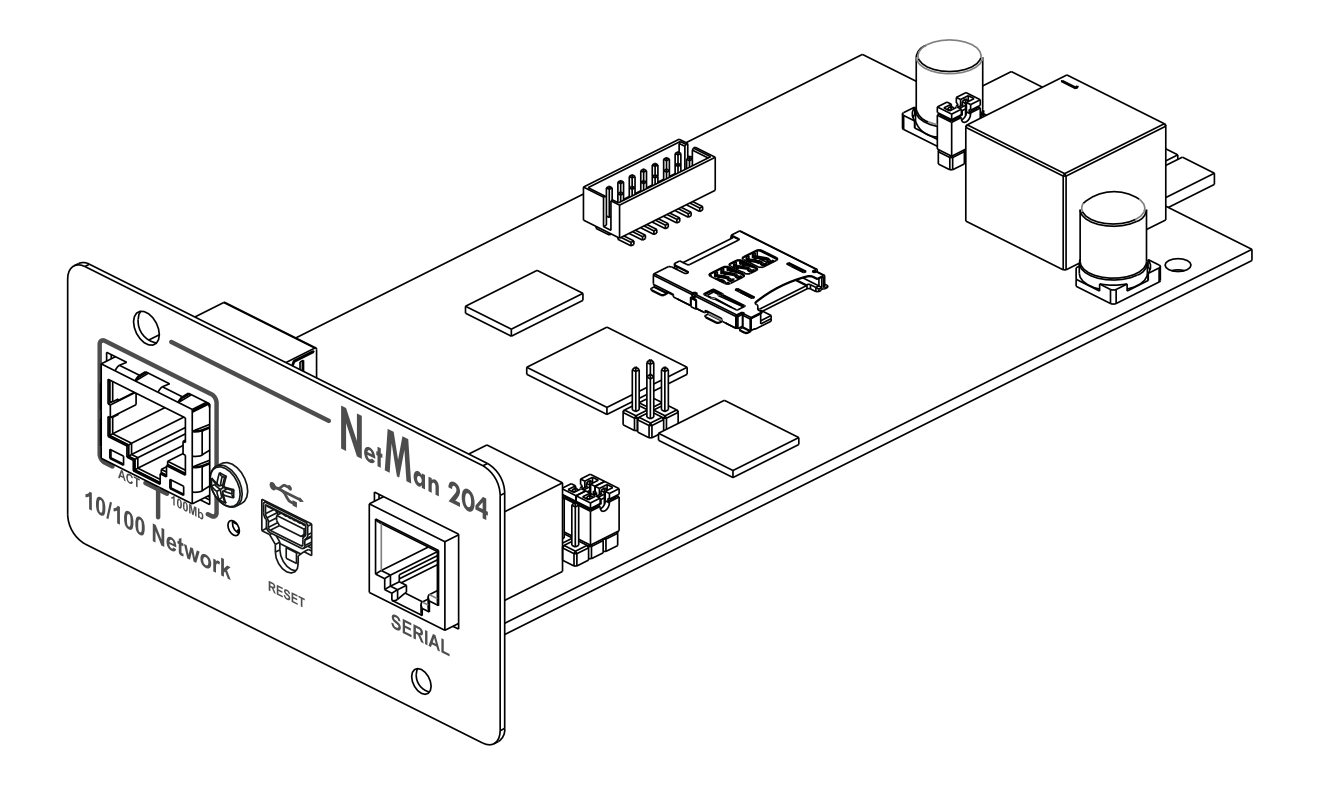

Installations- und Bedienungsanleitung

# EINLEITUNG

Vielen Dank, dass Sie sich für unser Produkt entschieden haben.

Das in diesem Handbuch beschriebene Zubehör ist von höchster Qualität und wurde mit großer Sorgfalt entwickelt und gebaut, um Ihnen hervorragende Leistung zu gewährleisten.

Dieses Handbuch enthält eingehende Anweisungen zur Installation und Verwendung des Produkts.

Heben Sie dieses Handbuch auf und <u>LESEN SIE ES VOR DER INBETRIEBNAHME DES</u> <u>GERÄTS</u>, um es ordnungsgemäß zu verwenden und eine optimale Leistung des Geräts zu erzielen.

**HINWEIS:** Einige in diesem Dokument enthaltene Abbildungen dienen ausschließlich der Information und könnten die Teile des Produktes, die sie darstellen, nicht originalgetreu wiedergeben.

In diesem Handbuch verwendete Zeichen:

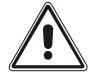

Weist auf wichtige Informationen hin, die nicht ignoriert werden dürfen.

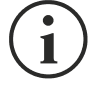

Information Liefert Hinweise und nützliche Ratschläge für den Benutzer.

# SICHERHEIT

Warnung

# Dieser Teil des Handbuchs enthält Sicherheitshinweise, die gewissenhaft befolgt werden müssen.

- Das Gerät wurde für den professionellen Einsatz entwickelt und ist daher nicht für die Verwendung im Haushalt geeignet.
- Das Gerät wurde ausschließlich für den Einsatz in geschlossenen Umgebungen entwickelt. Die Installation sollte in Räumen erfolgen, die frei von entflammbaren Flüssigkeiten, Gasen oder anderen Schadstoffen sind.
- Es ist sicherzustellen, dass weder Wasser noch andere Flüssigkeiten und/oder Fremdkörper in das Gerät eindringen.
- Bei einer Störung und/oder beeinträchtigtem Betrieb versuchen Sie bitte nicht, das Gerät zu reparieren, sondern setzen Sie sich mit einem autorisierten Service-Center in Verbindung.
- Das Gerät darf ausschließlich für den Zweck eingesetzt werden, für den es entwickelt wurde. Jeder darüberhinausgehende Gebrauch wird als nicht bestimmungsgemäß und als solches gefährlich betrachtet. Der Hersteller lehnt jegliche Verantwortung für Schäden ab, die durch unsachgemäßen, falschen oder unangemessenen Gebrauch entstanden sind.

# UMWELTSCHUTZ

Bei der Entwicklung unserer Produkte widmen wir der Analyse der Umweltaspekte eine Fülle von Ressourcen. Alle unsere Produkte verfolgen die in dem von uns gemäß den anwendbaren Normen entwickelten Umweltmanagementsystem definierten Ziele.

In diesem Produkt werden <u>keine</u> gesundheitsgefährdenden Stoffe wie FCKW, H-FCKW oder Asbest eingesetzt.

Bei der Bewertung der Verpackung erfolgte die Auswahl der Materialien zugunsten wiederverwertbarer Stoffe.

Bitte trennen Sie die verschiedenen Materialien, aus denen die Verpackung besteht und entsorgen Sie alle Materialien gemäß den anwendbaren Normen des Landes, in dem das Produkt eingesetzt wird.

# ENTSORGUNG DES PRODUKTS

Das Gerät enthält innenliegende Materialien, die (bei Demontage/Entsorgung) als GIFTIG gelten, wie z.B. elektronische Leiterplatten. Behandeln Sie diese Materialien gemäß den geltenden Gesetzen, setzen Sie sich mit qualifizierten Entsorgungszentren in Verbindung. Eine korrekte Entsorgung des Produktes trägt zur Schonung der Umwelt und der eigenen Gesundheit bei.

© Dieses Handbuchs darf weder ganz noch in Teilen ohne die Genehmigung des Herstellers vervielfältigt werden.

Der Hersteller behält sich das Recht vor, das in diesem Handbuch beschriebene Produkt jederzeit und ohne vorherige Ankündigung zu Verbesserungszwecken zu verändern.

# INHALT

| BESCHREIBUNG                          | 8  |
|---------------------------------------|----|
| ÜBERSICHT                             |    |
| Verpackungsinhalt                     | 8  |
| Vorderseite                           | 9  |
| Netzwerkschnittstelle                 | 9  |
| Micro-USB-Schnittstelle               | 9  |
| Serielle Schnittstelle                | 9  |
| LED                                   |    |
| GSM-Modem (optional)                  | 10 |
| Reset-Taste                           | 10 |
| Benutzer                              | 10 |
| Netzwerkdienste                       | 11 |
| SSH                                   | 11 |
| Serielles Netzwerk                    | 11 |
| Wake-on-LAN                           | 11 |
| НТТР                                  | 11 |
| SNMP                                  | 11 |
| UDP                                   | 11 |
| Modbus TCP/IP                         | 11 |
| BACnet/IP                             | 12 |
| FTP                                   | 12 |
| Syslog (Systemprotokoll)              | 12 |
| E-Mail                                | 12 |
| Berichte                              | 12 |
| SSH-Client                            | 12 |
| USV-DATEN UND EREIGNISPROTOKOLLARCHIV | 13 |
| Eventlog                              | 13 |
| Datalog (nur für USV-Geräte)          | 13 |
| UMGEBUNGSSENSOREN (OPTIONAL)          | 14 |
| Erhältliche Sensoren                  |    |
| INSTALLATION                          | 14 |
| KONFIGURATION                         | 15 |
| ÜBERSICHT                             | 15 |
| Konfiguration über HTTP/HTTPS         | 15 |
| Konfiguration über USB                | 16 |
| Konfiguration über SSH                | 16 |

| 17 |
|----|
| 19 |
| 20 |
| 21 |
| 21 |
| 23 |
| 24 |
| 25 |
| 26 |
| 27 |
| 28 |
| 29 |
| 30 |
| 33 |
| 34 |
| 37 |
| 38 |
| 40 |
| 44 |
| 48 |
| 57 |
| 58 |
| 59 |
| 60 |
| 61 |
| 62 |
| 63 |
| 65 |
| 67 |
| 69 |
| 70 |
| 71 |
| 71 |
| 72 |
| 73 |
| 73 |
| 73 |
|    |

| SNMP-KONFIGURATION                        | 74 |
|-------------------------------------------|----|
| MODBUS TCP/IP-PROTOKOLL                   | 77 |
| BACNET/IP-KONFIGURATION                   | 81 |
| EVENTLOG-CODES                            | 83 |
| KONFIGURATION DER SERIELLEN SCHNITTSTELLE | 85 |
| TECHNISCHE DATEN                          | 86 |
| Netzwerkkabel                             |    |
| Betriebs- und Lagerungsbedingungen        | 86 |
| RECHTSINFORMATION                         | 87 |

# BESCHREIBUNG

# ÜBERSICHT

Der *NetMan 204* ist ein Zubehörgerät, das die Geräteverwaltung über ein LAN (lokales Netzwerk) ermöglicht. Das Gerät unterstützt alle wichtigen Netzwerkprotokolle (SNMP v1, v2 und v3, TCP/IP, HTTP und MODBUS) und ist mit 10/100-Mbits-Ethernet-Netzwerken mit IPv4/6-Unterstützung kompatibel. Es kann somit problemlos in mittlere bis große Netzwerke integriert werden. Außerdem zeichnet der *NetMan 204* USV-Daten und -Ereignisse in der Ereignisprotokolldatei auf und kann optionale Umgebungssensoren verwalten (nicht im Lieferumfang des Geräts enthalten, separat erhältlich).

# NetMan 204 USB-Kabel

#### VERPACKUNGSINHALT

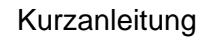

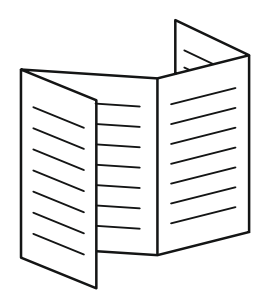

#### Vorderseite

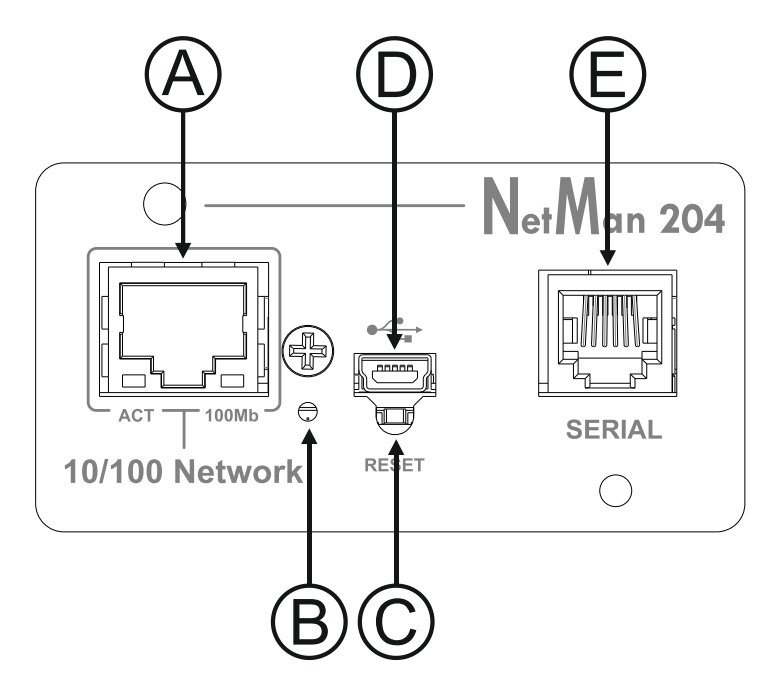

- A: Netzwerkschnittstelle
- B: LED
- C: Reset-Taste
- D: Micro-USB-Schnittstelle
- E: Serielle Schnittstelle

#### Netzwerkschnittstelle

Der *NetMan 204* stellt über RJ45-Stecker die Verbindung zu 10/100-Mbit/s-Ethernet-Netzwerken her. Die in den Stecker integrierten LEDs geben den Netzwerk-Status an.

- Linke LED KONSTANT GELB: Der NetMan204 hat eine gültige Verbindung erkannt. GELB BLINKEND: Der NetMan204 empfängt oder überträgt Datenpakete.
- Rechte LED

KONSTANT GRÜN: Der NetMan204 ist mit einem Netzwerk verbunden, das mit 100 Mbit/s arbeitet.

#### Micro-USB-Schnittstelle

Der *NetMan 204* verfügt über eine USB-Kommunikationsschnittstelle, über die er konfiguriert werden kann (siehe Abschnitt "Konfiguration über USB")

#### Serielle Schnittstelle

Der NetMan 204 verfügt über eine serielle Kommunikationsschnittstelle, an die Umgebungssensoren angeschlossen werden können (nicht im Lieferumfang des Geräts enthalten, separat erhältlich)

#### LED

Diese LED zeigt den Status des NetMan 204 an:

- KONSTANT ROT: Der NetMan 204 kommuniziert nicht mit der USV (PRTK-Code prüfen).
- ROT BLINKEND: Der DHCP-Server hat dem NetMan 204 keine gültige IP-Adresse zugewiesen.
- AUS: Normalbetrieb.

#### GSM-Modem (optional)

Der *NetMan 204* kann eine Benachrichtigungs-SMS senden, wenn ein oder mehrere Alarmzustände eintreten. Die SMS kann an bis zu drei Empfänger und für sieben verschiedene Alarmarten versendet werden.

Hierfür ist ein externes GSM-Modem (optionales Zubehör) und eine SIM-Karte erforderlich. Weitere Einzelheiten finden Sie im Abschnitt "GSM-Modem".

#### **Reset-Taste**

Die Reset-Taste ermöglicht es, den *NetMan204* neu zu starten oder eine Standardkonfiguration mit einer vordefinierten, statischen IP-Adresse zu laden.

**Reset** des *NetMan204*: Halten Sie die Reset-Taste gedrückt, bis die rote LED zu blinken beginnt (ca. 2 Sekunden) und lassen Sie die Taste anschließend los.

Laden einer Konfiguration mit vordefinierter statischer IP-Adresse: Halten Sie die Reset-Taste gedrückt, bis sie erst rot zu blinken beginnt und dann konstant rot leuchtet (ca. 10 Sekunden). Wenn die LED konstant leuchtet, lassen Sie die Reset-Taste los, und der *NetMan 204* wird mit den folgenden Einstellungen neu gestartet:

- IP-Adresse: 192.168.0.204
- Subnetzmaske: 255.255.0.0
- SSH-Dienst aktiviert
- HTTP-Dienst aktiviert

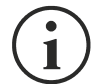

Der HTTP- und der SSH-Dienst werden temporär aktiviert, ohne die im nichtflüchtigen Speicher vorhandene Konfiguration zu ändern.

#### BENUTZER

Auf den NetMan 204 können vier Arten von Benutzern zugreifen:

| Benutzername | Standardpasswort     | Berechtigungen                                                                    |
|--------------|----------------------|-----------------------------------------------------------------------------------|
| admin        | admin                | Benutzer mit der Berechtigung, die Konfiguration zu ändern. <sup>(1)</sup>        |
| power        | n. z. <sup>(2)</sup> | Benutzer mit der Berechtigung, die Konfiguration zu ändern. <sup>(2)</sup>        |
| fwupgrade    | fwupgrade            | Benutzer mit der Berechtigung, die Firmware zu aktualisieren.                     |
| user         | user                 | Benutzer mit der Berechtigung, die Protokolldateien zu lesen und herunterzuladen. |

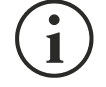

- (1) Der Benutzer "admin" kann auch das Gerät selbst bedienen und es somit auch herunterfahren.
- (2) Der Benutzer "power" ist standardmäßig deaktiviert und hat die Berechtigung, die Konfiguration zu verändern (nur über Internet), jedoch nicht, das Gerät selbst zu bedienen. Um den Benutzer zu aktivieren, müssen Sie das Passwort in der Internet-Konfiguration festlegen.

#### NETZWERKDIENSTE

Der *NetMan 204* beinhaltet eine Reihe von Diensten, die auf den Hauptnetzwerkprotokollen basieren. Diese Dienste können je nach Bedarf aktiviert oder deaktiviert werden (siehe Abschnitt "Konfiguration"). Nachstehend folgt eine Kurzbeschreibung jedes Dienstes.

#### SSH

Mittels eines SSH-Clients (über den alle wichtigen Betriebssysteme verfügen) kann eine Remoteverbindung zum *NetMan 204* hergestellt werden, um seine Konfiguration zu ändern (siehe Abschnitt "Konfiguration über SSH").

#### Serielles Netzwerk

Zum Emulieren einer seriellen Punkt-zu-Punkt-Verbindung über das Netzwerk (TCP/IP-Protokoll), um Software mit spezieller Funktionalität zu verwenden.

#### Wake-on-LAN

Der NetMan 204 kann einen "Wake-on-LAN"-Befehl senden, um Computer über Fernzugriff zu starten.

#### HTTP

Mithilfe von HTTP (Hyper Text Transfer Protocol) besteht die Möglichkeit, mit einem Webbrowser den *NetMan 204* zu konfigurieren und den Status des Geräts zu überwachen, ohne zusätzliche Software zu installieren. Es werden alle gängigen Webbrowser unterstützt, jedoch nur die jeweils neueste Version.

#### SNMP

SNMP (Simple Network Management Protocol) ist ein Kommunikationsprotokoll, das es einem Client (Manager) ermöglicht, Anfragen an einen Server (Agent) zu stellen. Der *NetMan 204* ist ein SNMP-Agent.

Um Informationen auszutauschen, verwenden Manager und Agent eine Adressierungstechnik, die als MIB (Management Information Base) bezeichnet wird. Für jeden Agenten gibt es eine MIB-Spezifikation, die definiert, welche Variablen abgefragt werden können und die auch die jeweiligen Zugriffsrechte enthält. Der Agent kann auch Nachrichten (so genannte Traps) ohne vorherige Anfrage vom Manager senden, um den Manager über besonders wichtige Ereignisse zu informieren. SNMPv3 ist eine Weiterentwicklung von SNMP und bietet neue, wichtige Funktionalität in Hinblick auf Sicherheit.

#### UDP

UDP (User Datagram Protocol) ist ein Low-Level-Netzwerkprotokoll, das schnellen Datenaustausch und geringes Datenaufkommen gewährleistet. Dieses Protokoll wird von der UPSMon-Software für die Überwachung und Steuerung der USV verwendet.

Die UDP-Verbindung verwendet standardmäßig UDP-Port 33000, kann jedoch bei Bedarf auch für andere Ports konfiguriert werden.

#### Modbus TCP/IP

Der USV-Status kann mithilfe des Standard-Netzwerkprotokolls MODBUS TCP/IP überwacht werden. Bei Modbus TCP/IP handelt es sich um das Modbus RTU-Protokoll mit einer TCP-Schnittstelle, die über Ethernet läuft.

#### BACnet/IP

Der USV-Status kann mithilfe des Standard-Netzwerkprotokolls BACnet/IP überwacht werden. BACnet (Building Automation and Control Networks) ist ein Datenkommunikationsprotokoll, das vorwiegend in der Gebäudeautomation und in der HLK-Branche (Heizung, Lüftung, Klima) eingesetzt wird.

#### FTP

FTP (File Transfer Protocol) ist ein Netzwerkprotokoll, das für den Austausch von Dateien verwendet wird. Der *NetMan 204* verwendet dieses Protokoll zum:

- 1. Herunterladen der Dateien mit den USV-Werten und mit dem Ereignisprotokollarchiv (Datalog und Eventlog)
- 2. Herunterladen und Hochladen von Konfigurationsdateien
- 3. Firmware-Aktualisierung

In allen Fällen ist ein mit den folgenden Parametern konfigurierter FTP-Client erforderlich:

- Host: Hostname oder IP-Adresse des NetMan 204
- Benutzer: siehe Kapitel "Benutzer"
- Passwort: aktuelles Passwort

Die Verbindung kann mithilfe eines Webbrowsers (die gebräuchlichsten Webbrowser werden unterstützt) hergestellt werden, indem der Hostname oder die IP-Adresse des *NetMan 204* eingegeben wird.

#### Syslog (Systemprotokoll)

Der *NetMan 204* kann über UDP Ereignisse an einen Syslog-Server senden. Dieser Dienst ermöglicht es, die Protokollierung der IT-Infrastruktur auf einem einzigen Server zu zentralisieren, damit sie in der bevorzugten Weise angezeigt werden kann.

#### E-Mail

Der *NetMan 204* kann eine E-Mail-Benachrichtigung senden, wenn ein oder mehrere Alarmzustände eintreten. E-Mails können an bis zu drei Empfänger und für sieben verschiedene Alarmarten versendet werden.

Als Protokoll zum Versenden von E-Mails wird SMTP (Simple Mail Transfer Protocol) verwendet. Der Port ist konfigurierbar. Weitere Einzelheiten finden Sie im Abschnitt "Konfiguration".

#### Berichte

Der *NetMan 204* kann regelmäßige E-Mails mit Anhängen senden, die die Dateien der Gerätewerte und das Ereignisprotokollarchiv enthalten.

Dieser Dienst kann verwendet werden, um die Ereignisprotokollarchive regelmäßig zu speichern. Der E-Mail-Dienst muss aktiviert sein, um Berichte senden zu können. Die Berichte werden an alle für diesen Dienst konfigurierten Adressen gesendet (weitere Einzelheiten dazu finden Sie im Abschnitt "Konfiguration").

#### SSH-Client

Wenn es nicht möglich ist, ein Gerät mit anderen Mitteln zu bedienen, kann über SSH ein Skript an einem Host ausgeführt werden. Weitere Einzelheiten finden Sie im Abschnitt "Konfiguration".

#### **USV-D**ATEN UND EREIGNISPROTOKOLLARCHIV

Der *NetMan 204* zeichnet die USV-Daten (Datalog) und Ereignisse (Eventlog) in einer Ereignisprotokoll-Datenbank auf.

#### Eventlog

Der Eventlog-Dienst ist immer aktiv und zeichnet alle relevanten Geräte-Ereignisse in der Datei "event.db" auf. Diese Datei kann über FTP heruntergeladen oder über die Webseite angezeigt werden.

Mittels des "E-Mail-Bericht"-Dienstes wird eine .csv-Datei mit den Ereignissen des letzten Tages oder der letzten Woche (je nach Ihren Einstellungen) versendet. Die Daten werden im Umlaufmodus gespeichert, d. h. die aktuellsten Daten werden gespeichert, indem die ältesten Daten überschrieben werden.

Auf der Webseite werden folgende Symbole in der Spalte "Typ" angezeigt:

- Ein roter Punkt, wenn das Ereignis der Auslöser einer Alarmbedingung war
- Ein grüner Punkt, wenn das Ereignis das Ende einer Alarmbedingung war
- Ansonsten ein blauer Punkt

#### Datalog (nur für USV-Geräte)

Der Datalog-Dienst zeichnet die wichtigsten Daten der USV in der Datei "datalog.db" auf.

Dieser Dienst schreibt zu jeder vollen Stunde einen Datensatz, der die Daten der vergangenen Stunde zusammenfasst: Es werden die minimalen, maximalen und mittleren Werte aufgezeichnet. Datensätze, die älter sind als ein Jahr, werden durch neuere Datensätze überschrieben.

Die Datei kann über FTP heruntergeladen oder über die Webseite (nur die wichtigsten Werte werden auf der Webseite angezeigt) angezeigt werden.

Mit dem Dienst "E-Mail-Bericht" werden die letzten Datensätze (letzter Tag oder letzte 7 Tage gemäß Ihren Einstellungen) im CSV-Format gesendet.

#### **UMGEBUNGSSENSOREN (OPTIONAL)**

Es besteht die Möglichkeit, an den *NetMan 204* Umgebungssensoren für die Überwachung von Temperatur, Luftfeuchtigkeit und digitalen Ein-/Ausgängen anzuschließen.

Die Informationen, die solche Sensoren liefern, können über die Überwachungs- und Steuerungssoftware des Geräts bzw. mit einem Webbrowser angezeigt werden.

Die von den Sensoren gelieferten Werte können auch mittels SNMP gemäß dem RFC-3433-Standard abgefragt werden (MIB-Dateien auf der Download-Website).

#### Erhältliche Sensoren

- Temperatursensor: erfasst die Umgebungstemperatur in °C.
- *Luftfeuchtigkeits- und Temperatursensor*: erfasst die relative Luftfeuchtigkeit in % und die Umgebungstemperatur in °C.
- **Digitaler E/A- und Temperatursensor**: erfasst die Umgebungstemperatur in °C und bietet einen digitalen Eingang und einen digitalen Ausgang.

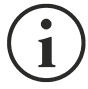

Bis zu 3 Umgebungssensoren können in Reihe an einen *NetMan 204* angeschlossen werden (Informationen über die Installation von Sensoren entnehmen Sie bitte dem Handbuch des jeweiligen Sensors).

# INSTALLATION

- 1. Entfernen Sie die Abdeckung vom USV-Erweiterungseinschub durch Lösen der beiden Befestigungsschrauben.
- 2. Setzen Sie den NetMan 204 in den Einschub ein.
- 3. Sichern Sie den Netman 204 mit den zuvor entfernten Schrauben im Einschub.
- 4. Verbinden Sie das Gerät mithilfe eines RJ-45-Steckers mit dem Netzwerk (siehe "Technische Daten - Netzwerkkabel").

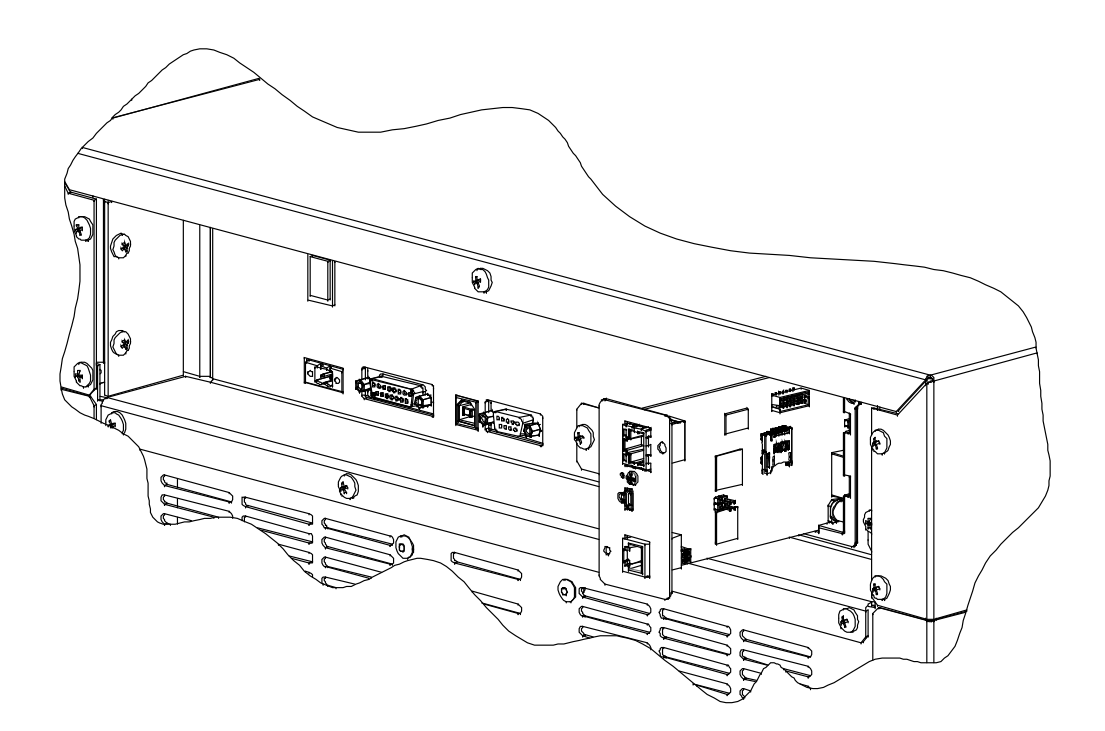

# KONFIGURATION

# ÜBERSICHT

Der NetMan 204 kann über USB, SSH oder HTTPS konfiguriert werden:

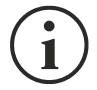

Standardmäßig sind beim *NetMan 204* DHCP sowie die folgenden Dienste aktiviert: SSH, HTTP, SNMP, UDP und FTP.

Um die Konfiguration des *NetMan 204* zu ändern, müssen Sie sich als "admin" (Standardpasswort "admin") anmelden:

Der *NetMan 204* benötigt ungefähr 2 Minuten, bis er nach dem Einschalten oder nach einem Neustart betriebsbereit ist. Davor reagiert das Gerät unter Umständen nicht auf Befehle, die ihm gesendet werden.

#### Konfiguration über HTTP/HTTPS

Um die Konfiguration über HTTP/HTTPS zu ändern, geben Sie in Ihrem Webbrowser den Hostnamen oder die IP-Adresse des *NetMan 204* ein und melden sich als "admin" an (Standardpasswort: "admin").

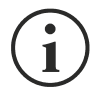

Der HTTPS-Dienst verwendet TLS (Transport Layer Security), um für kryptografischen Schutz zu sorgen. Allerdings wird dabei ein selbst signiertes Zertifikat verwendet, weshalb manche Webbrowser unter Umständen eine Sicherheitswarnung anzeigen; in diesem Fall können Sie die Warnung ignorieren und mit der Konfiguration des *NetMan 204* fortfahren.

Nach erfolgter Anmeldung können Sie durch die Menüs navigieren, um den NetMan 204 zu konfigurieren.

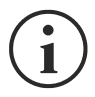

Damit eine neue Konfiguration wirksam wird, muss sie gespeichert werden. Einige Änderungen werden sofort übernommen, während andere einen Neustart des *NetMan 204* erfordern (dies wird durch ein Pop-up-Fenster in Ihrem Webbrowser angezeigt).

#### Konfiguration über USB

Gehen Sie wie folgt vor, um den NetMan 204 über USB zu konfigurieren:

- Verbinden Sie mithilfe des mitgelieferten USB-Kabels die Micro-USB-Schnittstelle mit der USB-Schnittstelle eines Computers, auf dem Windows als Betriebssystem installiert ist.
- Installieren Sie den USB-Treiber (Dateien auf der Download-Website), sofern dies noch nicht erfolgt ist. (Nach der Treiberinstallation ist ein virtueller COM-Port namens "NetMan 204 Serial" im Geräte-Manager vorhanden.)
- Führen Sie das Terminal-Emulationsprogramm mit den folgenden Einstellungen aus: COMn <sup>(1)</sup>, 115200 Baud, keine Parität, 8 Datenbits, 1 Stoppbit, keine Flusssteuerung.

<sup>(1)</sup> COMn = COM-Port, dem "NetMan 204 Serial" vom Geräte-Manager zugewiesen wird.

- Drücken Sie auf dem PC die Eingabetaste.
- Geben Sie bei der Anmeldeaufforderung "admin" ein.
- Geben Sie bei der Passwortaufforderung das aktuelle Passwort ein (Standardpasswort: "admin").

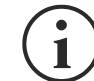

Bei der Eingabe des Passworts werden keine Zeichen angezeigt.

Nach erfolgter Anmeldung wird der Bildschirm des Startmenüs angezeigt. Von diesem Bildschirm aus kann auf die verschiedenen Menüs zugegriffen werden, um die Einstellungen des *NetMan 204* zu ändern (siehe Abschnitt "Startmenü" und die darauffolgenden Abschnitte).

#### Konfiguration über SSH

Gehen Sie wie folgt vor, um den NetMan 204 über SSH zu konfigurieren:

- Führen Sie einen SSH-Client auf einem PC aus, der mit demselben Netzwerk wie der *NetMan 204* verbunden ist und auf dem die IP-Adresse des zu konfigurierenden Geräts eingegeben wird.
- Geben Sie bei der Anmeldeaufforderung "admin" ein.
- Geben Sie bei der Passwortaufforderung das aktuelle Passwort ein (Standardpasswort: "admin").

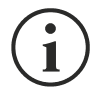

Bei der Eingabe des Passworts werden keine Zeichen angezeigt.

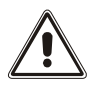

Für die ordnungsgemäße Konfiguration des *NetMan 204* müssen Sie den SSH-Client so konfigurieren, dass die Rücktaste "Steuerung-H" sendet. Bitte überprüfen Sie die Tastaturoptionen Ihres SSH-Clients.

Nach erfolgter Anmeldung wird der Bildschirm des Startmenüs angezeigt. Von diesem Bildschirm aus kann auf die verschiedenen Menüs zugegriffen werden, um die Einstellungen des *NetMan 204* zu ändern (siehe Abschnitt "Startmenü" und die darauffolgenden Abschnitte).

#### **B**ESCHREIBUNG DES KONFIGURATIONSMENÜS

#### Startmenü

Nach erfolgter Anmeldung über SSH oder USB wird ein Bildschirm wie der folgende angezeigt:

| //<br>/ Netman 204 /<br>//                                 |
|------------------------------------------------------------|
| Setup:<                                                    |
| View status:                                               |
| Change password:                                           |
| Service log:                                               |
| Wi-Fi setup:no card installed                              |
| Factory reset:                                             |
| Expert mode:                                               |
| inet 10.1.30.68 netmask 255.255.0.0 broadcast 10.1.255.255 |
| Press [ESC] for logout<br>Syster S20-1 - Appyer 03 14 000  |

| Funktion        | Beschreibung                                                                                                    |
|-----------------|----------------------------------------------------------------------------------------------------|
| Setup           | Aufrufen des Konfigurationshauptmenüs                                                                                                    |
| View status     | Anzeigen des Gerätestatus                                                                                                    |
| Change password | Ändern des Passworts (siehe auch Passwortwiederherstellung)                                                                                                    |
| Service log     | Generieren einer Protokolldatei der Karte (wenn vom Dienst angefordert)                                                                                                    |
| Wi-Fi setup     | Konfigurieren einer WLAN-Verbindung.<br>Für eine WLAN-Verbindung wird eine optionale Karte benötigt. Die<br>WLAN-Karte wird nicht mit dem <i>NetMan 204</i> mitgeliefert, ist jedoch<br>separat erhältlich. |
| Factory reset   | Wiederherstellen der werkseitigen Konfiguration                                                                                                    |
| Expert mode     | Aufrufen des Expertenmodus (weitere Informationen im Abschnitt "Expert mode")                                                                                                    |

Um sich in diesem und in untergeordneten Menüs zu bewegen, verwenden Sie die in der folgenden Tabelle beschriebenen Tasten. Der Pfeil oder der Cursor zeigt die aktuelle Auswahl an.

| Taste                                                                  | Funktion                                |
|------------------------------------------------------------------------|-----------------------------------------|
| Richtungstasten (Pfeil nach oben, nach unten, nach rechts, nach links) | Bewegen des Cursors innerhalb der Menüs |
| Tab                                                                    | Springen zur nächsten Option            |
| Enter (1)                                                              | Auswahl eines Untermenüs                |
| Entervy                                                                | Bestätigung eingegebener Zeichen        |
|                                                                        | Verlassen des Hauptmenüs <sup>(2)</sup> |
|                                                                        | Rückkehr ins vorherige Menü             |

<sup>(1)</sup> Manche Tasten haben je nach Menü eine unterschiedliche Funktion.

 $^{(2)}$  Um ein Menü zu verlassen, ist nach dem Drücken der Taste ESC eine Bestätigung erforderlich ("Y" oder "N").

#### Setup

Im Konfigurationshauptmenü wird ein Bildschirm wie der folgende angezeigt:

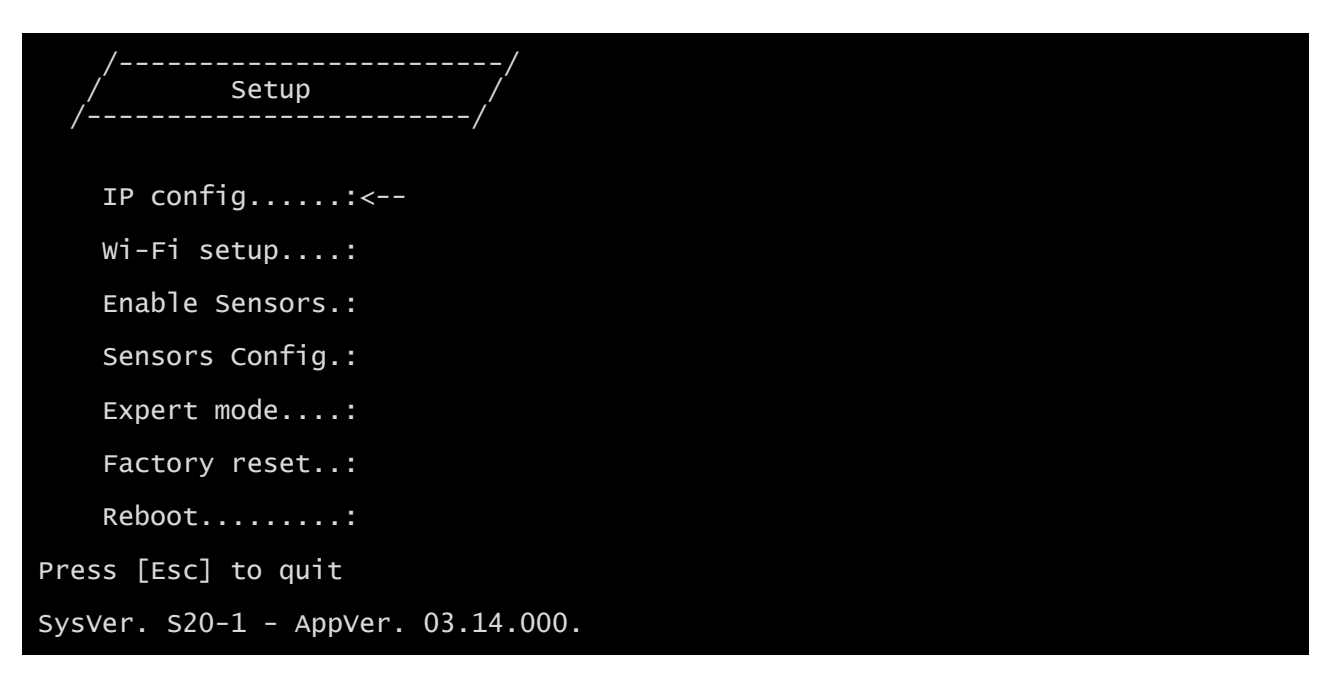

Von diesem Hauptmenü aus erfolgt der Zugriff auf die verschiedenen Untermenüs, deren Funktion aus der nachfolgenden Tabelle ersichtlich ist.

| Menü           | Funktion                                                                                                    |
|----------------|----------------------------------------------------------------------------------------------------|
| IP config      | Konfiguration der Netzwerkparameter                                                                                                    |
| Wi-Fi setup    | Konfigurieren einer WLAN-Verbindung.<br>Für eine WLAN-Verbindung wird eine optionale Karte benötigt. Die WLAN-<br>Karte wird nicht mit dem <i>NetMan 204</i> mitgeliefert, ist jedoch separat<br>erhältlich. |
| Enable Sensors | Aktivierung der Umgebungssensoren                                                                                                    |
| Sensors Config | Konfiguration von Umgebungssensoren                                                                                                    |
| Expert mode    | Aufrufen des "Expert mode" (weitere Informationen im Abschnitt " <i>Expert mode</i> ")                                                                                                    |
| Factory reset  | Wiederherstellen der werkseitigen Konfiguration                                                                                                    |
| Reboot         | Bewirkt einen Neustart des NetMan 204                                                                                                    |

#### **IP config**

1

| //<br>/ IP config /<br>// |  |
|---------------------------|--|
| Hostnameups-server        |  |
| IP address/DHCP:DHCP      |  |
| Netmask:                  |  |
| Gateway:                  |  |
| Primary DNS:              |  |
| Secondary DNS:            |  |

Mithilfe dieses Menüs können die Netzwerk-Hauptparameter wie in der folgenden Tabelle beschrieben konfiguriert werden.

| Feld            | Einzugebende Parameter                                                                     |  |  |
|-----------------|--------------------------------------------------------------------------------------------|--|--|
| Hostname        | Eingabe des Hostnamens des NetMan 204                                                      |  |  |
| IP address/DHCP | Eingabe der IP-Adresse für eine statische IP; Eingabe von "DHCP" für eine<br>dynamische IP |  |  |
| Netmask         | Eingabe der Subnetzmaske, die zusammen mit der statischen IP-Adresse zu verwenden ist      |  |  |
| Gateway         | Eingabe des Namens oder der Adresse des Netzwerk-Gateways                                  |  |  |
| Primary DNS     | Eingabe des Namen oder der Adresse der bevorzugt zu verwendenden DNS                       |  |  |
| Secondary DNS   | Eingabe des Namens oder der Adresse der alternativ zu verwendenden<br>DNS                  |  |  |

Wird dem Gerät eine statische IP-Adresse zugewiesen, müssen alle Felder mit den Netzwerkparametern konfiguriert werden. Wird eine dynamische IP-Adresse zugewiesen, geben Sie einfach "dhcp" in das Feld "IP Address/DHCP" und einen Hostnamen ein; alle anderen Optionen können ignoriert werden, da sie durch DHCP automatisch konfiguriert werden.

Nach dem Drücken von "ESC" und "Y" zum Bestätigen des Verlassens des Menüs wird ein Bildschirm wie nachstehend abgebildet angezeigt. Drücken Sie die Taste "Enter", um zum Hauptmenü zurückzukehren, und die Konfiguration wird sofort übernommen.

| eth0 | Link encap:Ethernet Hwaddr 00:02:63:04:07:b1<br>inet addr:10.1.11.19 Bcast:10.1.255.255 Mask:255.255.0.0<br>inet6 addr: fe80::202:63ff:fe04:7b1/64 Scope:Link<br>UP BROADCAST RUNNING MULTICAST MTU:1500 Metric:1<br>RX packets:145877 errors:0 dropped:0 overruns:0 frame:1<br>TX packets:4899 errors:0 dropped:0 overruns:0 carrier:0 |
|------|----------------------------------------------------------------------------------------------------|
|      | collisions:0 txqueuelen:1000                                                                                                    |
|      | RX bytes:12740380 (12.1 MiB) TX bytes:2115614 (2.0 MiB)                                                                                                    |

# INTERNET-KONFIGURATION

#### Login

Nach der Einrichtung des Netzwerks sind alle Einstellungen in der Internet-Konfiguration verfügbar, wenn man als Benutzer "admin" oder "power" angemeldet ist. Es ist nicht möglich, mehrere Sitzungen gleichzeitig offen zu haben.

| Welcome                                              | Netman <b>204</b> | Device Model<br>VST 1500                         | System status<br>LOAD ON INVERTER |  |
|------------------------------------------------------|-------------------|--------------------------------------------------|-----------------------------------|--|
| Local authentication  Username  Rassword  LOCIN VIEW | Welcome           |                                                  |                                   |  |
|                                                      |                   | IGIN WITH Local authentication emame ssword VIEW |                                   |  |

Das Login-Passwort muss aus alphanumerischen Zeichen und den folgenden Sonderzeichen bestehen: ,.\_+:@%/-. Um das Eindringen von bösartigen Skripts zu vermeiden, sind keine anderen Zeichen erlaubt.

Bitte beachten Sie, dass die Benutzer "fwupgrade" und "user" keine Berechtigung haben, sich bei der Webseite anzumelden. Verwenden Sie entweder "admin" oder "power" bzw. steigen Sie ohne Passwort ein.

- Der Benutzer "admin" kann die Konfiguration ändern und das Gerät selbst bedienen.
- Der Benutzer "power" kann zwar die Konfiguration ändern, aber nicht das Gerät bedienen.
- Eine Anmeldung ohne Passwort ermöglicht nur, den Status des Geräts anzuzeigen; es ist keine weitere Aktion zulässig.

| Netman <b>204</b> | Device Model<br>VST 800                                                           | System status<br>STAND-BY |  |
|-------------------|-----------------------------------------------------------------------------------|---------------------------|--|
| Welcome           |                                                                                   |                           |  |
|                   | LOGIN WITH<br>LDAP authentication<br>Username<br>Iohn<br>Passord<br>LDGIN<br>VIEW |                           |  |

Es ist möglich, sich mit lokaler (von *Netman 204* verwalteter) Authentifizierung oder zentral mit LDAP oder AD anzumelden (weitere Informationen im Abschnitt "Login Zugangskonfiguration").

### Graphische Übersicht (Dashboard)

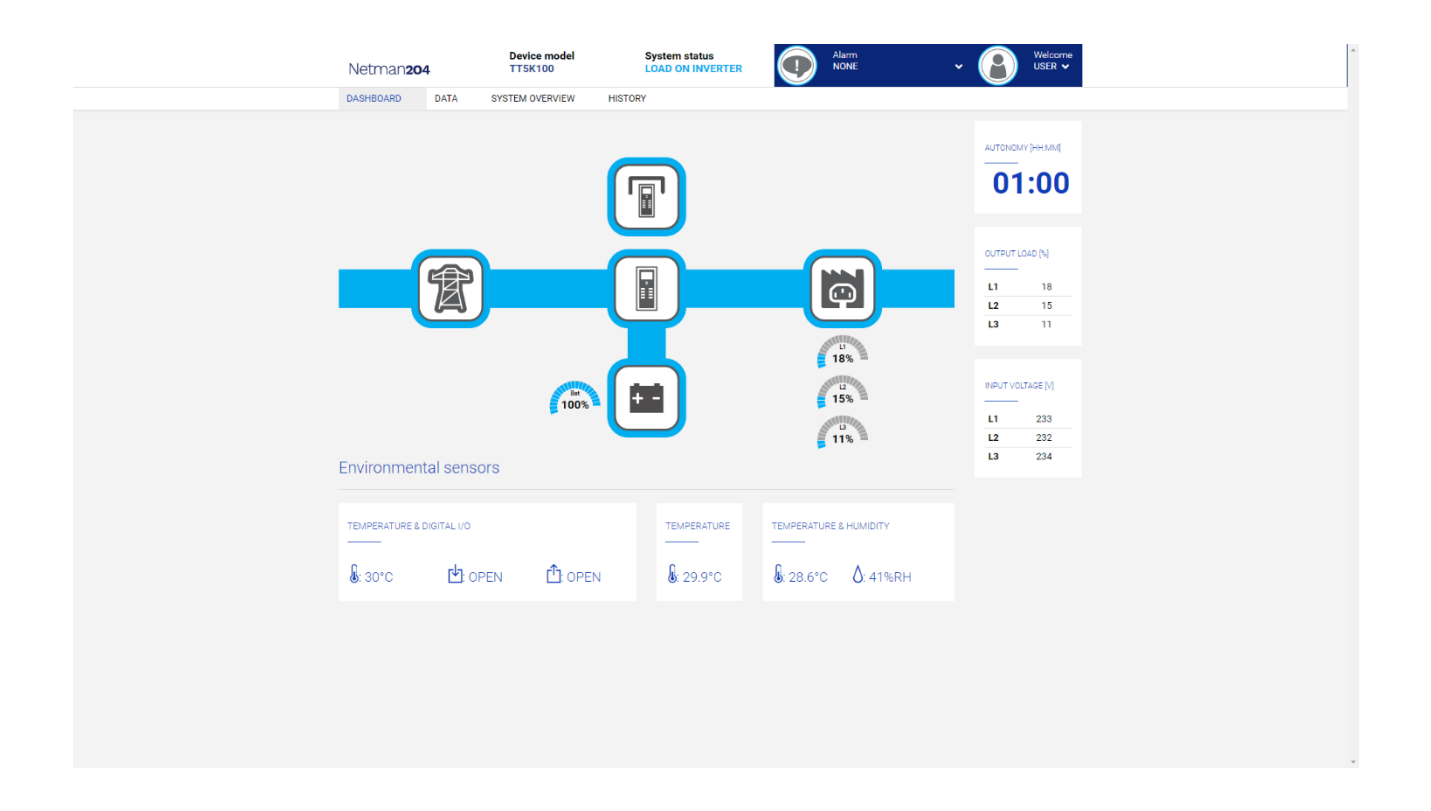

Im oberen Bereich können Sie den allgemeinen Status des Geräts, alle aktiven Alarmzustände und die Berechtigungsstufe des Benutzers überprüfen.

Unterhalb des Navigationsbereichs befindet sich das eigentliche Dashboard mit einer synthetischen Ansicht des Geräts und den wichtigsten Betriebswerten.

Unten sind die Werte der Umgebungssensoren angegeben (sofern installiert und konfiguriert).

## **Netzwerk-Konfiguration**

| Netman <b>204</b>      | Device model<br>VST 1500 | System status<br>LOAD ON INVERTER |                             |      |
|------------------------|--------------------------|-----------------------------------|-----------------------------|------|
| DASHBOARD DATA SYS     | STEM OVERVIEW HIS        | CONFIGURATION                     | ADMINISTRATION              |      |
| YOUR NETMAN 204        | SENSORS                  | MODEM                             | REMOTE HOSTS                |      |
| DEVICE                 |                          |                                   |                             |      |
| General configuration  | General                  | Network configurati               | ion                         |      |
| Command configuration  |                          |                                   |                             |      |
| Data Log configuration | GENE                     | ERIC NETWORK CONFIGURATION        |                             |      |
| NETWORK                | Hosti                    | name<br>tman63068919              | Network proto               |      |
| Configuration          |                          |                                   |                             |      |
| UDP Firewall           |                          |                                   |                             |      |
| Wake on LAN            | IP Ad<br>Ple             | paress                            |                             |      |
| SNMP                   | Netm                     | nask                              | Gateway                     |      |
| MODBUS/BACNET          | Ple                      | ease insert the netmask           | Please insert the gateway   |      |
| NOSL                   | Primi                    | ary DNS                           | Please insert the secondary | DNS  |
| SYSLOG                 |                          |                                   |                             |      |
| DATE & TIME            | FTP                      |                                   | SERIAL NETWORK TUNNE        | LING |
| NTP & Timezone         | Enable FTP               | protocol                          | Enable Serial tunneling     |      |

Auf der Webseite können die Netzwerkdienste des NetMan 204 detailliert konfiguriert werden.

| Feld                            | Einzugebende Parameter                                                                |
|---------------------------------|---------------------------------------------------------------------------------------|
| Hostname                        | Eingabe des Hostnamens des NetMan 204                                                 |
| Static IP/DHCP                  | Auswahl zwischen statischer oder dynamischer IP-Adresse                               |
| IP Address                      | Eingabe der IP-Adresse                                                                |
| Netmask                         | Eingabe der Subnetzmaske, die zusammen mit der statischen IP-Adresse zu verwenden ist |
| Gateway                         | Eingabe des Namens oder der Adresse des Netzwerk-Gateways                             |
| Primary DNS                     | Eingabe des Namens oder der Adresse der bevorzugt zu verwendenden DNS                 |
| Secondary DNS                   | Eingabe des Namens oder der Adresse der alternativ zu verwendenden DNS                |
| Enable FTP<br>protocol          | Aktivierung des FTP-Protokolls                                                        |
| Enable Serial network tunneling | Aktivierung des seriellen Netzwerk-Tunneling-Protokolls (nur lesen)                   |
| Enable UDP                      | Aktivierung des UDP/UPSMon-Dienstes                                                   |
| UDP port                        | Eingabe des Ports, auf dem der UDP/UPSMon-Dienst gestartet ist (1)                    |
| UDP Password                    | Änderung des für die UDP/UPSMon-Kommunikation verwendeten<br>Passworts                |

<sup>(1)</sup> Dieser Port muss mit dem in der UPSMon-Software konfigurierten identisch sein

# Gerätekonfiguration

| Netman <b>204</b>      | Device model<br>/ST 1500 | System status<br>LOAD ON INVERTER | Alarm v           | Welcome<br>ADMIN V |  |
|------------------------|--------------------------|-----------------------------------|-------------------|--------------------|--|
| DASHBOARD DATA SYST    | EM OVERVIEW HIS          | STORY CONFIGURATION               | ADMINISTRATION    |                    |  |
| YOUR NETMAN 204        | SENSORS                  | MODEM                             | REMOTE HOSTS      |                    |  |
| DEVICE                 |                          |                                   |                   |                    |  |
| General configuration  | General                  | device configuration              |                   |                    |  |
| Command configuration  |                          |                                   |                   |                    |  |
| Data Log configuration | DEV                      | ICE CONFIGURATION                 |                   |                    |  |
| NETWORK                | PRTI                     | K Code                            | Name<br>Netman204 |                    |  |
| Configuration          | Inter                    | mal serial number is -            |                   |                    |  |
| UDP Firewall           | Cust                     | tom serial number                 |                   |                    |  |
| Wake on LAN            | of                       | fice07                            |                   |                    |  |
| SNMP                   |                          |                                   |                   |                    |  |
| MODBUS/BACNET          | SAVE                     |                                   |                   |                    |  |
| JSON                   | SAVE                     |                                   |                   |                    |  |
| SYSLOG                 |                          |                                   |                   |                    |  |
| DATE & TIME            |                          |                                   |                   |                    |  |
| NTP & Timezone         |                          |                                   |                   |                    |  |

| Feld                 | Einzugebende Parameter                                                  |
|----------------------|-------------------------------------------------------------------------|
| PRTK-Code            | Eingabe des auf der Rückseite des Geräts angegebenen PRTK-<br>Codes     |
| Name                 | Eingabe des Identifikationsnamens des Geräts                            |
| Custom serial number | Eingabe einer Seriennummer, die die Standardeinstellung<br>überschreibt |

# Befehlskonfiguration

| Netman <b>204</b>      | Device model System status<br>ULC2 LOAD ON INVERTER |                | Welcome<br>ADMIN 🗸 |
|------------------------|-----------------------------------------------------|----------------|--------------------|
| DASHBOARD DATA SY      | STEM OVERVIEW HISTORY CONFIGURATION                 | ADMINISTRATION |                    |
| YOUR NETMAN 204        | SENSORS MODEM                                       |                |                    |
| DEVICE                 |                                                     |                |                    |
| General configuration  | Command configuration                               |                |                    |
| Command configuration  |                                                     |                |                    |
| Data Log configuration | COMMAND                                             |                |                    |
| NETWORK                | Disable remote shutdown                             |                |                    |
| Configuration          | Unadure relitivite contributions                    |                |                    |
| UDP Firewall           |                                                     |                |                    |
| Wake on LAN            | SAVE                                                |                |                    |
| SNMP                   |                                                     |                |                    |
| MODBUS/BACNET          |                                                     |                |                    |
| JSON                   |                                                     |                |                    |
| SYSLOG                 |                                                     |                |                    |
| REMOTE HOSTS SHUTDOWN  |                                                     |                |                    |
| SSH                    |                                                     |                |                    |

Diese Einstellungen verhindern die Ausführung von Befehlen, die von Fernverbindungsdiensten empfangen werden: SNMP, MODBUS usw.

| Feld                    | Einzugebende Parameter                          |
|-------------------------|-------------------------------------------------|
| Disable remote shutdown | Deaktiviert die Ausführung von Abschaltbefehlen |
| Disable remote commands | Deaktiviert die Ausführung sonstiger Befehle    |

# Datenprotokoll

| Netman <b>204</b>      | Device model<br>UOD1 | System status<br>ECO-MODE |                | ~ 🚯 | Welcome<br>ADMIN 🗸 |
|------------------------|----------------------|---------------------------|----------------|-----|--------------------|
| DASHBOARD DATA         | SYSTEM OVERVIEW      | HISTORY CONFIGURATION     | ADMINISTRATION |     |                    |
| YOUR NETMAN 204        | SENSORS              | MODEM                     |                |     |                    |
| DEVICE                 |                      |                           |                |     |                    |
| General configuration  | Data Lo              | og configuration          |                |     |                    |
| Data Log configuration |                      |                           |                |     |                    |
| NETWORK                | D/                   | ATA LOG                   |                |     |                    |
| Configuration          | En                   | iable Data Log            |                |     |                    |
| UDP Firewall           |                      |                           |                |     |                    |
| Wake on LAN            | SAVE                 |                           |                |     |                    |
| SNMP                   |                      |                           |                |     |                    |
| MODBUS/BACNET          |                      |                           |                |     |                    |
| JSON                   |                      |                           |                |     |                    |
| DATE & TIME            |                      |                           |                |     |                    |
| Configuration          |                      |                           |                |     |                    |
| NTP & Timezone         |                      |                           |                |     |                    |
| EMAILS                 |                      |                           |                |     |                    |

| Feld                           | Einzugebende Parameter                                                                        |
|--------------------------------|-----------------------------------------------------------------------------------------------|
| Enable Data log                | Aktivierung des Datenprotokoll-Dienstes                                                       |
| Backup UPS data<br>log at boot | Beim Booten lädt der NetMan 204 das Datenprotokoll des Geräts für schnellen Zugriff herunter. |

#### **UDP Firewall**

| Netman <b>20</b> | 04            | Device model<br>UOD1 | System status<br>ECO-MODE  |         |                            | ~ (   | Wel AD | ilcome<br>MIN 🗸 |
|------------------|---------------|----------------------|----------------------------|---------|----------------------------|-------|--------|-----------------|
| DASHBOARD        | DATA SYS      | TEM OVERVIEW         | HISTORY CONFIG             | URATION | ADMINISTRATION             |       |        |                 |
| YOUR NE          | TMAN 204      | SENSORS              | MODEM                      |         |                            |       |        |                 |
| DEVICE           |               |                      |                            |         |                            |       |        |                 |
| General o        | onfiguration  | Firewa               | ll configuration           | n       |                            |       |        |                 |
| Data Log         | configuration |                      |                            |         |                            |       |        |                 |
| NETWORK          |               | U0<br>               | able Firewall              |         |                            |       |        |                 |
| Configura        | ation         |                      |                            |         |                            |       |        |                 |
| UDP Fire         | wall          |                      |                            |         |                            |       |        |                 |
| Wake on          | LAN           |                      | P FIREWALLS IP             |         |                            |       |        |                 |
| SNMP             |               | IP                   | 1                          |         | IP 5                       |       |        |                 |
| MODBUS           | /BACNET       | IP                   | Please insert (default 0.0 |         | Please insert (default 0.0 | .0.0) |        |                 |
| JSON             |               |                      | Please insert (default 0.0 | 0.0.0)  | Please insert (default 0.0 | .0.0) |        |                 |
| DATE & TIME      |               | IP                   | 3                          |         | IP 7                       |       |        |                 |
| Configura        | ation         | IP                   | Please insert (default 0.0 | 0.0.0)  | Please insert (default 0.0 | .0.0) |        |                 |
| NTP & Ti         | mezone        |                      | Please insert (default 0.0 | 0.0.0)  | Please Insert (default 0.0 | .0.0) |        |                 |
| EMAILS           |               |                      |                            |         |                            |       |        |                 |

Mithilfe dieses Menüs können die IP-Adressen oder Hostnamen der Geräte konfiguriert werden, für die die Kommunikation mit dem *NetMan 204* aktiviert wird. Die Zahl **255** kann für ein oder mehrere Felder der IP-Adresse verwendet werden, um anzugeben, dass in diesem Feld alle Werte zwischen 0 und 255 zulässig sind. Die folgende Tabelle enthält einige mögliche Konfigurationsbeispiele.

| IP-Zugang         | Beschreibung                                                                                           |
|-------------------|----------------------------------------------------------------------------------------------------|
| 255.255.255.255   | Alle im Netzwerk vorhandenen Geräte können mit dem NetMan 204 kommunizieren (Standardkonfiguration).   |
| 10.1.10.255       | Geräte mit Adressen zwischen 10.1.10.0 und 10.1.10.255 können mit dem <i>NetMan 204</i> kommunizieren. |
| myserver.mydomain | Hostname des für die Kommunikation mit dem NetMan 204 aktivierten Geräts                               |

#### Wake-on-LAN-Adresse

1

| Netr  | man <b>204</b>         | Device model<br>UOD1 | System status<br>ECO-MODE | Alarm<br>NONE  | ~ <b>(</b> ?            | Welcome<br>ADMIN 🗸 |
|-------|------------------------|----------------------|---------------------------|----------------|-------------------------|--------------------|
| DASHB | OARD DATA SY           | STEM OVERVIEW HIST   | ORY CONFIGURATION         | ADMINISTRATION |                         |                    |
| Y     | OUR NETMAN 204         | SENSORS              | MODEM                     |                |                         |                    |
| DEV   | /ICE                   |                      |                           |                |                         |                    |
|       | General configuration  | Wake On              | Lan                       |                |                         |                    |
|       | Data Log configuration |                      |                           |                |                         |                    |
| NET   | IWORK                  | Enable               | ON LAN<br>                |                |                         |                    |
|       | Configuration          |                      |                           |                |                         |                    |
|       | UDP Firewall           |                      |                           |                |                         |                    |
|       | Wake on LAN            | MAC A                | ADDRESSES & DELAY         |                |                         |                    |
|       | SNMP                   | MAC A                | Address 1                 |                | Delay (sec)             |                    |
|       | MODBUS/BACNET          | MAC A                | Address 2                 |                | Delay (sec)             |                    |
|       | JSON                   | XXX                  | 0-33-30-30-30             |                | Please insert the delay |                    |
| DAT   | E & TIME               | MAC A                | Address 3                 |                | Delay (sec)             |                    |
| DAT   |                        | XX:>                 | 0000000000                |                | Please insert the delay |                    |
|       | Configuration          | MAC A                | Address 4                 |                | Delay (sec)             |                    |
|       | NTP & Timezone         | 2002                 | 000000000                 |                | Please insert the delay |                    |
| EM/   | AILS                   | XXXX<br>XXXX         | 000000000                 |                | Please insert the delay |                    |

Über dieses Menü können bis zu 8 MAC-Adressen für die Ausführung des Wake-on-LAN-Befehls und die Verzögerungszeiten für jedes Wake-on-LAN eingegeben werden. Der Wake-on-LAN-Befehl wird beim Booten des *NetMan 204* gesendet, sowie dann, wenn das Netz nach einem Stromausfall wiederkehrt.

Bitte vergewissern Sie sich, dass der Ziel-PC diese Funktion unterstützt und richtig konfiguriert ist.

| Netman <b>204</b>      | Device model<br>VST 800 | System status<br>STAND-BY       |                | • 🚯               | Welcome<br>ADMIN 🗸 |
|------------------------|-------------------------|---------------------------------|----------------|-------------------|--------------------|
| DASHBOARD DATA SY      | STEM OVERVIEW HI        | STORY CONFIGURATION             | ADMINISTRATION |                   |                    |
| YOUR NETMAN 204        | SENSORS                 | MODEM                           | REMOTE HOSTS   |                   |                    |
| DEVICE                 |                         |                                 |                |                   |                    |
| General configuration  | SNMP c                  | configuration                   |                |                   |                    |
| Command configuration  |                         |                                 |                |                   |                    |
| Data Log configuration | SNA                     |                                 |                |                   |                    |
| NETWORK                | Ena                     | ble Sixim <sup>®</sup> protocol |                |                   |                    |
| Configuration          |                         |                                 |                |                   |                    |
| UDP Firewall           | SYS                     | TEM ADMIN DATA                  |                |                   |                    |
| Wake on LAN            |                         |                                 |                |                   |                    |
| SNMP                   | Nan                     | ne                              |                |                   |                    |
| MODBUS/BACNET          | Loc                     | ation                           |                |                   |                    |
| NOSL                   |                         |                                 |                |                   |                    |
| SYSLOG                 | Batt                    | tery replacement notification   |                | ( <del>**</del> ) |                    |
| DATE & TIME            | de                      | d/mm/yyyy                       |                |                   |                    |
| NTP & Timezone         |                         | NFIGURATION MODE                |                |                   |                    |

SNMP (Simple Network Management Protocol) ist ein Kommunikationsprotokoll, das es einem Client (Manager) ermöglicht, Anfragen an einen Server (Agent) zu stellen. Dieses Protokoll ist ein internationaler Standard, sodass jeder SNMP-Manager mit jedem SNMP-Agenten kommunizieren kann.

Um Informationen auszutauschen, verwenden der Manager und der Agent eine Adressierungstechnik namens MIB (Management Information Base). Die MIB definiert, welche Variablen angefordert werden können und welche Zugriffsrechte sie besitzt. Die MIB ist mit einer Baumstruktur ausgestattet (wie die Ordner auf einer Festplatte), über die Manager und Agent mehrere MIB gleichzeitig verwenden können, da es keine Überlappungen gibt.

Jede MIB ist auf einen bestimmten Sektor ausgerichtet. Insbesondere RFC-1628, auch UPS-MIB genannt, enthält die Daten für die USV-Fernverwaltung.

Darüber hinaus kann der Agent ohne vorherige Anfrage Daten übermitteln, um den Manager über besonders wichtige Ereignisse zu informieren. Diese Nachrichten werden als TRAP bezeichnet. Weitere Informationen zu SNMP finden Sie auf dieser Website: <u>http://www.snmp.com</u>.

| Configuration SNMP configuration wizard |  |
|-----------------------------------------|--|
|                                         |  |
| SNMP VERSION<br>SNMP VT/V2 SNMP V3      |  |
| SNMP v1/v2                              |  |
| Get community                           |  |
| Trap community                          |  |

Zur einfachen Konfiguration von SNMP kann die Assistenten-Internetseite verwendet werden. Der Assistent stellt Standardeinstellungen bereit, die den Anforderungen der meisten Anwendungsfälle für SNMPv1 / v2 entsprechen.

| NTP & Timezone<br>Configuration | CONFIGURATION MODE                                                          |
|---------------------------------|-----------------------------------------------------------------------------|
| EMAILS<br>Configuration         |                                                                             |
|                                 | SNMP configuration wizard                                                   |
|                                 | SNMP VERSION<br>SNMP V1/V2 SNMP V3                                          |
|                                 | SNMP v3                                                                     |
|                                 | USERS                                                                       |
|                                 | None v     None v     GET     TRAP                                          |
|                                 | None v     None v     GET       None v     None v     GET       SET     SET |
|                                 | None V None V GET                                                           |

Wenn zusätzliche Sicherheit durch Authentifizierung und Verschlüsselung erforderlich ist, wird empfohlen, SNMPv3 mit der Assistentenkonfiguration zu verwenden.

|   | NTP & Timezone          | CONFIGURATION MODE                                                                                                    |  |
|---|-------------------------|----------------------------------------------------------------------------------------------------|--|
| E | EMAILS<br>Configuration | Advanced File Configuration                                                                                                    |  |
|   | SN                      | MP configuration file upload  CURRENT CONFIGURATION FILE  Retman 204 plus SNMP configuration  returns the law page for comment, the law is aligned find ddforcup for putting a user into a group field Accesses privileges to a group                                                                                                    |  |
|   |                         | # add/twe/for adding privilegies<br># add/twe/for adding SNMP Managers which will receive SNMP traps<br>#<br># HOW TO ENABLE SNMPY1/V2 WITH CUSTOM COMMUNITIES (myread, mywrite)<br>#<br># add/dorup v2 myread v1/2group<br># add/dorup v1 mywreit v1/2group<br># add/dorup v1 mywreit v1/2group<br># add/dorup v2 mywreit v1/2group<br># add/dorup v2 mywreit v1/2group<br># add/dorup v2 mywreit v1/2group Write<br>#<br>add/dorup v2 mywreit v1/2group Write<br>#<br>add/dorup v2 mywreit v1/2group Write<br># |  |
|   |                         | Drag & drop here your SNMP configuration file                                                                                                    |  |

Die erweiterte Konfiguration erfordert die Bearbeitung der Datei snmp.conf (siehe Kapitel "SNMP-Konfiguration").

| Feld                             | Einzugebende Parameter                                                              |
|----------------------------------|-------------------------------------------------------------------------------------|
| Enable SNMP<br>protocol          | Aktivierung des SNMP-Dienstes                                                       |
| Contact                          | Eingabe der dieser SNMP-Variablen zuzuordnenden Zeichenkette                        |
| Name                             | Eingabe der dieser SNMP-Variablen zuzuordnenden Zeichenkette                        |
| Location                         | Eingabe der dieser SNMP-Variablen zuzuordnenden Zeichenkette                        |
| Battery replacement notification | Eingabe des Benachrichtigungsdatums, wenn die Batterie ersetzt werden sollte        |
| Configuration mode               | Auswahl zwischen Assistenten-Konfiguration oder Hochladen einer Konfigurationsdatei |
| SNMP version                     | Auswahl zwischen SNMPv1/v2 oder SNMPv3                                              |
| Get community                    | Eingabe der Community für Lesezugriff                                               |
| Set community                    | Eingabe der Community für Schreibzugriff                                            |
| Trap community                   | Eingabe der Community für Traps                                                     |
| Trap receiver                    | Eingabe der IP-Adressen, an die Traps gesendet werden sollen                        |
| Username                         | Eingabe des USM-Benutzernamens                                                      |
| Auth                             | Eingabe des Authentifizierungs-Algorithmus                                          |
| Priv                             | Eingabe des Datenschutz-Algorithmus                                                 |
| AuthPassword                     | Eingabe des Authentifizierungs-Passworts                                            |
| PrivPassword                     | Eingabe des Datenschutz-Passworts                                                   |
| Permissions                      | Auswahl der Berechtigungen für jeden Benutzer                                       |

#### **MODBus/BACNET**

| Netman <b>204</b>      | Device model<br>UOD1 | System status<br>ECO-MODE            |                             | ~ 🚷 X    | Velcome<br>IDMIN 🗸 |
|------------------------|----------------------|--------------------------------------|-----------------------------|----------|--------------------|
| DASHBOARD DATA SYS     | STEM OVERVIEW HIST   | CONFIGURATION                        | ADMINISTRATION              |          |                    |
| YOUR NETMAN 204        | SENSORS              | MODEM                                |                             |          |                    |
| DEVICE                 |                      |                                      |                             |          |                    |
| General configuration  | MODBUS               | BACNET configurat                    | tion                        |          |                    |
| Data Log configuration | MODE                 | H IC                                 |                             |          |                    |
| NETWORK                | Enable               | = MODBUS                             |                             |          |                    |
| Configuration          |                      |                                      |                             |          |                    |
| UDP Firewall           | BACN                 | ET<br>                               |                             |          |                    |
| Wake on LAN            | Enable               | BACNET                               |                             |          |                    |
| SNMP                   |                      |                                      |                             |          |                    |
| MODBUS/BACNET          | BACN                 | ET DATA                              |                             |          |                    |
| JSON                   | BACN                 | ET Address (Number)                  | BACNET Client (IP)          |          |                    |
| DATE & TIME            | Plea                 | ase insert the address (default 1968 | Please insert the BACNET of | lient IP |                    |
| Configuration          |                      |                                      |                             |          |                    |
| NTP & Timezone         |                      |                                      |                             |          |                    |
| EMAILS                 | SAVE                 |                                      |                             |          |                    |

Informationen zu MODBus-Registern finden Sie im Abschnitt "MODBus TCP / IP-Protokoll". Informationen zu BACNET finden Sie im Abschnitt "BACNET / IP-Konfiguration".

| Feld                    | Einzugebende Parameter                    |
|-------------------------|-------------------------------------------|
| Enable MODBUS           | Aktivierung des MODBUS-Protokolls         |
| Enable BACNET           | Aktivierung des BACNET-Protokolls         |
| BACNET Address (Number) | Eingabe der BACNET-Adresse des Geräts     |
| BACNET Client (IP)      | Eingabe der IP-Adresse des BACNET-Clients |

| Netman <b>204</b>      | Device model<br>UOD1 | System status<br>ECO-MODE       |                | - 🚯 | Welcome<br>ADMIN 🗸 |  |  |
|------------------------|----------------------|---------------------------------|----------------|-----|--------------------|--|--|
| DASHBOARD DATA         | SYSTEM OVERVIEW      | HISTORY CONFIGURATION           | ADMINISTRATION |     |                    |  |  |
| YOUR NETMAN 204        | SENSORS              | MODEM                           |                |     |                    |  |  |
| DEVICE                 |                      |                                 |                |     |                    |  |  |
| General configuration  | JSON                 | l                               |                |     |                    |  |  |
| Data Log configuration |                      |                                 |                |     |                    |  |  |
| NETWORK                |                      |                                 |                |     |                    |  |  |
| Configuration          |                      | Enable JSON notification        |                |     |                    |  |  |
| UDP Firewall           |                      |                                 |                |     |                    |  |  |
| Wake on LAN            |                      | RECEIVER                        |                |     |                    |  |  |
| SNMP                   |                      | Monitoring host IP              | Host port      |     |                    |  |  |
| MODBUS/BACNET          |                      | Notification interval (minutes) | port           |     |                    |  |  |
| JSON                   |                      | Please insert interval          |                |     |                    |  |  |
| DATE & TIME            |                      | SEND NOTIFICATION ON EVENT      |                |     |                    |  |  |
| Configuration          |                      | UPS Lock                        |                |     |                    |  |  |
| NTP & Timezone         |                      | Overload / overtemp             |                |     |                    |  |  |
| EMAILS                 |                      | UPS Failure                     |                |     |                    |  |  |
|                        |                      | On Bunner                       |                |     |                    |  |  |

Der *Netman 204* kann eine regelmäßige Nachricht im JSON-Trap-Format senden, die den Status und die Werte der USV enthält. Der TRAP kann auch unter den angegebenen Bedingungen gesendet werden.

| Feld                            | Einzugebende Parameter                                                  |
|---------------------------------|-------------------------------------------------------------------------|
| Enable JSON                     | Aktivierung des JSON-Benachrichtigungsdienstes                          |
| Monitoring host IP              | Eingabe der IP-Adresse, an die die JSON-Traps gesendet werden<br>sollen |
| Host port                       | Eingabe des Ports, an den Traps gesendet werden                         |
| Notification interval (minutes) | Eingabe des Intervalls zwischen JSON-Trap-Sendungen                     |
| Send notification on event      | Auswahl des Ereignisses, nach dem der Trap gesendet werden soll         |

Es ist erforderlich, dass eine license.txt-Datei auf den *Netman 204* hochgeladen wird. Der Inhalt der Datei wird in den Trap aufgenommen.

Beispiel-Trap:

```
Γ
  {
      "timestamp": 1464255869,
      "model": "UPS 6kVA",
      "license": "00-B3-74-98-ED-43=2D84-1234-9E4B-5FAD",
      "io_conf": 1,
      "status": [ 123, 255, 0, 97, 132, 12 ],
      "measures":
      {
         "vin1": 231,
        "vin2": 0, // (1)
"vin3": 0, // (1)
"fin": 499, // Hz/10
        "vbyp1": 231,
"vbyp2": 0, // (2)
"vbyp3": 0, // (2)
"fbyp": 499, // Hz/10
"vout1": 231,
"vout2": 0, // (2)
         "vout2": 0, // (2)
"vout3": 0, // (2)
         "fout": 499,
         "load1": 0,
         "load2": 0, // (2)
"load3": 0, // (2)
"vbat": 817, // V/10
"authonomy": 475, // min
         "batcap": 100,
         "tsys": 33
     }
  }
1
```

timestamp ist der Moment des TRAPs in Bezug auf die Unix-Epoche.

model ist das Modell der USV.

io\_conf ist die USV-Konfiguration, von der einige Werte abhängen (siehe Hinweise). license ist der Inhalt der Lizenzdatei.

status ist ein Array, das wie folgt interpretiert werden muss:

| byte | bit | Beschreibung               |
|------|-----|----------------------------|
| 0    | 0   | UPS Maintenance            |
|      | 1   | Communication lost         |
|      | 2   | Battery low                |
|      | 3   | Battery work               |
|      | 4   | On bypass                  |
|      | 5   | UPS Failure                |
|      | 6   | Overload/Overtemperature   |
|      | 7   | UPS Locked                 |
|      | 0   | SWIN Open/Battery Low      |
| 1    | 1   | SWBYP Open/Battery Working |
|      | 2   | SWOUT Open/UPS Locked      |
|      | 3   | Output Powered             |
|      | 4   | SWBAT Open                 |

|   | 5 | SWBAT_EXT Open                    |
|---|---|-----------------------------------|
|   | 6 | Battery not present               |
|   | 7 | Battery overtemp                  |
|   | 0 | Buck Active                       |
|   | 1 | Boost Actived                     |
|   | 2 | O.L./L.I. function                |
| 2 | 3 | Load threshold exceeded/On Bypass |
| 2 | 4 | EPO command active                |
|   | 5 | BYPASS command active             |
|   | 6 | Service UPS                       |
|   | 7 | Service battery                   |
|   | 0 | Replace Battery                   |
|   | 1 | Battery Charged                   |
|   | 2 | Battery Charging                  |
| ~ | 3 | Bypass Bad                        |
| 3 | 4 | Low redundancy                    |
|   | 5 | Lost redundancy                   |
|   | 6 | System anomaly                    |
|   | 7 |                                   |
|   | 0 | Bypass backfeed/Beeper On         |
|   | 1 | Test in progress                  |
|   | 2 | Shutdown Imminent                 |
| 1 | 3 | Shutdown Active                   |
| 4 | 4 | PM1 fault/lock                    |
|   | 5 | PM2 fault/lock                    |
|   | 6 | PM3 fault/lock                    |
|   | 7 | PM4 fault/lock                    |
|   | 0 | PM5 fault/lock                    |
|   | 1 | Alarm Temperature                 |
|   | 2 | Alarm Overload                    |
| 5 | 3 | PM6 fault/lock                    |
| 5 | 4 | PM7 fault/lock                    |
|   | 5 | BM fault/lock                     |
|   | 6 | Power supply PSU fail             |
|   | 7 | Battery unit anomaly              |

**measures**, enthält die Momentanwerte der USV zum Zeitpunkt des Zeitstempels. Die Messwerte mit Note (1) haben keine Bedeutung, wenn io\_conf 1 ist, die Takte mit Note (2) haben keine Bedeutung, wenn io\_conf 1 oder 3 ist.
# Syslog-Konfiguration

| Netman <b>204</b>      | Device model<br>UIDR | System status<br>LOAD ON INVERTER |                | - <b>(</b>      | Welcome<br>ADMIN 🗸 |
|------------------------|----------------------|-----------------------------------|----------------|-----------------|--------------------|
| DASHBOARD DATA SY      | STEM OVERVIEW HIS    | TORY CONFIGURATION                | ADMINISTRATION | N               |                    |
| YOUR NETMAN 204        | SENSORS              | MODEM                             |                |                 |                    |
| DEVICE                 |                      |                                   |                |                 |                    |
| General configuration  | SYSLOG               |                                   |                |                 |                    |
| Data Log configuration |                      |                                   |                |                 |                    |
| NETWORK                | SYSL<br>Enab         | OG<br>le remote SYSLOG            |                |                 |                    |
| Configuration          |                      |                                   |                |                 |                    |
| UDP Firewall           |                      |                                   |                |                 |                    |
| Wake on LAN            | SERV                 | ER CONFIGURATION                  |                |                 |                    |
| SNMP                   | SYSL                 | OG server IP                      |                | Server UDP port |                    |
| MODBUS/BACNET          | 10.                  | 1.30.30                           |                | 314             |                    |
| JSON                   |                      |                                   |                |                 |                    |
| SYSLOG                 | SAVE                 |                                   |                |                 |                    |
| DATE & TIME            |                      | -                                 |                |                 |                    |
| Configuration          |                      |                                   |                |                 |                    |
| NTP & Timezone         |                      |                                   |                |                 |                    |

Dieses Menü ermöglicht die Konfiguration des Syslog-Dienstes über den UDP-Port.

| Feld                 | Einzugebende Parameter                                       |
|----------------------|--------------------------------------------------------------|
| Enable remote syslog | Aktivierung des Syslog-Dienstes                              |
| Syslog server IP     | Eingabe der IP-Adresse des Syslog-Servers                    |
| Server UDP port      | Eingabe des UDP-Ports, an den die Ereignisse gesendet werden |

# SSH-Client-Konfiguration (nur für Betriebssystem W18-1 oder höher)

| Netman <b>204</b> | Device model<br>VST 1500 | System status<br>LOAD ON INVERTER                     |                | Velcome  |
|-------------------|--------------------------|-------------------------------------------------------|----------------|----------|
| DASHBOARD DA      | A SYSTEM OVERVIEW H      | IISTORY CONFIGURATION                                 | ADMINISTRATION |          |
| YOUR NETMAI       | N 204 SENSORS            | MODEM                                                 | REMOTE HOSTS   |          |
| REMOTE HOSTS SH   | JTDOWN                   |                                                       |                |          |
| SSH               | SSH                      |                                                       |                |          |
| VMware ESXi       |                          |                                                       |                |          |
|                   | 993<br>—<br>Env          | H<br>able remote SSH commands                         |                |          |
|                   | Ho                       | H AUTHENTICATION                                      |                | VALIDATE |
|                   | Ho                       | st 2 login credentials<br>Please insert user@hostname |                | VALIDATE |
|                   | SS                       | H COMMANDS                                            |                |          |

Dieses Menü ermöglicht die Konfiguration des SSH-Client-Dienstes. Nach der erstmaligen Eingabe der SSH-Zugangsdaten werden Sie nach dem Authentifizierungs-Passwort für den Remote-Host gefragt.

| NETWORK        |                                                                |
|----------------|----------------------------------------------------------------|
| Configuration  |                                                                |
| UDP Firewall   | Authentication required for × root@10.1.30.1                   |
| Wake on LAN    | Please insert the password.                                    |
| SNMP           |                                                                |
| MODBUS/BACNET  | DK                                                             |
| NOZL           | Please insert user@hostname VALIDATE                           |
| SYSLOG         |                                                                |
| SSH            |                                                                |
| DATE & TIME    | SSH COMMANDS                                                   |
| Configuration  | Please enter credentials above for host 1                      |
| NTP & Timezone | Please enter script Please enter restentiste alonge for host ? |
| EMAILS         | Please enter script                                            |
| Configuration  |                                                                |
|                |                                                                |
|                | RUN SCRIPTS ON EVENT                                           |
|                | After mains failure (minutus)                                  |
|                | When authonomy is below (percent) (percent)                    |
|                |                                                                |

Nachdem Sie ein gültiges Passwort eingegeben haben, können Sie auf dem Remote-Host mit dem authentifizierten Benutzer Skripts ausführen. Dies wird durch das Emblem "Validated" bestätigt.

| SYSLOG         |                                                                                                    |
|----------------|----------------------------------------------------------------------------------------------------|
| SSH            |                                                                                                    |
| DATE & TIME    | SSH COMMANDS                                                                                                    |
| Configuration  | sshroot(j)10.1.30.57( <b>// Vuidened</b>                                                                                                    |
| NTP & Timezone | Please enter script Please enter credentials above for host 2                                                                                                    |
| EMAILS         | Please enter script                                                                                                    |
| Configuration  |                                                                                                    |
|                | After mains failure       (minutes)         When authonomy is below (percent)       (percent)         Additionally, the scripts will be executed when on battery low and when shutdown is active         Minimum delay between execution (minutes) |

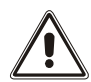

Der SSH-Client-Dienst ist nicht mit Hosts mit Windows-Betriebssystemen kompatibel. Bei diesen Hosts empfehlen wir die Installation einer Kommunikations- und Shutdown-Software, die ähnliche oder bessere Funktionalität besitzt.

| Feld                                      | Einzugebende Parameter                                                                                                    |
|-------------------------------------------|----------------------------------------------------------------------------------------------------|
| Enable remote SSH commands                | Aktivierung des SSH-Client-Dienstes                                                                                       |
| Host 1 login credentials                  | Eingabe der SSH-Zugangsdaten für Host 1                                                                                   |
| Host 2 login credentials                  | Eingabe der SSH-Zugangsdaten für Host 2                                                                                   |
| SSH commands                              | Eingabe des für jeden Host auszuführenden Skripts                                                                         |
| After mains failure                       | Die Skripts werden bei einem Netzausfall nach der Anzahl der festgelegten Minuten ausgeführt.                             |
| When autonomy is below (percent)          | Die Skripts werden ausgeführt, wenn die Akkulaufzeit unterhalb des festgelegten Prozentsatzes liegt.                      |
| Minimum delay between execution (minutes) | Abklingzeit für die Skriptausführung, um zu verhindern, dass ein Skript innerhalb der eingestellten Zeit ausgeführt wird. |

# VMware ESXi

| YOUR NETMAN 204      | SENSORS                                                   | MODEM                                           | REMOTE H              | IOSTS    |                  |
|----------------------|-----------------------------------------------------------|-------------------------------------------------|-----------------------|----------|------------------|
|                      |                                                           |                                                 |                       |          |                  |
| EMOTE HOSTS SHUTDOWN |                                                           |                                                 |                       |          |                  |
| SSH                  | VMware ES)                                                | (i                                              |                       |          |                  |
| VMware ESXi          |                                                           |                                                 |                       |          |                  |
|                      | VMWARE E                                                  | SXI                                             |                       |          |                  |
|                      |                                                           |                                                 |                       |          |                  |
|                      | Enable VMv                                                | ware ESXi shutdown                              |                       |          |                  |
|                      | Enable VMv                                                | ware ESXi shutdown                              |                       |          |                  |
|                      | Infrastructu                                              | re connectors                                   |                       |          |                  |
|                      | Enable VMv<br>Infrastructur<br>Host or VCSA               | vare ESXi shutdown<br>re connectors<br>Username | ,                     | Password |                  |
|                      | Enable VMv<br>Infrastructur<br>Host or VCSA<br>vcsa.local | re connectors<br>Username                       | e<br>rator@vsphere.lc | Password | Delete           |
|                      | Host or VCSA<br>vcsa.local                                | re connectors<br>Username<br>Administ           | e<br>rator@vsphere.lc | Password | Delete           |
|                      | Host or VCSA                                              | re connectors<br>Username<br>Administ           | e<br>rator@vsphere.lc | Password | Delete<br>Delete |
|                      | Host or VCSA<br>vcsa.local<br>hostbk.local                | re connectors<br>Username<br>Administ           | ator@vsphere.lc       | Password | Delete<br>Delete |

Dieses Menü ermöglicht die Konfiguration des VMware ESXi-Shutdown-Dienstes. Alle ESXi-Hosts oder Teile einer vSphere-Infrastruktur oder die mitgelieferte vCenter-Server-Appliance können heruntergefahren werden. Es kann VMotion ausgeführt werden, um aktive VMs von einem Host oder Cluster an ein vorgegebenes Ziel zu migrieren, jeweils mit eigenen Zugangsdaten und eigener Priorität und Verzögerung.

Die Gültigkeit der Zugangsdaten wird regelmäßig überprüft. Wenn sie ungültig sind, wird ein Alarm ausgegeben.

Außerdem kann am Ende aller Host-Shutdown-Prozesse die USV abgeschaltet werden.

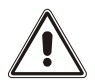

#### ACHTUNG

Die VMware-Infrastruktur muss mit einer gültigen Lizenz installiert werden. Eine kostenlose Installation funktioniert aufgrund der API-Zugangsbeschränkung nicht ordnungsgemäß. Die virtuellen Maschinen und die physischen Server können aufgrund dieser Systembeschränkung nicht heruntergefahren werden.

Der Schieberegler "Enable ESXi shutdown" aktiviert den ESXi-Shutdown-Dienst.

| Feld         | Einzugebende Parameter                                                |
|--------------|-----------------------------------------------------------------------|
| Host or VCSA | Eingabe des Hostnamen oder der IP-Adresse des ESXi-Hosts<br>oder VCSA |
| User name    | Eingabe des Benutzernamens für den ESXi- oder VCSA-<br>Administrator  |
| Password     | Eingabe des Passworts für den ESXi- oder VCSA-Administrator           |

#### Infrastruktur-Verbindungsdienste

# Actions

|        | Action                                            | When               | When (seconds)                  | Delay next (se |
|--------|---------------------------------------------------|--------------------|---------------------------------|----------------|
| 0      | Shutdown Host 🗸 🗸 🗸                               | Power fail 🗸       | 120                             | 0              |
| 1      | Shutdown Cluster 🖌                                | Power fail 🗸       | 60                              | 0              |
| 4      |                                                   |                    |                                 | Þ              |
|        |                                                   |                    |                                 | Add Row        |
| SH<br> | UTDOWN ON EVENT                                   |                    |                                 |                |
| Acsh   | lditionally, the commands wil<br>utdown is active | I be executed when | on battery low condition and wh | en             |
| Th     | en, UPS shutdown after (min                       | utes) 2            |                                 |                |
|        |                                                   |                    |                                 |                |
|        |                                                   |                    |                                 |                |

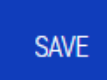

## Aktionen

| Feld   | Einzugebende Parameter                                                                                                    |
|--------|----------------------------------------------------------------------------------------------------|
| Aktion | Die ausgeführte Aktion ist:<br>Shutdown VM fährt die vorgegebene VM herunter<br>Shutdown Host fährt alle aktiven VM am vorgegebenen Host und<br>zum Schluss den Host selbst herunter<br>Shutdown Cluster fährt alle aktiven VM am vorgegebenen<br>Cluster und alle Hosts, die Teil dieses Clusters sind, herunter<br>VMotion migriert alle aktiven VM von einem Quell-Host zu einem<br>Ziel-Host<br>Maintenance zwingt einen Host in den Instandhaltungsmodus |

| Condition                               | <b>Stromausfall</b> : Wenn die USV einen Netzausfall feststellt, beginnt<br>der Countdown in Minuten für das eingestellte Ereignis. Nach<br>Ablauf des Timers wird die ausgewählte Aktion gestartet. Wenn<br>das Netz innerhalb dieser Zeit zurückkehrt, wird die Aktion<br>abgebrochen.                                                                                                    |
|-----------------------------------------|----------------------------------------------------------------------------------------------------|
|                                         | Autonomie unterschritten: Wenn die berechnete<br>Batterieautonomie der USV in Minuten unter die Dauer des<br>Ereignisses fällt, wird die ausgewählte Aktion gestartet. Wenn das<br>Netz innerhalb dieser Zeit zurückkehrt, wird die Aktion<br>abgebrochen.                                                                                                    |
| Condition duration<br>(minutes)         | Die Dauer, für die die ausgewählte Bedingung (Stromausfall oder<br>Autonomie unterschritten) aktiv sein muss, bevor die ausgewählte<br>Aktion startet.                                                                                                    |
| Delay next (seconds)                    | Verzögerung in Sekunden bis zur Ausführung der nächsten Aktion                                                                                                    |
|                                         | Handelt es sich um die Aktion: Shutdown Host, VMotion oder                                                                                                    |
| Source                                  | Maintenance, muss eine IP-Adresse oder der Hostname eines<br>vorhandenen Hosts oder VCSA festgelegt werden.<br>Handelt es sich um die Aktion Shutdown VM oder Shutdown<br>Cluster, muss ein in der Infrastruktur vorhandener gültiger VM-<br>Name oder Cluster-Name festgelegt werden.                                                                                                    |
| Source<br>Target                        | <ul> <li>Maintenance, muss eine IP-Adresse oder der Hostname eines vorhandenen Hosts oder VCSA festgelegt werden.</li> <li>Handelt es sich um die Aktion Shutdown VM oder Shutdown Cluster, muss ein in der Infrastruktur vorhandener gültiger VM-Name oder Cluster-Name festgelegt werden.</li> <li>Handelt es sich um die Aktion VMotion, muss eine gültige IP-Adresse oder ein Hostname festgelegt werden.</li> </ul>                                                                                                    |
| Source<br>Target<br>Restore on power on | <ul> <li>Maintenance, muss eine IP-Adresse oder der Hostname eines vorhandenen Hosts oder VCSA festgelegt werden.</li> <li>Handelt es sich um die Aktion Shutdown VM oder Shutdown Cluster, muss ein in der Infrastruktur vorhandener gültiger VM-Name oder Cluster-Name festgelegt werden.</li> <li>Handelt es sich um die Aktion VMotion, muss eine gültige IP-Adresse oder ein Hostname festgelegt werden.</li> <li>Bei Abschaltaktionen startet der NetMan 204 automatisch alle VM neu, die abgeschaltet wurden.</li> <li>Bei Instandhaltungsaktionen stellt der NetMan 204 den Host aus der Instandhaltung wieder her.</li> <li>Bitte beachten Sie, dass zum Neustart des Hosts stattdessen die Wake-on-LAN-Funktion verwendet werden muss.</li> </ul> |

Die Prioritätenfolge der Aktionen in der Aktionsliste kann geändert werden, indem die Aktion ausgewählt und mit der Maus zeilenweise nach oben oder unten verschoben wird.

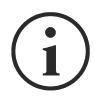

#### HINWEIS

Die vSphere DRS Automatisierungsfunktion kann verwendet werden, indem der Quell-Host in den Instandhaltungsmodus versetzt wird.

#### ABSCHALTUNG BEI EREIGNIS

Eine Konfiguration der Verzögerung des USV-Shutdown in Sekunden ist möglich. Dieser Zähler startet gleichzeitig mit den Abschaltaktionen in der Aktionsliste.

Zusätzlich werden die Befehle ausgeführt, wenn der Zustand "Batterie schwach" vorliegt und wenn "Shutdown" aktiviert ist.

#### SAVE

Die Schaltfläche "SAVE" speichert die Konfiguration. Bitte beachten Sie, dass der Dienst neu gestartet wird.

| (PLE | T VMWARE/VN<br>ASE CLICK SA | IWARE VCENTER | R SERVER APPLI.<br>FING) | ANCE SHUTDO | WN |  |
|------|-----------------------------|---------------|--------------------------|-------------|----|--|
|      |                             |               |                          |             |    |  |
|      | DRY RUN                     |               |                          |             |    |  |

#### Test der Konfiguration

Durch Anklicken von "Dry Run" kann das Verfahren getestet werden, ohne eine tatsächliche Abschaltung durchzuführen. Die Protokolle auf dem Ziel-Host oder der vCenter Server Appliance werden die Richtigkeit der Konfiguration bestätigen.

| <ul> <li>Contract Contract Co</li></ul> | vm vSphere Client Menu v                                                                                                    | Q Search in all environments                                                                                                    |                                                                                                    | (                                                                                                    | C 0 ~             | Administrator@VSPHERE LOCAL V                                                                                                    | ٢                                                                                |
|----------------------------------------------------------------------------------------------------|----------------------------------------------------------------------------------------------------|----------------------------------------------------------------------------------------------------|----------------------------------------------------------------------------------------------------|----------------------------------------------------------------------------------------------------|-------------------|----------------------------------------------------------------------------------------------------|----------------------------------------------------------------------------------|
| Date Time:         M/I/2019, 12:27:53         Type:         User           User:         VSH-ERE LOCAL/Administrator         Target:         10:130.12           Description:         Image: Image: Imag                                                                                                    | Area Constraints     Area Constraints     Area | I Do.1.3.00.20 ACTIONS<br>Summary Monitor Configure<br>I issues and Alarms<br>All issues<br>Tragered Alarms<br>• Tasks and bevents<br>Secsions<br>Security<br>• Could Native Storage<br>Container Volumes<br>Health | Permissions Datacenters Hosts & Clusters VMs Datastores      Pervious Next      Pervious Next      Perv | Networks         Linked vCenter Server Systems           Type         0 the Time 4         1 the 4           0 User         14/1/20/9, 12/27/3         0           0 User         14/1/20/9, 12/27/3         0           0 User         14/1/20/9, 12/27/3         0           0 Information         14/1/20/9, 12/27/3         0           0 Information         14/1/20/9, 12/27/3         0 <th>Extensions Terget</th> <th>Updates Uter v Event Type ID VDHERELOCA. vm.event Gene VSHHERELOCA. vm.event Gene VSHHERELOCA. vm.even</th> <th>Aggu a<br/>ralU_ a<br/>Mar.<br/>Mar.<br/>Mar.<br/>Mar.<br/>Mar.<br/>Mar.<br/>Mar.<br/>Mar</th> | Extensions Terget | Updates Uter v Event Type ID VDHERELOCA. vm.event Gene VSHHERELOCA. vm.event Gene VSHHERELOCA. vm.even | Aggu a<br>ralU_ a<br>Mar.<br>Mar.<br>Mar.<br>Mar.<br>Mar.<br>Mar.<br>Mar.<br>Mar |

| TEST VMWARE/VI<br>(PLEASE CLICK SA | IWARE VCENTER SERVER CREDENTIALS<br>VE BEFORE TESTING) |
|------------------------------------|--------------------------------------------------------|
| VALIDATE                           |                                                        |
|                                    |                                                        |

**Die Verbindungen bestätigen.** Außerdem können Sie das Benutzerkonto und Passwort für die Anmeldung am ESXi Host oder bei vSphere VCSA testen.

Das Testergebnis wird in einem Popup-Fenster angezeigt.

# Nutanix

| DASHBOARD  | DATA        | SYSTEM OVERVIEW | HISTORY      | CONFIGURATION | ADMINISTRATION |  |
|------------|-------------|-----------------|--------------|---------------|----------------|--|
|            |             |                 |              |               |                |  |
| YOUR NE    | TMAN 204    | SENSOR          | S            | MODEM         | REMOTE HOSTS   |  |
|            |             |                 |              |               |                |  |
| REMOTE HOS | TS SHUTDOWN | N               |              |               |                |  |
| SSH        |             | Nut             | anix         |               |                |  |
| VMware E   | ESXi        |                 |              |               |                |  |
| Nutanix    |             |                 | NUTANIX      |               |                |  |
| Syneto     |             |                 | Enable Nutan | ix shutdown   |                |  |
|            |             |                 |              |               |                |  |
|            |             |                 |              | NTIALS        |                |  |
|            |             |                 | Prism addres | s             |                |  |
|            |             |                 | 10.1.31.11   |               |                |  |
|            |             |                 | Prism user   |               | Prism password |  |
|            |             |                 | nutanix      |               |                |  |
|            |             |                 |              |               |                |  |
|            |             |                 |              |               |                |  |

Dieses Menü ermöglicht die Konfiguration des Nutanix Abschaltservice. Jeder Host oder Teil einer Nutanix Cluster Infrastruktur kann heruntergefahren und prioritäre und nicht-prioritäre VMs können mit jeweils separaten Zugangsdaten sowie separater Priorität und Verzögerung abgeschaltet werden.

Die Gültigkeit der Zugangsdaten wird regelmäßig überprüft. Wenn sie ungültig sind, wird ein Alarm ausgegeben.

Außerdem ist es möglich, am Ende der Hostabschaltung die USV abzuschalten.

Der Schieberegler "Enable Nutanix shutdown" aktiviert den Nutanix Abschaltservice.

#### CVM Zugangsdaten

| Feld          | Einzugebende Parameter                                  |
|---------------|---------------------------------------------------------|
| Prism address | Den Hostname oder die IP-Adresse des Prism CVM eingeben |
| User name     | Den Benutzernamen für den CVM Administrator eingeben    |
| Password      | Das Passwort für den CVM Administrator eingeben         |

## **Physical hosts**

| Host       | Username | Password |        |
|------------|----------|----------|--------|
| 10.1.31.10 | root     |          | Delete |
| 10.1.31.12 | root     |          | Delete |
| 10.1.31.14 |          |          | Delete |
| 4          |          |          | •      |

Add Row

#### Actions

|   | Action             | Condition    | Condition duration (min) | Delay next (sec) |
|---|--------------------|--------------|--------------------------|------------------|
| 0 | non critical VMs 🖌 | Power fail 🗸 | 10                       | 60               |
| 1 | Critical VM 🗸 🗸    | Power fail 🗸 | 15                       | 20               |
| 2 | Critical VM 🗸 🗸    | Power fail 🗸 | 15                       | 0                |
| 4 |                    |              |                          | •                |
|   |                    |              |                          | Add Row          |

#### Actions

| uration (min) | Delay next (sec) | Source                 | Restore<br>on<br>power<br>on |         |
|---------------|------------------|------------------------|------------------------------|---------|
|               | 60               |                        | ~                            | Delete  |
|               | 20               | 79ab502a-13ca-4162-8aa |                              | Delete  |
|               | 0                | 568bd95a-af84-4510-bcb |                              | Delete  |
| 4             |                  |                        |                              | ►.      |
|               |                  |                        |                              | Add Row |

| SHUTDOWN ON EVENT                                                          |                                            |
|----------------------------------------------------------------------------|--------------------------------------------|
| Additionally, the commands will be execu shutdown is active                | ted when on battery low condition and when |
| Then, UPS shutdown after (seconds)                                         | 180                                        |
|                                                                            |                                            |
| SAVE                                                                       |                                            |
| TEST NUTANIX SHUTDOWN<br>(PLEASE CLICK SAVE BEFORE TESTING)<br><br>DRY RUN |                                            |
|                                                                            |                                            |
| TEST NUTANIX SERVER CREDENTIALS<br>(PLEASE CLICK SAVE BEFORE TESTING)      |                                            |

#### Aktionen

| Feld                                                                                                    | Einzugebende Parameter                                                                                                    |  |  |
|----------------------------------------------------------------------------------------------------|----------------------------------------------------------------------------------------------------|--|--|
| Action                                                                                                    | Die auszuführende Aktion:<br>Non critical VM schaltet alle nicht-kritischen VMs ab.<br>Critical VM schaltet die kritische VM der spezifizierten UID ab.                                                                                                    |  |  |
| Condition                                                                                                    | <ul> <li>Power fail: Wenn die USV einen größeren Defekt erfasst, beginnt die Rückwärtszählung der konfigurierten Zustandsdauer (Minuten). Nach Ablauf des Timers startet die gewählte Aktion. Falls die Stromversorgung innerhalb dieser Zeitspanne zurückkehrt, wird die Aktion gelöscht.</li> <li>Autonomy less: Wenn die rechnerische Batterieautonomie der USV unter die konfigurierte Zustandsdauer (Minuten) abfällt, startet die gewählte Aktion. Falls die Stromversorgung innerhalb die Stromversorgung innerhalb die Stromversorgung der USV unter die konfigurierte Zustandsdauer (Minuten) abfällt, startet die gewählte Aktion. Falls die Stromversorgung innerhalb</li> </ul> |  |  |
| Condition duration (minutes)                                                                                               | Die Zeitdauer, während der der gewählte Zustand (Power fail oder Autonomy less) aktiv ist, damit die gewählte Aktion startet.                                                                                                    |  |  |
| Delay next (seconds)                                                                                                    | Verzögerung in Sekunden vor Ausführung der nächsten Aktion                                                                                                    |  |  |
| Source Falls die Aktion die Critical VM einer in der Infrastruktur vorhandenen, gültigen VM UID ist, muss dies spezifizier |                                                                                                    |  |  |

| Restore on power on | Im Fall von Abschaltaktionen fährt Netman 204 automatisch alle<br>abgeschalteten VMs in der umgekehrten Reihenfolge wieder<br>boch |
|---------------------|----------------------------------------------------------------------------------------------------|
|                     | Zum Neustarten des Hosts muss stattdessen die Funktion "Wake on Lan" verwendet werden.                                             |

Die Prioritätenfolge der Aktionen in der Aktionenliste kann durch Auswählen und Verschieben der Aktionen mit der Maus verändert werden.

#### SHUTDOWN ON EVENT

Die USV-Abschaltverzögerung in Sekunden kann konfiguriert werden; dieser Zähler startet nach den in der Aktionenliste aufgeführten Abschaltaktionen.

Zusätzlich werden die Befehle bei geringem Batterieladestand und bei aktivem Abschalten ausgeführt.

#### SAVE

Diese Schaltfläche SPEICHERT die Konfiguration. Zu diesem Zweck wird der Dienst neu gestartet.

#### DRY-RUN

#### Überprüfung der Konfiguration

Die Prozedur kann durch Anklicken von "Dry Run" getestet werden, ohne eine tatsächliche Abschaltung auszuführen. Die Protokolle im Prism CVM Zielgerät bestätigen dann die Korrektheit der Konfiguration.

#### Die Verbindungen bestätigen

Außerdem können Sie die Korrektheit von Benutzerkonto und Passwort für die Anmeldung am Prism CVM testen.

Das Testergebnis wird in einem Popup-Fenster angezeigt.

#### **ESXi AUTOSTART-FUNKTIONEN KONFIGURIEREN**

Für Syneto HYPER Geräte sind die Autostartfunktionen standardmäßig im ESXi Hypervisor aktiviert. Dies ist eine Grundvoraussetzung, damit die Stromversorgung virtueller Maschinen in der korrekten Reihenfolge ein- und ausgeschaltet werden kann, wenn eine entsprechende Anforderung von Netman 204 erfolgt.

Konfigurieren Sie die virtuellen Maschinen, die stromversorgt werden sollen, im Hypervisor in der gewünschten Reihenfolge. SynetoOS und SynetoFileRecovery sind stets der erste und zweite Eintrag in der Liste.

| a2000-esxi.dev.syneto.net - Mana | age                                |                                        |                  |         |         |        |
|----------------------------------|------------------------------------|----------------------------------------|------------------|---------|---------|--------|
| System Hardware Licens           | ing Packages Services              | Security & users                       |                  |         |         |        |
| Advanced settings                | 🥖 Edit settings                    |                                        |                  |         |         |        |
| Autostart                        | Enabled                            | Yes                                    |                  |         |         |        |
| Swap<br>Time & date              | Start delay                        | 120s                                   |                  |         |         |        |
|                                  | Stop delay                         | 120s                                   |                  |         |         |        |
|                                  | Stop action                        | Power off                              |                  |         |         |        |
|                                  | Wait for heartbeat                 | No                                     |                  |         |         |        |
|                                  | 🕞 Enable 🛛 🙀 Start earlier 🖓 Confi | gure 👼 Disable   🧲 Refresh   🏟 Actions |                  | Q 8     | Search  |        |
|                                  | Virtual machine                    | ~                                      | Shutdown behav ~ | Autos ~ | Start ~ | Stop ~ |
|                                  | SynetoOS                           |                                        | System default   | 1       | 120 s   | 120 s  |
|                                  | SynetoFileRecovery                 |                                        | System default   | 2       | 120 s   | 120 s  |
|                                  | b Virtual Machine 1                |                                        | System default   | 3       | 120 s   | 120 s  |
|                                  | Virtual Machine 2                  |                                        | System default   | 4       | 120 s   | 120 s  |
|                                  | First Virtual Machine 3            |                                        | System default   | 5       | 120 s   | 120 s  |

#### ESXI BENUTZER UND ROLLE FÜR DAS FERNBETÄTIGTE POWERMANAGEMENT KONFIGURIEREN

Syneto empfiehlt, einen ESXi Benutzer speziell für die Powermanagement-Aufgaben der USV zu konfigurieren. Das sorgt für ein erhöhtes Sicherheitsniveau, das mögliche Angriffsvektoren begrenzt.

Verbinden Sie sich über den Web-Client mit Ihrem ESXi Host.

1. Erstellen Sie eine neue Rolle.

Gehen Sie zu Host -> Security and Users -> Roles.

| Role PowerMgmt added successful | ully - dismiss                                                      |                               |                                                         |          |
|---------------------------------|---------------------------------------------------------------------|-------------------------------|---------------------------------------------------------|----------|
| ✓ ☐ Host                        | System Hardware L                                                   | censing Packages Services     | Security & users                                        |          |
| Manage                          |                                                                     |                               |                                                         |          |
| Monitor                         | Acceptance level                                                    | 💠 Add role 🧪 Edit role 💢 Rem  | ove role C Refresh                                      | Q Search |
|                                 | Authentication                                                      | Name                          | ~ Summary                                               |          |
|                                 | Users                                                               | Administrator                 | Full access rights                                      |          |
|                                 | Roles                                                               | Anonymous                     | Not logged-in user (cannot be granted)                  |          |
|                                 | synetio.net<br>Lockdown mode No crypt<br>10<br>3<br>Read-on<br>View | No access                     | Used for restricting granted access                     |          |
|                                 |                                                                     | No cryptography administrator | Full access without Cryptographic operations privileges |          |
|                                 |                                                                     | PowerMgmt                     | PowerMgmt                                               |          |
|                                 |                                                                     | Read-only                     | See details of objects, but not make changes            |          |
|                                 |                                                                     | View                          | Visibility access (cannot be granted)                   |          |
|                                 |                                                                     |                               |                                                         | 7 item   |

Klicken Sie auf Add Role. Weisen Sie der neuen Rolle eine aussagekräftige Bezeichnung zu wie zum Beispiel: PowerMgmt.

Wählen Sie folgende Einträge aus Privileges:

Root -> Host -> Config -> Power.

| Add a role           |                  |
|----------------------|------------------|
| Role name (required) | PowerMgmt        |
| Privileges           | Root Host Config |
|                      | NetService       |
|                      | Memory           |
|                      | Network          |
|                      | AdvancedConfig   |
|                      | Resources        |
|                      | □ Snmp           |
|                      | DateTime         |
|                      | PciPassthru      |
|                      | □ Settings       |
|                      | Patch            |
|                      | Firmware         |
|                      | Power            |
|                      |                  |
|                      | Add Cancel       |
|                      |                  |

Root -> VirtualMachine -> Interact -> PowerOn, PowerOff

| + | Add a role           |                              |      |
|---|----------------------|------------------------------|------|
|   |                      |                              |      |
|   | Role name (required) | PowerMgmt                    | -11  |
|   | Privileges           | Root VirtualMachine Interact | -11  |
|   |                      | PowerOn                      | -11  |
|   |                      | PowerOff                     | - 18 |
|   |                      | Suspend                      | - 18 |
|   |                      | Reset                        | - 18 |
|   |                      | Pause                        | - 11 |
|   |                      | AnswerQuestion               | - 1  |
|   |                      | ConsoleInteract              | - 1  |
|   |                      | DeviceConnection             | - 1  |
|   |                      | SetCDMedia                   | - 1  |
|   |                      | SetFloppyMedia               | - 1  |
|   |                      | ToolsInstall                 | - 1  |
|   |                      | GuestControl                 | - 1  |
|   |                      | Add Cance                    | el   |
|   |                      |                              | h,   |

Klicken Sie auf Add, um die neue Rolle zu erstellen.

2. Erstellen Sie einen neuen Benutzer.

Gehen Sie zu Host -> Manage -> Security & users -> Users. Klicken Sie auf Add user, um einen neuen Benutzer zu erstellen. Nennen Sie ihn zum Beispiel "USV".

| vmware <sup>,</sup> ESXi <sup>,,</sup> |                                 |                                                    | root@qa2000-esxi.dev.syneto.net 👻   Help | - I Q Search - |
|----------------------------------------|---------------------------------|----------------------------------------------------|------------------------------------------|----------------|
| Ta Navigator                           | a2000-esxi.dev.syneto.net - Man | lage                                               |                                          |                |
|                                        | System Hardware Licens          | sing Packages Services Security & users            |                                          |                |
| Manage                                 |                                 |                                                    |                                          |                |
| Monitor                                | Acceptance level                | 🖀 Add user 🥒 Edit user 🛛 🌡 Remove user 🔋 🤁 Refresh |                                          | Q Search       |
| ▼ <sup>12</sup> Virtual Machines       | Authentication                  | User Name ~                                        | Description                              | ~              |
| ▼  ↓ LucianS_0105_5.176_5              | Users                           | root                                               | Administrator                            |                |
| Monitor                                | Roles                           | ups                                                | UPS Power Management                     |                |
| More VMs B Storage                     | Lockdown mode                   |                                                    |                                          | 2 items        |

3. Weisen Sie dem neu erstellten Benutzer "USV" im ESXi Host die Rolle

"PowerMgmt" zu.

Gehen Sie zu Host -> Actions -> Permissions.

| mware <sup>,</sup> Esxi <sup>*</sup>                                                                                                    |                                                                                                    |                                                                                                    |                                                                                                    |       | root@qa2000-esxi.dev.syneto.net 👻                                              | Help 👻 I (      | Q Search                                                                                                    |
|----------------------------------------------------------------------------------------------------|----------------------------------------------------------------------------------------------------|----------------------------------------------------------------------------------------------------|----------------------------------------------------------------------------------------------------|-------|--------------------------------------------------------------------------------|-----------------|----------------------------------------------------------------------------------------------------|
| Navigator                                                                                                    | a2000-esxi.dev.syneto.net                                                                                                    |                                                                                                    |                                                                                                    |       |                                                                                |                 |                                                                                                    |
| Bost           Manage           Monitor           * (5) Viriual Machines           * (6) Locians, 0105, 5.176, 5.13           Monitor           * (2) Quadratic stress of the stress of the stres stress of the stress of the stress of the stress | Manage with vCenter Server     Application     Application     Applicatio | Create Register VM        Create Register VM        Create Regist | Actions     Host     Most     Most | tions | CPU<br>USED: 3.5 GHz<br>MILMORY<br>USED: 10.4 F0<br>STORAGE<br>USED: 149.67 GB |                 | FREE: 18.5 GHz<br>16%<br>CAPACITY: 22 GHz<br>FREE: 47.21 GB<br>63%<br>CAPACITY: 127.66 GB<br>FREE: 66.33 GB<br>70%<br>CAPACITY: 215 GB |
|                                                                                                    | - Hardware                                                                                                    |                                                                                                    | Enter maintenance mode                                                                                                    |       |                                                                                |                 |                                                                                                    |
|                                                                                                    | Manufacturer                                                                                                    | Syneto                                                                                                    | Lockdown mode                                                                                                    |       | (Updated) ESXi-6.7.0-20190604001-Synet                                         | o-v5.111 (Synet | 10)                                                                                                    |
|                                                                                                    | Model                                                                                                    | HYPERSeries-2000-G3                                                                                                    | b Permissions                                                                                                    |       | Agent running                                                                  |                 |                                                                                                    |
|                                                                                                    | > 🖬 CPU                                                                                                    | 10 CPUs x Intel(R) Xeon(R) Silver 4210 CPU @ 2.20GHz                                                                                                    | Generate support bundle                                                                                                    |       | Supported                                                                      |                 |                                                                                                    |
|                                                                                                    | Memory                                                                                                    | 127.66 GB                                                                                                    | Get SSH for Chrome                                                                                                    |       |                                                                                |                 |                                                                                                    |
|                                                                                                    | Persistent Memory                                                                                                    | 0 B                                                                                                    |                                                                                                    |       |                                                                                |                 |                                                                                                    |

Klicken Sie auf Add user, um dem ESXi Host den Anwender und die Rolle zuzuweisen.

| Normal (connected to v | Center Server at 192.168.1.53) |                         |               |         |
|------------------------|--------------------------------|-------------------------|---------------|---------|
| Host                   | Assign users and roles f       | or Host                 |               |         |
|                        | 沿 Add user 🛛 🌡 Remov           | /e user 🛛 🖶 Assign role |               |         |
|                        | User 🔺                         | ~                       | Role          | ~       |
|                        | dcui                           |                         | Administrator |         |
|                        | root                           |                         | Administrator |         |
|                        | vpxuser                        |                         | Administrator |         |
|                        |                                |                         |               | 3 items |
|                        |                                |                         |               |         |

Tragen Sie den Benutzernamen in das Feld ein und wählen Sie die passende Rolle für das Powermanagement. In diesem Beispiel sind dies USV und PowerMgmt.

| esxi.dev.syneto.net |                           |                   |           |                 |
|---------------------|---------------------------|-------------------|-----------|-----------------|
| Anage permissions   |                           |                   |           |                 |
| Host                | Add user for Host         |                   |           |                 |
|                     |                           |                   |           |                 |
|                     | ups                       | ~                 | PowerMgmt | ~               |
|                     |                           |                   |           |                 |
| a                   | Proposto to all shilder   | an 🗌 Add as group |           |                 |
|                     | Propagate to all children | en 🗀 Add as group |           |                 |
|                     |                           |                   |           |                 |
|                     | Root                      |                   |           | E               |
|                     | System                    |                   |           | nir             |
|                     | Global                    |                   |           | 1               |
|                     | Folder                    |                   |           |                 |
|                     | Datacenter                |                   |           |                 |
|                     | Datastore                 |                   |           | D               |
|                     | DVSwitch                  |                   |           | Ju              |
|                     | DVPortgroup               |                   |           | d t             |
|                     | <ul> <li>Host</li> </ul>  |                   |           | DE              |
|                     | VirtualMachine            |                   |           |                 |
|                     | Resource                  |                   |           | 0               |
|                     | Alarm                     |                   |           | ·               |
|                     |                           |                   |           | Cancel Add user |
|                     |                           |                   |           |                 |
|                     |                           |                   |           | Close           |
| Yes                 |                           | _                 | 100       |                 |

Klicken Sie auf Add user. Hiermit haben Sie einen Benutzer eingerichtet, der für das Powermanagement auf dem ESXi Host verwendet werden kann.

## NETMAN 204 FÜR DIE HOST-ABSCHALTUNG KONFIGURIEREN

Verbinden Sie sich über die Web-Schnittstelle mit der Riello UPS Netman 204. Gehen Sie zu Configuration -> Remote Hosts -> Syneto.

| DASHBOARD  | DATA         | SYSTEM OVERVI | EW HISTO      | ORY CONF        | IGURATION | ADMINISTRATI | ON       |         |   |
|------------|--------------|---------------|---------------|-----------------|-----------|--------------|----------|---------|---|
|            |              |               |               |                 |           |              |          |         |   |
| YOUR NE    | TMAN 204     | SEN           | NSORS         | MODEN           | Λ         | REMOTE HOS   | STS      |         |   |
|            |              |               |               |                 |           |              |          |         |   |
| REMOTE HOS | STS SHUTDOWN | 1             |               |                 |           |              |          |         |   |
| SSH        |              |               | Syneto        |                 |           |              |          |         |   |
| VMware     | ESXi         |               |               |                 |           |              |          |         |   |
| Nutanix    |              |               | SYNET         | o<br>-          |           |              |          |         |   |
| Syneto     |              |               | Enable        | Syneto shutdown |           |              |          |         |   |
|            |              |               |               |                 |           |              |          |         |   |
|            |              |               | Infrastruc    | ture conne      | ectors    |              |          |         |   |
|            |              |               | ESXi Hypervis | or              | Username  |              | Password |         | _ |
|            |              |               | 192.168.1.27  |                 | ups       |              | •••••    | Delete  | • |
|            |              | 1             | •             |                 |           |              |          |         | • |
|            |              |               |               |                 |           |              |          | Add Row | 1 |
|            |              |               |               |                 |           |              |          |         |   |

- Markieren Sie das Kontrollkästchen für Enable Syneto shutdown.

- Klicken Sie dann im Abschnitt "Infrastrukturverbinder" auf die Schaltfläche Add Row. Verbinden Sie danach *Netman 204* mit dem ESXi Host.

- Tragen Sie folgende Angaben ein:

| ESXi Hypervisor | Die IP-Adresse Ihres ESXi Host oder vCenter                                   |
|-----------------|-------------------------------------------------------------------------------|
| Username        | Der Benutzername, den Sie für das Powermanagement erstellt haben (z. B.: USV) |
| Password        | Das Passwort, das Sie für das Powermanagement erstellt haben (z. B.: USV)     |

- Klicken Sie dann im Abschnitt Actions auf die Schaltfläche Add Row. Anschließend definieren Sie die Aktion, die auf dem ESXi Host ausgeführt werden soll.

- Tragen Sie folgende Angaben ein:

| Action: Shutdown host                                  | Den Host herunterfahren.                                                                                                    |
|--------------------------------------------------------|----------------------------------------------------------------------------------------------------|
| Condition: <b>Power</b><br>Fail oder Autonomy<br>less. | <ul> <li>Power fail: Wenn die USV einen größeren Defekt erfasst, beginnt die Rückwärtszählung der konfigurierten Zustandsdauer (Sekunden). Nach Ablauf des Timers startet die gewählte Aktion. Falls die Stromversorgung innerhalb dieser Zeitspanne zurückkehrt, wird die Aktion gelöscht.</li> <li>Autonomy less: Wenn die rechnerische Batterieautonomie der USV unter die konfigurierte Zustandsdauer (Sekunden) abfällt, startet die gewählte Aktion. Falls die Stromversorgung innerhalb dieser Zeitspanne zurückkehrt, wird die Aktion.</li> </ul> |
| Condition duration (minutes):                          | Die Zeitdauer, während der der gewählte Zustand (Power fail oder<br>Autonomy less) aktiv ist, damit die gewählte Aktion startet.<br>Wir empfehlen mindestens 15 Minuten.                                                                                                    |

# Actions

|   | Action        | Condition       | Condition duration (min) | Delay next (s |
|---|---------------|-----------------|--------------------------|---------------|
| 0 | Shutdown VM 🖌 | Autonomy less 🗸 | 15                       |               |
| • |               |                 |                          | ۱.            |

# Actions

| Delay next    | : (sec)                                                        | Source                         |            | Target              |          | Restore<br>on<br>power<br>on |
|---------------|----------------------------------------------------------------|--------------------------------|------------|---------------------|----------|------------------------------|
|               |                                                                |                                |            |                     |          |                              |
| 4             |                                                                |                                |            |                     |          | F                            |
|               |                                                                |                                |            |                     |          | Add Row                      |
| SH<br>—<br>Ad | UTDOWN ON EVEN<br><br>ditionally, the comm<br>utdown is active | T<br>nands will be executed wł | nen on bat | ttery low condition | and when |                              |
| Th            | en, UPS shutdown a                                             | fter (seconds)                 | 120        |                     |          |                              |
|               |                                                                |                                |            |                     |          |                              |
|               |                                                                |                                |            |                     |          |                              |
|               |                                                                |                                |            |                     |          |                              |
| SAVE          |                                                                |                                |            |                     |          |                              |

Die Riello UPS Netman 204 schaltet dann alle virtuellen Maschinen, die in der Autostart-Funktion enthalten sind, in der umgekehrten Reihenfolge ab: Die letzte virtuelle Maschine der Liste wird als erste abgeschaltet.

#### SHUTDOWN ON EVENT

Die USV Abschaltverzögerung in Sekunden kann konfiguriert werden; dieser Zähler startet nach den in der Aktionenliste aufgeführten Abschaltaktionen.

Zusätzlich werden die Befehle bei geringem Batterieladestand und bei aktivem Abschalten ausgeführt.

#### SAVE

Diese Schaltfläche SPEICHERT die Konfiguration. Zu diesem Zweck wird der Dienst neu gestartet.

| (PLEASE CLIC | SAVE BEFORE TESTIN | SERVER APPLIANCE<br>NG) | SHUTDOWN |  |
|--------------|--------------------|-------------------------|----------|--|
|              |                    |                         |          |  |
| DRY RUN      |                    |                         |          |  |
|              |                    |                         |          |  |

## Überprüfung der Konfiguration.

Die Prozedur kann durch Anklicken von "Dry Run" getestet werden, ohne eine tatsächliche Abschaltung auszuführen. Die Protokolle auf dem Zielhost oder der vCenter Server Appliance werden die Korrektheit der Konfiguration bestätigen.

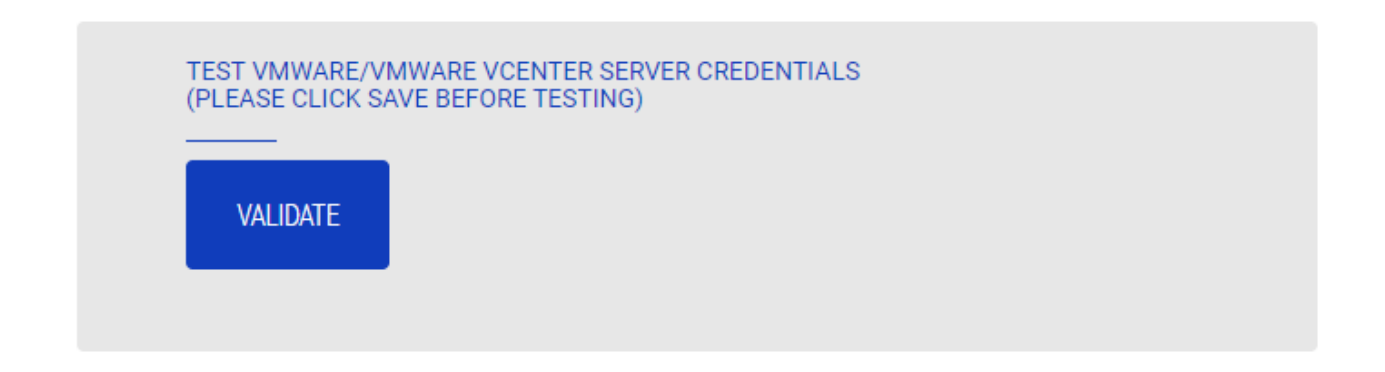

#### Die Verbindungen bestätigen.

Außerdem kann man die Korrektheit von Benutzerkonto und Passwort für die Anmeldung am vSphere VCSA testen.

Das Testergebnis wird in einem Popup-Fenster angezeigt.

# **NTP- und Zeitzonen-Konfiguration**

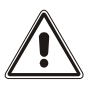

1

Einige *Netman 204*-Dienste erfordern ein korrektes Datum und eine korrekte Uhrzeit, um ordnungsgemäß zu funktionieren. Sie müssen daher so schnell wie möglich konfiguriert werden, um Fehlfunktionen zu vermeiden.

| Netman <b>204</b>      | Device model<br>VST 800 | System status<br>STAND-BY |      | Alarm<br>NONE             | ~ 🔒 | Welcome<br>ADMIN 🗸 |  |  |
|------------------------|-------------------------|---------------------------|------|---------------------------|-----|--------------------|--|--|
| DASHBOARD DATA SYS     | TEM OVERVIEW HISTOR     | RY CONFIGURATION          | ADMI | IISTRATION                |     |                    |  |  |
| YOUR NETMAN 204        | SENSORS                 | MODEM                     | REMO | TE HOSTS                  |     |                    |  |  |
| DEVICE                 |                         |                           |      |                           |     |                    |  |  |
| General configuration  | NTP & Tim               | ezone configurat          | on   |                           |     |                    |  |  |
| Command configuration  | Current date is 13      | Nov 15:35 UTC 2019        |      |                           |     |                    |  |  |
| Data Log configuration |                         | <b>MEZONE</b>             |      | SET A NTP SERVER          |     |                    |  |  |
| NETWORK                | Select the right        | timezone                  |      | NTP server address (IP)   |     |                    |  |  |
| Configuration          | ROME                    | ~                         |      | Please insert the NTP add | 988 |                    |  |  |
| UDP Firewall           |                         |                           |      |                           |     |                    |  |  |
| Wake on LAN            | SAVE                    |                           |      |                           |     |                    |  |  |
| SNMP                   |                         |                           |      |                           |     |                    |  |  |
| MODBUS/BACNET          |                         |                           |      |                           |     |                    |  |  |
| NOSL                   |                         |                           |      |                           |     |                    |  |  |
| SYSLOG                 |                         |                           |      |                           |     |                    |  |  |
| DATE & TIME            |                         |                           |      |                           |     |                    |  |  |
| NTP & Timezone         |                         |                           |      |                           |     |                    |  |  |

Über dieses Menü ist die Konfiguration der NTP-Synchronisation möglich.

| Feld                    | Einzugebende Parameter                              |
|-------------------------|-----------------------------------------------------|
| NTP server address (IP) | Eingabe des Namens oder der Adresse des NTP-Servers |

Nur bei manchen USV-Modellen: Wird vom konfigurierten NTP-Server eine gültige Uhrzeit empfangen, synchronisiert *Netman 204* die Uhr der USV täglich um 00:30 Uhr.

# Einstellen von Datum & Uhrzeit

| N  | letman <b>204</b>      | Device model<br>VST 800 | System status<br>STAND-BY |                | ✓ 🛞 Welcome |  |  |
|----|------------------------|-------------------------|---------------------------|----------------|-------------|--|--|
| DA | ASHBOARD DATA SY       | STEM OVERVIEW HIST      | ORY CONFIGURATION         | ADMINISTRATION |             |  |  |
|    | YOUR NETMAN 204        | SENSORS                 | MODEM                     | REMOTE HOSTS   |             |  |  |
|    | DEVICE                 |                         |                           |                |             |  |  |
|    | General configuration  | Date & Ti               | me configuration          |                |             |  |  |
|    | Command configuration  | Current date is 1       | 3 Nov 15:36 UTC 2019      |                |             |  |  |
|    | Data Log configuration | SET A                   | NEW DATE                  |                |             |  |  |
|    | NETWORK                | Date                    | -                         | Hour Minutes   |             |  |  |
|    | Configuration          | dd/n                    | nm/yyyy                   | 00 🗸 00 🗸      |             |  |  |
|    | UDP Firewall           |                         |                           |                |             |  |  |
|    | Wake on LAN            | SAVE                    |                           |                |             |  |  |
|    | SNMP                   |                         |                           |                |             |  |  |
|    | MODBUS/BACNET          |                         |                           |                |             |  |  |
|    | JSON                   |                         |                           |                |             |  |  |
|    | SYSLOG                 |                         |                           |                |             |  |  |
|    | DATE & TIME            |                         |                           |                |             |  |  |
|    | NTP & Timezone         |                         |                           |                |             |  |  |

| Feld    | Einzugebende Parameter        |
|---------|-------------------------------|
| Date    | Eingabe des aktuellen Datums  |
| Hour    | Eingabe der aktuellen Stunde  |
| Minutes | Eingabe der aktuellen Minuten |

# **E-Mail-Konfiguration**

| Netman <b>204</b>      | Device model<br>UOD1 | System<br>ECO-MC  | status<br>DDE |                     | ~ 🚷       | Welcome<br>ADMIN 🗸 |
|------------------------|----------------------|-------------------|---------------|---------------------|-----------|--------------------|
| DASHBOARD DATA         | SYSTEM OVERVIEW      | HISTORY           | CONFIGURATION | ADMINISTRATION      |           |                    |
| YOUR NETMAN 204        | SENSORS              | МО                | DEM           |                     |           |                    |
| DEVICE                 |                      |                   |               |                     |           |                    |
| General configuration  | Email                | configurati       | ion           |                     |           |                    |
| Data Log configuration |                      |                   |               |                     |           |                    |
| NETWORK                | E                    | Enable Email      |               |                     |           |                    |
| Configuration          | ,                    | MAIL HOST & SMTP  |               |                     |           |                    |
| UDP Firewall           | -                    | Mail host         |               |                     | SMTP port |                    |
| Wake on LAN            |                      | Please insert the | address       |                     | SMTP Port |                    |
| SNMP                   |                      | DTHER PARAMETER   | RS            |                     |           |                    |
| MODBUS/BACNET          | -                    | Sender address    |               | Transport           |           |                    |
| JSON                   |                      | Please insert sen | der email     | Plain               | ~         |                    |
| DATE & TIME            | L                    | Username          |               | Password            |           |                    |
| Configuration          |                      | Please insert use | mame          | Please insert passv | word      |                    |
| NTP & Timezone         | -                    | EMAILS            |               |                     |           |                    |
| EMAILS                 |                      |                   | Email #1      | Email #2            | Email #3  |                    |

Dieses Menü wird verwendet, um die Adressen zu konfigurieren, an die Alarmbenachrichtigungen und E-Mail-Berichte gesendet werden, ferner sonstige Parameter des E-Mail-Dienstes, wie in der nachfolgenden Tabelle erläutert ist.

| Feld                   | Einzugebende Parameter                                                                                                    |  |  |  |  |  |  |
|------------------------|----------------------------------------------------------------------------------------------------|--|--|--|--|--|--|
| Enable Email           | Aktivierung des E-Mail-Dienstes                                                                                              |  |  |  |  |  |  |
| Mail host              | Eingabe des Namens oder der Adresse des SMTP-Servers, der für das Versenden von E-Mails verwendet werden soll <sup>(1)</sup> |  |  |  |  |  |  |
| SMTP port              | Der vom SMTP-Protokoll verwendete IP-Port                                                                                    |  |  |  |  |  |  |
| Sender address         | Eingabe der Adresse, von der E-Mails gesendet werden <sup>(2)</sup>                                                          |  |  |  |  |  |  |
| Username               | <sup>-</sup> alls der Server eine Authentifizierung erfordert, geben Sie bitte den<br>Benutzernamen ein.                     |  |  |  |  |  |  |
| Password               | Falls der Server eine Authentifizierung erfordert, geben Sie bitte das Passwort ein.                                         |  |  |  |  |  |  |
| Transport              | Es kann zwischen "plain", "SSL" oder "TLS" gewählt werden.                                                                   |  |  |  |  |  |  |
| Email #1               |                                                                                                    |  |  |  |  |  |  |
| Email #2               | Eingabe der E-Mail-Adressen, an die Alarmbenachrichtigungen und<br>Berichte gesendet werden sollen (siehe Hinweis)           |  |  |  |  |  |  |
| Email #3               |                                                                                                    |  |  |  |  |  |  |
| Device events          | Auswahl des Ereignisses, nach dem die E-Mail gesendet werden soll                                                            |  |  |  |  |  |  |
| Send report every day  | Sendet den E-Mail-Bericht jeden Tag um 00:10                                                                                 |  |  |  |  |  |  |
| Send report every week | Sendet den E-Mail-Bericht jeden Montag um 00:10                                                                              |  |  |  |  |  |  |

<sup>(1)</sup> Stellen Sie sicher, dass der SMTP-Server Verbindungen auf dem konfigurierten Port akzeptiert.

<sup>(2)</sup> Verwenden Sie in diesem Feld keine Leerzeichen.

Nach Eingabe des Datums und Speichern kann der Dienst getestet werden. Beim Durchführen des Tests wird eine Test-E-Mail an alle konfigurierten E-Mail-Adressen gesendet.

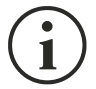

Die E-Mail-Berichte werden an alle eingegebenen Adressen gesendet. Für Alarmbenachrichtigungen per E-Mail lesen Sie bitte im Abschnitt "Email Logic" nach.

# E-Mail Logic

Aus der folgenden Tabelle sind die Bedeutungen der Ereignisse ersichtlich. Diese können je nach angeschlossenem Gerät abweichen.

| Ereignis           | Bedeutung                                                             |
|--------------------|-----------------------------------------------------------------------|
| Device Lock        | Das Gerät ist gesperrt oder hat einen schwerwiegenden Fehler.         |
| Ovrload/Ovrtemp    | Das Gerät ist überlastet oder überhitzt.                              |
| General Failure    | Gerätefehler                                                          |
| On bypass          | Bypass-Betrieb                                                        |
| Input blackout     | Die Eingangsquelle ist ausgefallen.                                   |
| Battery low        | Batterieladestand gering                                              |
| Communication lost | Die Kommunikation zwischen NetMan 204 und dem Gerät ist unterbrochen. |

# GSM-Modem

| Netman <b>20</b> | 94       | Device model<br>UOD1 | Syste               | m status<br>MODE |                | ~         | $\bigcirc$ | Welcome<br>ADMIN 🗸 |  |  |  |  |
|------------------|----------|----------------------|---------------------|------------------|----------------|-----------|------------|--------------------|--|--|--|--|
| DASHBOARD        | DATA S   | SYSTEM OVERVIEW      | HISTORY             | CONFIGURATION    | ADMINISTRATION |           |            |                    |  |  |  |  |
| YOUR NE          | TMAN 204 | SENSORS              | i N                 | NODEM            |                |           |            |                    |  |  |  |  |
| MODEM            | tion     | GSM                  | Modem co            | onfiguration     |                |           |            |                    |  |  |  |  |
|                  |          | 11                   | Enable SMS          |                  |                |           |            |                    |  |  |  |  |
|                  |          | GSM                  | EM CONFIGURATI      | ON               |                |           |            |                    |  |  |  |  |
|                  |          | FEAT                 | URES & NOTIFICA<br> | TION             | CHAS #2        | CMC #2    |            |                    |  |  |  |  |
|                  |          |                      |                     | Phone number     | Phone number   | Phone num | ber        |                    |  |  |  |  |
|                  |          |                      |                     | - Herrori        |                |           |            |                    |  |  |  |  |
|                  |          | Devic                | e Lock              |                  |                |           |            |                    |  |  |  |  |
|                  |          | Overl                | oad / overtemp      |                  |                |           |            |                    |  |  |  |  |
|                  |          | Gene                 | ral Failure         |                  |                |           |            |                    |  |  |  |  |
|                  |          | On B                 | pass                |                  |                |           |            |                    |  |  |  |  |
|                  |          | Input                | blackout            |                  |                |           |            |                    |  |  |  |  |

Dieses Menü kann zur Konfiguration des GSM-Modems verwendet werden, um SMS zu verschicken.

| Feld                   | Einzugebende Parameter                                          |  |  |  |  |  |
|------------------------|-----------------------------------------------------------------|--|--|--|--|--|
| Enable SMS             | Aktivierung des SMS-Dienstes                                    |  |  |  |  |  |
| GSM carrier            | Eingabe der Telefonnummer des Betreibers                        |  |  |  |  |  |
| SMS #1                 |                                                                 |  |  |  |  |  |
| SMS #2                 | Telefonnummern, die die SMS empfangen sollen                    |  |  |  |  |  |
| SMS #3                 |                                                                 |  |  |  |  |  |
| Device events          | Auswahl der Ereignisse, nach denen die SMS gesendet werden soll |  |  |  |  |  |
| Send report every day  | Sendet den SMS-Bericht jeden Tag um 00:10                       |  |  |  |  |  |
| Send report every week | Sendet den SMS-Bericht jeden Montag um 00:10                    |  |  |  |  |  |

# Sensoren

| Netman <b>204</b>    | Device model STT5K100 | System status<br>LOAD ON INVERTER | Alarm v Rome ADMIN v            |
|----------------------|-----------------------|-----------------------------------|---------------------------------|
| DASHBOARD DATA ST    | STEM OVERVIEW HISTORY | CONFIGURATION                     | ADMINISTRATION                  |
| YOUR NETMAN 204      | SENSORS               | MODEM                             |                                 |
| SENSORS              |                       |                                   |                                 |
| Main                 | General Sen           | sors configuratio                 | n                               |
| Install a new sensor | SENSOR LC             | GIC                               |                                 |
| Configuration        | Contact log           | ic                                | NORMALLY OPEN NORMALLY CLOSE    |
|                      |                       |                                   |                                 |
|                      | OUTPUT CONTAC         | т                                 | THRESHOLD FOR ALARM             |
|                      | Device Lock           | SENSOR 🗸                          | Temperature high (°C)<br>30     |
|                      | Overload / overtee    | mp 🗸                              | Temperature low [*C]            |
|                      | General Failure       | ~                                 | 5<br>Tomportune hastonesis (PC) |
|                      | On Bypass             | ~                                 | 3                               |
|                      | Input blackout        | ~                                 | Humidity high [%RH]             |
|                      | Battery Low           | ~                                 | 80<br>Humidity low f%RHI        |
|                      | Communication lo      | ost 🗸                             | 0                               |
|                      | Input sensor          | ~                                 | Humidity hysteresis [9:8H]      |

| Feld                        | Einzugebende Parameter                                                   |
|-----------------------------|--------------------------------------------------------------------------|
| Enable sensors              | Aktivierung des Sensor-Dienstes                                          |
| Contact logic               | Auswahl zwischen Schließer (NO) oder Öffner (NC)                         |
| Output contact              | Auswahl des Ausgangssignals, das nach dem Ereignis aktiviert werden soll |
| Temperature high [°C]       | Eingabe der oberen Temperaturschwelle                                    |
| Temperature low [°C]        | Eingabe der unteren Temperaturschwelle                                   |
| Temperature hysteresis [°C] | Eingabe der Temperatur-Hysterese                                         |
| Humidity high [%RH]         | Eingabe der oberen Feuchtigkeitsschwelle                                 |
| Humidity low [%RH]          | Eingabe der unteren Feuchtigkeitsschwelle                                |
| Humidity hysteresis [%RH]   | Eingabe der Feuchtigkeits-Hysterese                                      |

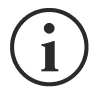

Die Sensoren müssen nicht nur konfiguriert, sondern auch aktiviert werden, um ordnungsgemäß zu funktionieren (siehe Abschnitt "Sensor-Konfiguration").

# Sensor-Konfiguration über SSH oder USB

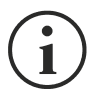

Um das Menü "Sensors Config" aufzurufen, muss der Dienst "Sensors" aktiviert und der *NetMan 204* neu gestartet werden.

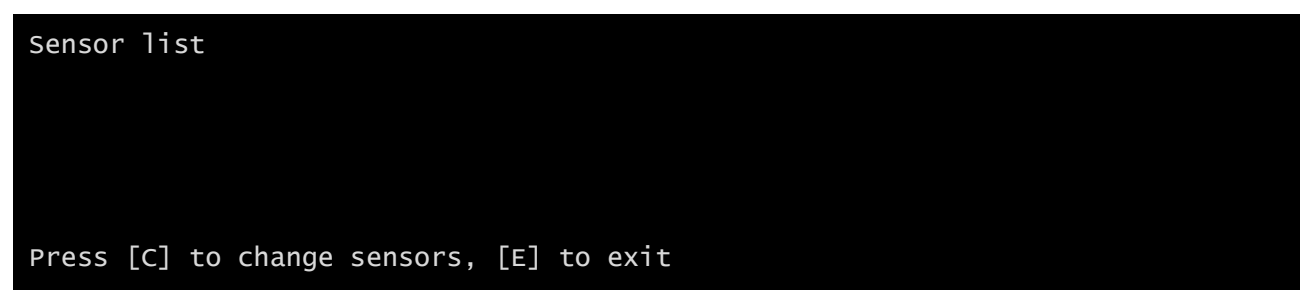

Rufen Sie das Menü "Config sensor" auf, schließen Sie den ersten Sensor an und drücken Sie auf "C". Nach kurzer Zeit wird der Sensor erkannt und erhält eine Identifikationsnummer [1]. Schließen Sie gegebenenfalls den nächsten Sensor an und drücken Sie auf "N". Nach kurzer Zeit wird der Sensor erkannt und erhält eine Identifikationsnummer [2]. Wiederholen Sie den Vorgang für alle Sensoren. Wenn die Konfiguration abgeschlossen ist, drücken Sie auf "Y".

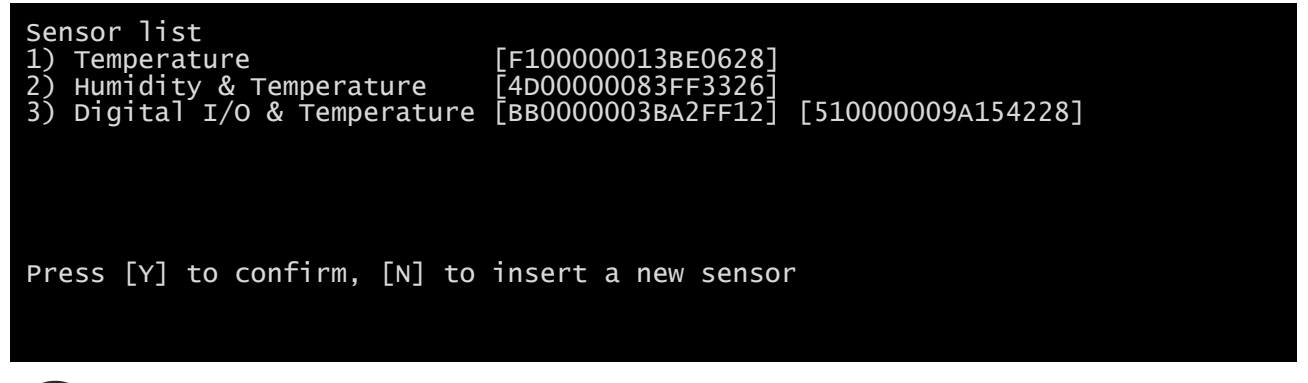

Für den ordnungsgemäßen Betrieb der Sensoren ist es erforderlich, dass immer nur jeweils ein Sensor hinzugefügt und dann gewartet wird, bis er vom *NetMan 204* erkannt wird.

Beispiel: Anschließen eines Sensors *Temperatur*, eines Sensors *Luftfeuchtigkeit und Temperatur* und eines Sensors *Digitaler E/A und Temperatur* in genau dieser Reihenfolge.

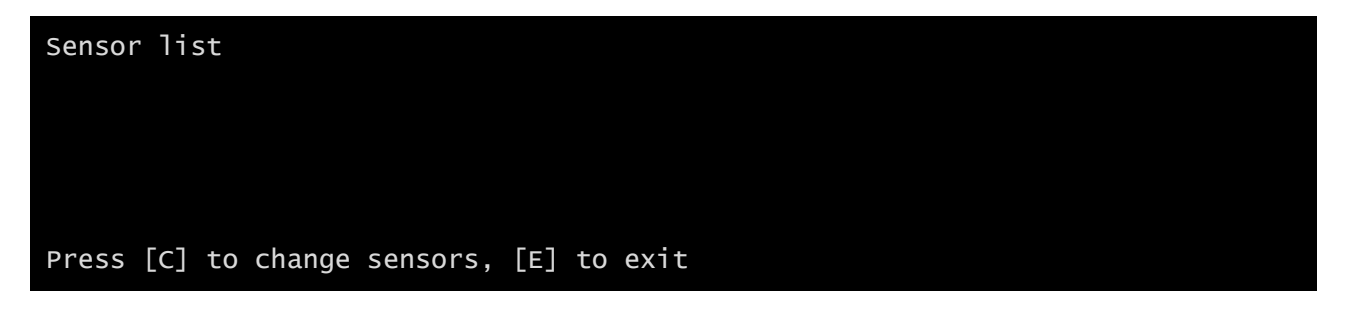

Schließen Sie den ersten Sensor (Temperatur) an und drücken Sie auf "C".

| Sensor list<br>1) Temperature | [F10000013BE0628]   |  |  |  |  |  |  |
|-------------------------------|---------------------|--|--|--|--|--|--|
|                               |                     |  |  |  |  |  |  |
| Press [Y] to confirm, [N] to  | insert a new sensor |  |  |  |  |  |  |

Warten Sie, bis der erste Sensor erkannt wird, schließen Sie dann den zweiten Sensor (*Luftfeuchtigkeit und Temperatur*) an und drücken Sie auf "N".

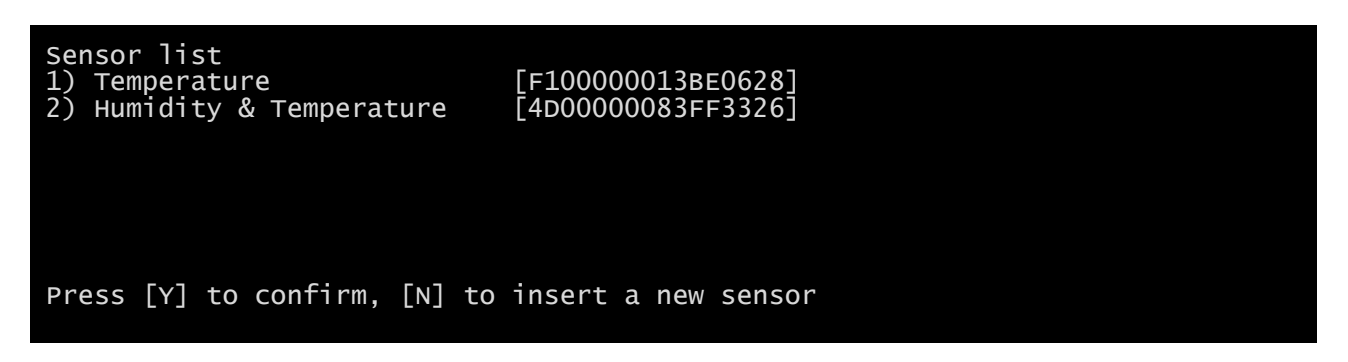

Warten Sie, bis der zweite Sensor erkannt wird, schließen Sie dann den dritten Sensor (*Digitaler E/A und Temperatur*) an und drücken Sie auf "N".

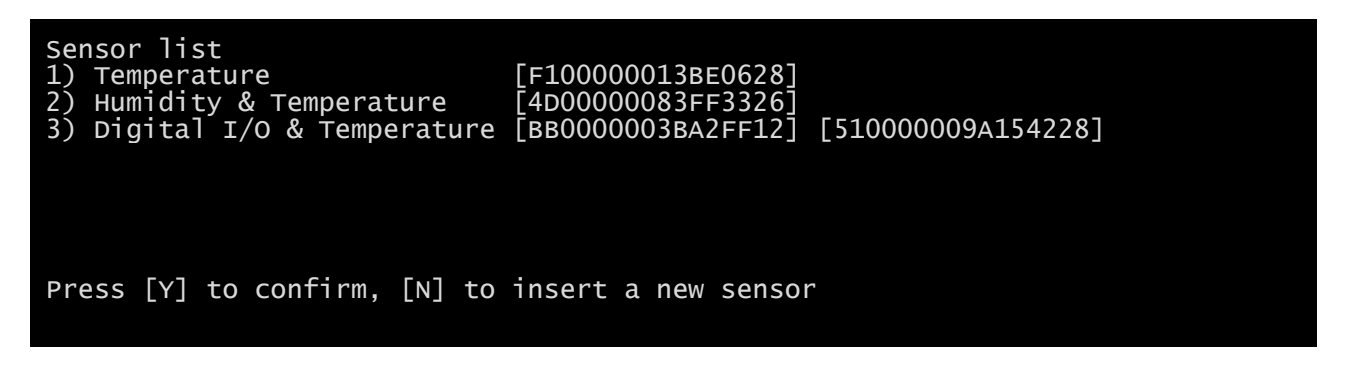

Drücken Sie zur Bestätigung auf "Y".

# Sensor-Konfiguration über HTTP

| Netman <b>204</b>            | Device model<br>VST 800 | System status<br>STAND-BY | Alarm<br>NONE | · 🔒 | Welcome                    | ل |
|------------------------------|-------------------------|---------------------------|---------------|-----|----------------------------|---|
| YOUR NETMAN 204              | SENSORS                 | MODEM                     | REMOTE HOSTS  | L   | DU YOU WANT TO REBUUT NOW? | J |
| SENSORS                      | General S               | encore configuratio       |               |     |                            |   |
| Main<br>Install a new sensor | SENSC                   | IRS CONFIGURATION         | 511           |     |                            |   |
|                              | Enable                  | sensors                   |               |     |                            |   |
|                              |                         | ONMENTAL SENSORS          |               |     |                            |   |
|                              | SAVE                    |                           |               |     |                            |   |
|                              |                         |                           |               |     |                            |   |
|                              |                         |                           |               |     |                            |   |
|                              |                         |                           |               |     |                            |   |

Aktivieren Sie den Dienst "Sensoren" und starten Sie den Netman 204 neu.

| Netman <b>204</b>    | Device model<br>ULC2 | System status<br>STAND-BY |                                | ~ 🚷 X               | /elcome<br>DMIN 🗸 |  |
|----------------------|----------------------|---------------------------|--------------------------------|---------------------|-------------------|--|
| DASHBOARD DATA       | SYSTEM OVERVIEW H    | ISTORY CONFIGURATION      | ADMINISTRATION                 |                     |                   |  |
| YOUR NETMAN 204      | SENSORS              | MODEM                     | REMOTE HOSTS                   |                     |                   |  |
| SENSORS              |                      |                           |                                |                     |                   |  |
| Main                 | Sensor               | installation - First s    | tep                            | RESET CONFIGURATION |                   |  |
| Install a new sensor |                      |                           |                                |                     |                   |  |
|                      |                      |                           |                                |                     |                   |  |
|                      |                      | E                         | n D                            |                     |                   |  |
|                      |                      | T                         |                                |                     |                   |  |
|                      |                      | Connect you               | ur brand new sens              | sor                 |                   |  |
|                      |                      | Please, conr              | ect just one sensor at a time. |                     |                   |  |
|                      | _                    |                           |                                |                     |                   |  |
|                      | START LIS            | TENING                    |                                |                     |                   |  |
|                      |                      |                           |                                |                     |                   |  |
|                      |                      |                           |                                |                     |                   |  |
|                      |                      |                           |                                |                     |                   |  |
|                      |                      |                           |                                |                     |                   |  |

Klicken Sie auf "Neuen Sensor installieren", um auf die Seite für die Sensorinstallation zuzugreifen. Klicken Sie auf "Konfiguration zurücksetzen" und schließen Sie dann den ersten Sensor an und klicken Sie auf "Abhören".

| Netman <b>204</b>            | Device model<br>ULC2        | System status<br>STAND-BY                      |                              | ✓ 🛞 Welcome<br>ADMIN ✔ |  |
|------------------------------|-----------------------------|------------------------------------------------|------------------------------|------------------------|--|
| DASHBOARD DATA ST            | STEM OVERVIEW HISTOF        | RY CONFIGURATION                               | ADMINISTRATION               |                        |  |
| YOUR NETMAN 204              | SENSORS                     | MODEM                                          | REMOTE HOSTS                 |                        |  |
| SENSORS                      |                             |                                                |                              |                        |  |
| Main<br>Install a new sensor | Sensor ins<br>The system is | tallation - Second<br>listening the new sensor | step<br>s                    |                        |  |
|                              |                             |                                                |                              |                        |  |
|                              |                             | J                                              | (( )                         |                        |  |
|                              |                             | The syste                                      | em <mark>is listening</mark> |                        |  |
|                              |                             |                                                |                              |                        |  |
|                              |                             |                                                |                              |                        |  |
|                              |                             |                                                |                              |                        |  |
|                              |                             |                                                |                              |                        |  |
|                              |                             |                                                |                              |                        |  |

Nach einem Moment wird der Sensor erkannt.

| Netman <b>204</b>    | Device model<br>ULC2 | System status<br>STAND-BY |                | ~ 🚯                 | Welcome<br>ADMIN 🗸 |  |
|----------------------|----------------------|---------------------------|----------------|---------------------|--------------------|--|
| DASHBOARD DATA SY    | YSTEM OVERVIEW HIST  | CONFIGURATION             | ADMINISTRATION |                     |                    |  |
| YOUR NETMAN 204      | SENSORS              | MODEM                     | REMOTE HOSTS   |                     |                    |  |
| SENSORS              |                      |                           |                |                     |                    |  |
| Main                 | Sensor in            | stallation - Second       | l step         | RESET CONFIGURATION |                    |  |
| Install a new sensor | Setting up yo        | our new sensors           |                |                     |                    |  |
|                      |                      |                           |                |                     |                    |  |
|                      |                      | Ę                         | ▶ 📀 💿          |                     |                    |  |
|                      |                      | The system has            | found this 1   | sensors             |                    |  |
|                      |                      | ine system nac            |                | Sensor 3            |                    |  |
|                      |                      | 1/                        | O Sensor       |                     |                    |  |
|                      | SAVE AND CO          | NFIGURE ADD ANOTHER SE    | NSOR           |                     |                    |  |
|                      |                      |                           |                |                     |                    |  |
|                      |                      |                           |                |                     |                    |  |
|                      |                      |                           |                |                     |                    |  |
|                      |                      |                           |                |                     |                    |  |

Klicken Sie auf "Weiteren Sensor hinzufügen", wenn ein anderer Sensor installiert werden muss, oder auf "Speichern und konfigurieren", um die Installation abzuschließen.

# Login Zugangskonfiguration

| Netman <b>204</b> | Device model<br>VST 1500 | System status<br>LOAD ON INVERTER      |                                 | ~ 🚷 | Welcome<br>ADMIN 🗸 |
|-------------------|--------------------------|----------------------------------------|---------------------------------|-----|--------------------|
| DASHBOARD DATA S  | YSTEM OVERVIEW           | HISTORY CONFIGURATION                  | ADMINISTRATION                  |     |                    |
| ADMINISTRATION    | DEVICE CO                | OMMANDS                                |                                 |     |                    |
| ADMINISTRATION    |                          |                                        |                                 |     |                    |
| Firmware upgrade  |                          | Enable USB                             |                                 |     |                    |
| Reset to defaults |                          |                                        |                                 |     |                    |
| Reset Log         |                          | Enable SSH                             |                                 |     |                    |
| Reboot            |                          |                                        |                                 |     |                    |
| Login access      |                          | Enable HTTP                            |                                 |     |                    |
|                   |                          | HTTP port                              | 80                              |     |                    |
|                   |                          | Enable HTTPS                           |                                 |     |                    |
|                   |                          | HTTPS port                             |                                 |     |                    |
|                   |                          |                                        |                                 |     |                    |
|                   |                          | Enable Local authentication (NOTE: adn | nin is always available on SSH) |     |                    |
|                   |                          | Enable AD/LDAP authentication          |                                 |     |                    |
|                   |                          |                                        |                                 |     |                    |
|                   |                          |                                        |                                 |     |                    |

Es ist möglich, die Anmeldung über LDAP oder AD zu verwalten. Der Benutzer muss auf dem Server vorhanden sein und zu einer bestimmten Gruppe gehören. Wenn die Gruppe die "Administratorgruppe" ist, erhält der Benutzer die "Administrator"-Rechte. Wenn die Gruppe die "Stromgruppe" ist, erhält der Benutzer die "Strom"-Rechte (d. h. ohne das Recht, das Gerät herunterzufahren). Nach der Konfiguration dürfen am Anmeldebildschirm nur der Benutzername (nicht der volle zugewiesene Name) und das Passwort eingegeben werden.

| Feld                          | Einzugebende Parameter                                                    |
|-------------------------------|---------------------------------------------------------------------------|
| Enable USB                    | Aktivierung der Anmeldung über ein USB-Kabel                              |
| Enable SSH                    | Aktivierung der Anmeldung über SSH                                        |
| Enable HTTP                   | Aktivierung des HTTP-Dienstes                                             |
| HTTP port                     | Eingabe des Ports, auf dem der HTTP-Dienst gestartet ist (Standard: 80)   |
| Enable HTTPS                  | Aktivierung des HTTPS-Dienstes                                            |
| HTTPS port                    | Eingabe des Ports, auf dem der HTTPS-Dienst gestartet ist (Standard: 443) |
| Enable local authentication   | Aktivierung der lokalen Authentifizierung                                 |
| Enable LDAP/AD authentication | Aktivierung der Anmeldung über LDAP oder AD                               |
| Server address                | Die Adresse des Servers. Kann entweder Idap:// oder Idaps:// sein         |
| LDAP users folder             | Der Ordner der Benutzer, die sich anmelden dürfen                         |
| Admin group name              | Die Gruppe mit "Admin"-Privilegien                                        |
| Power group name              | Die Gruppe mit "Power"-Privilegien                                        |

Beispiele für LDAP-Serveradressen:

ldap://myserver:389/ ldap://10.1.10.99:389/

Über sichere Verbindung:

ldaps://myserver:636/ ldaps://10.1.10.99:636/

Wenn der Benutzer "john" auf dem LDAP-Server vorhanden ist und zu den konfigurierten Gruppen gehört, kann er sich mit dem Benutzernamen "john" und seinem LDAP-Passwort anmelden.

# Passwortwiederherstellung

Falls das Standardpasswort für den Benutzer "admin" geändert und vergessen wurde, kann es mit dem von der Kundendienstabteilung des Herstellers bereitgestellten Freischaltschlüssel wiederhergestellt werden.

Um den Freischaltschlüssel zu erhalten, müssen Sie der Kundendienstabteilung den Servicecode Ihres NetMan 204 senden. Dieser Code kann über USB oder HTTP ausgelesen werden.

Über USB melden Sie sich am *NetMan 204* als Benutzer "user" mit dem Passwort "user" an. Wenn Sie über HTTP ein falsches Passwort eingeben, wird Ihnen ein Link zum Zurücksetzen des Passworts angeboten. Klicken Sie auf den Link, um die Passwortwiederherstellung zu starten. In beiden Fällen wird eine Meldung wie die folgende angezeigt:

To restore the default password, please enter the unlock key. (Um das Standardpasswort wiederherzustellen, geben Sie bitte den Freischaltschlüssel ein.)

If you don't know it, please send to service this code: (Falls Sie diesen nicht kennen, senden Sie bitte an den Kundendienst diesen Code:)

204:XX:XX:XX:XX:XX:XX

Bitte beachten Sie, dass der Freischaltschlüssel nur für den entsprechenden Servicecode gilt, der für jeden *NetMan 204* eindeutig ist.

# Wi-Fi-Setup (optionale Karte erforderlich)

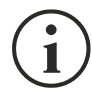

Für eine WLAN-Verbindung ist eine optionale Karte erforderlich. Die WLAN-Karte wird nicht mit dem *NetMan 204* mitgeliefert, ist jedoch separat erhältlich.

Nach der Installation der optionalen WLAN-Karte können Sie das Menü "Wi-Fi setup" aufrufen.

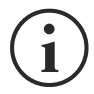

Beim *NetMan 204* stellt WLAN eine exklusive Alternative zu kabelgebundenem Ethernet dar: Nur eine der beiden Optionen kann gleichzeitig verwendet werden. Daher ist es nach der Aktivierung von WLAN nicht mehr möglich, kabelgebundenes Ethernet zu verwenden.

Nach der Auswahl von "Wi-Fi setup" erhalten Sie die folgende Eingabeaufforderung:

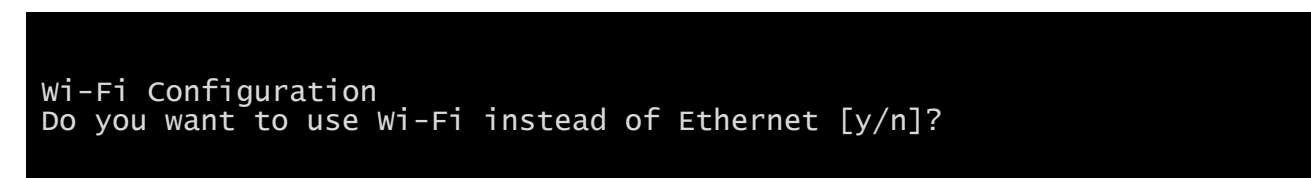

Geben Sie "n" für die Verwendung von Ethernet oder "y" für die Verwendung von WLAN ein. In letzterem Fall wird eine Liste verfügbarer WLAN-Zugangspunkte mit der folgenden Aufforderung angezeigt:

Please insert the SSID you want to connect without quotes

Geben Sie die SSID des gewünschten WLAN-Zugangspunkts ein.

Please insert the password for <Wi-Fi access point>

Hier geben Sie das Authentifizierungspasswort für den WLAN-Zugang ein.

OK, you want to connect to <Wi-Fi access point> with password <Wi-Fi password>. Confirm [y/n]? >

Nach der Bestätigung kehren Sie ins Hauptmenü zurück. Beim nächsten Neustart verwendet der *NetMan 204* WLAN statt Ethernet.

# Expert mode

Der Expertenmodus ermöglicht die Konfiguration erweiterter Parameter, die von qualifizierten Technikern eingestellt werden sollten. Die folgenden Befehle werden unterstützt:

| help                                        | Anzeigen der Hilfe                                           |
|---------------------------------------------|--------------------------------------------------------------|
| get                                         | Anzeigen aller Werte                                         |
| set <var> <value></value></var>             | Setzen der Variable <var> auf den Wert <value></value></var> |
| delete <var></var>                          | Löschen der Variable <var></var>                             |
| <pre>sendtrap + <trapcode></trapcode></pre> | Senden einer Test-SNMP-Trap (Alarm hinzugefügt)              |
| <pre>sendtrap - <trapcode></trapcode></pre> | Senden einer Test-SNMP-Trap (Alarm entfernt)                 |
| testemail                                   | Senden einer Test-E-Mail                                     |
| reboot                                      | Neustart des NetMan 204                                      |
| erasefram                                   | Löschen des FRAM-Moduls                                      |
| clearlog                                    | Löschen des Datenprotokolls und des Ereignisprotokolls       |
| exit                                        | Schließen der Verbindung                                     |

# KONFIGURATION MEHRERER GERÄTE

Müssen mehrere *NetMan 204* mit ähnlichen Parametern konfiguriert werden, können Sie den ersten *NetMan 204* konfigurieren, als Benutzer "admin" eine FTP-Verbindung herstellen, alle Konfigurationsdateien in den Ordner /cfg herunterladen und über FTP alle Dateien in den Ordner /cfg aller zu konfigurierenden Geräte hochladen.

# SERVICE LOG

| DASHBOARD     DATA     SYSTEM OVERVIEW     HISTORY     CONFIGURATION     ADMINISTRATION                                                                                                    | Netman <b>20</b> | 04          | Device model<br>VST 1500 | Syst<br>LOA  | em status<br>D ON INVERTER | $\bigcirc$        | Alarm<br>SYSTEM UP | DATE AVAILA      | - B Welcome           |
|----------------------------------------------------------------------------------------------------|------------------|-------------|--------------------------|--------------|----------------------------|-------------------|--------------------|------------------|-----------------------|
| DEVICE       DEVICE CONFIGURATION       NETWORK CAPD         Model       VST 1500       PRTK code       OPSER 11201-       Cad version       e3300003 @         Serial number       -       Name       Netman204777       Cad version       e330003 @         Power [WJ]       1.3         Bastery capacity [Ah]       7         Bastery capacity [Ah]       7         Bastery capacity [Ah]       7         Device [Wd]       Cad version       0.311+         Device [Vdc]       48         Emmware version       SWM039-01-03         DEVICE CONFIGURATION       Service LOG       Current date       10:10:27 CEST 2020         NETWORK CONFIGURATION       Service LOG       Current date       10:10:27 CEST 2020         NETWORK CONFIGURATION       Service LOG       Current date       10:10:27 CEST 2020         NETWORK CONFIGURATION       Service LOG       Current date       10:10:20         Prod Address       10:10:20       Current date       10:10:20         NETWORK CONFIGURATION       Service LOG       Prod Address       10:10:20       Current date       10:10:21         NETWORK CONFIGURATION       Service Configuration       Service Configuration       10:10:20       Current date       10:10:11 <td>DASHBOARD</td> <td>DATA</td> <td>SYSTEM OVERVIEW</td> <td>HISTORY</td> <td>CONFIGURATIO</td> <td>N ADMINIST</td> <td>RATION</td> <td></td> <td></td> | DASHBOARD        | DATA        | SYSTEM OVERVIEW          | HISTORY      | CONFIGURATIO               | N ADMINIST        | RATION             |                  |                       |
| Model     VST 1500     PRTk code     GPSER 1121     Card version     e330003 CD       Serial number     -     Name     Netman204777     Serial Number     622507BC       Power [VM]     1.2     Serial number     003263.36.3a.73     Application version     03.11+       Battery capacity [Ah]     7     Serial number     0037-01-03     Serial number     03.11+       Battery capacity [Ah]     7     Serial number     System version     SUM039-01-03       NETWORK CONFIGURATION     SWM039-01-03     IPv4 Address     10.1.0.230     Gateway     10.1.1.10       PhOCP enabled     yes     Netmas3063.375     IPv4 Address     10.1.10.230     Gateway     10.1.1.5.10       IPv6 Address     fe80:202.55ff.606.3a/55     Secondary DNS     10.3.5.3                                                                                                    | DEVICE           |             |                          |              | IFIGURATION                |                   | NE                 | TWORK CARD       |                       |
| Setial number     -       Power [VA]     1.3       Power [VM]     1.2       Batery capacity [Ah]     7       Batery capacity [Ah]     7       Batery voltage [Vdc]     48       Firmware version     SWM039-01-03       ENETWORK CONFIGURATION     IV4 Address       MCP enabled     104 Address       Pok Address     10.11.0.230       Gateway     10.11.5.10       DHCP enabled     yes       Netmask     255.255.0.0       Priva Address     100.11.0.230       Gateway     10.1.5.10       DHCP enabled     yes       Netmask     255.255.0.0       Privany DNS     10.3.5.3                                                                                                    | Model            |             | VST 1500                 | PRTK code    | (                          | 3PSER11201        | Car                | d version        | e3300003 (4GB)        |
| Power [kVi]       1.2         Battery capacity [ki]       7         Battery colage [Vdc]       48         Firmware version       SWM039-01-03         SETVICE LOG       Current date       1 0:4 09:27 CEST 2020         FIRMware version       SWM039-01-03         Retry colage [Vdc]       48         Battery colage [Vdc]       48         FIRMware version       SWM039-01-03         Retry colage [Vdc]       49         Prover [KV]       10:400 SERVICE LOC         Retry colage [Vdc]       49         Prover [KV]       10:400 SERVICE LOC         Retry colage [Vdc]       49:27 CEST 2020         Retry colage [Vdc]       10:400 SERVICE LOC         Retry colage [Vdc]       10:10:20       Geteway       10:11:10         Retry colage [Vdc]       10:400 SERVICE LOC       Primary DNS       10:13:10         Prover [KV]       Netmask       252:25:0.0       Primary DNS       10:3:3:10         Prover [KV]       Not Address       fe80:202:59!!fe60:3:2*       Scondary DNS       10:3:3:10         RECOMMULE       LECU NFORMULE       LECU NFORMULE       LECU NFORMULE                                                                                                    | Serial number    |             |                          | Name         | N                          | etman204????      | Ser                | ial Number       | 62B9CFBC              |
| Power [kV]       1.2         Battery capacity [Ah]       7         Battery voltage [Vdc]       48         Firmware version       SWM039-01-03         SWM039-01-03       SWM039-01-03         NETWORK CONFIGURATION       DOWNLOAD SERVICE LOG         NETWORK CONFIGURATION       PV4 Address         Hostname       netman03082.a77         PV6 Address       10.11.0.230       Gateway       10.1.1.1         DHCP enabled       yes       Netmask       255.255.0.0       Primary DNS       10.3.5.3         IPV6 Address       fe80:202.058/ff:666.3375       Secondary DNS       10.3.5.3                                                                                                    | Power [kVA]      |             | 1.5                      |              |                            |                   | МА                 | C Address        | 00:02:63:06:3a:75     |
| Battery capacity [Ah]       7         Battery voltage [Vdc]       48         Firmware version       SWM039-01-03         NETWORK CONFIGURATION       Current date       1 Oct 09-27 CEST 2020         NETWORK CONFIGURATION       PrvA Address       10.1.0.230       Gateway       10.1.1.1         DHCP enabled       yes       Netmask       255 255.0.0       Primary DNS       10.1.5.10         IPr6 Address       fe80::202.03ff.fe0:3a75       Secondary DNS       10.3.5.3                                                                                                    | Power [kW]       |             | 1.2                      |              |                            |                   | App                | lication version | 03.11                 |
| Battery voltage [V/dc]       49         Firmware version       SWM039-01-03         DOMNLOAD SERVICE LOS       Current date         NETWORK CONFIGURATION         Hostname       netman63063.075         IPv0 Address       10.110.230         Gateway       10.1.1.1         DHCP enabled       yes         Netmask       252.253.00         IPv0 Address       fe86:202.53fffe06.3a75         Secondary DNS       10.3.5.3                                                                                                    | Battery capaci   | ity [Ah]    | 7                        | SERVICE LO   | G                          |                   | Sys                | tem version      | S20-1                 |
| Firmware version       SWM039-01-03       Current date       1 Oct 09:27 CEST 2020         NETWORK CONFIGURATION       Hostname       netman030053.075       IPv4 Addiress       10.1.10.230       Gateway       10.1.1.1         DHCP enabled       yea       Netmask       252255.00       Primary DNS       10.1.5.10         IPv6 Address       fe80:202.58ff;fe06.3a75       Gecondary DNS       10.3.5.3                                                                                                    | Battery voltage  | e (Vdc)     | 48                       | DOWNLO       | AD SERVICE LOG             |                   | Ker                | nel              | 4.9.78-EK20200805     |
| NETWORK CONFIGURATION         Hostname       netman63063a75       IPv4 Address       10.1.10.230       Gateway       10.1.1.1         DHCP enabled       yes       Netmask       255.255.0.0       Primary DNS       10.1.5.10         IPv6 Address       fe80:202.63ff;fe80:3a75       Secondary DNS       10.3.5.3                                                                                                    | Firmware vers    | ion         | SWM039-01-03             |              |                            |                   | Cur                | rent date        | 1 Oct 09:27 CEST 2020 |
| NETWORK CONFIGURATION         Hostname       netman63063a75       IPv4 Address       10.1.10.230       Gateway       10.1.1.1         DHOP enabled       yes       Netmask       255.255.0.0       Primary DNS       10.1.5.10         IPv6 Address       fe80:::202.63ff.fe06.3a75       Secondary DNS       10.3.5.3                                                                                                    |                  |             |                          |              |                            |                   |                    |                  |                       |
| Hostname     netman53053.075     IPv4 Address     10.1.0.230     Gateway     10.1.1.1       DHCP enabled     yes     Netmask     255255.0.0     Premary DNS     10.1.5.10       IPv6 Address     fe80:202.53fffe06.3a75     Secondary DNS     10.3.5.3                                                                                                    | NETWORK CO       | NFIGURATION | i                        |              |                            |                   |                    |                  |                       |
| DHCP enabled         yes         Netmask         255255.0.         Primary DNS         10.1.5.10           IPv6 Address         fe80::202-59ff;fe06:3a75         Secondary DNS         10.3.5.3                                                                                                    | Hostname         |             | netman63063a75           | IPv4 Address |                            | 10.1.10.230       | Gateway            |                  | 10.1.1.1              |
| IPv6 Address fe80::202:63fffe006:3a75 Secondary DNS 10.3.5.3 FEADMANUAL                                                                                                    | DHCP enabled     | l.          | yes                      | Netmask      |                            | 255.255.0.0       | Primary DI         | NS               | 10.1.5.10             |
| READ MANUAL LEGAL INFORMATION                                                                                                    |                  |             |                          | IPv6 Address | fe80::2                    | 02:63ff:fe06:3a75 | Secondary          | DNS              | 10.3.5.3              |
|                                                                                                    | READ MANUAL      |             |                          |              |                            |                   |                    |                  | LEGAL INFORMATION     |
|                                                                                                    |                  |             |                          |              |                            |                   |                    |                  |                       |

Bei Problemen mit dem NetMan 204 oder wenn er sich nicht so verhält wie erwartet, wird das Herunterladen dieser Protokolldatei empfohlen.

Die Vorgehensweise zum Erstellen und Herunterladen der Protokolldatei ist folgende:

- 1. Als "admin" anmelden.
- "System overview" anklicken.
   "Download service log" anklicken.

Die Protokolldatei wird innerhalb weniger Sekunden heruntergeladen. Sie muss an Ihr lokales autorisiertes Kundendienstzentrum geschickt werden, um eine fachgerechte Diagnose des Problems zu erhalten.
# FIRMWARE-AKTUALISIERUNG

Die Firmware des NetMan 204 kann über HTTP oder über FTP aktualisiert werden.

Eine gültige Upgrade-Datei heißt fwapp.204. Wenn Sie eine ZIP-Datei heruntergeladen haben, müssen Sie eine fwapp.204 aus dem Ordner extrahieren, die dem Betriebssystem des *Netman 204* entspricht.

## FIRMWARE-AKTUALISIERUNG ÜBER HTTP

| Netman <b>204</b> | Device model<br>VST 1500 | System status<br>LOAD ON INVERTER |                        | ✓ 🛞 Welcome<br>ADMIN ✔ | * |
|-------------------|--------------------------|-----------------------------------|------------------------|------------------------|---|
| DASHBOARD DATA S  | YSTEM OVERVIEW HISTORY   | CONFIGURATION                     | ADMINISTRATION         |                        |   |
| ADMINISTRATION    | DEVICE COMMANDS          | 1                                 |                        |                        |   |
| ADMINISTRATION    |                          |                                   |                        |                        |   |
| Firmware upgrade  | Application              | version 03.07.00                  | 1 [e589]               |                        |   |
| Reset to defaults |                          |                                   |                        |                        |   |
| Reset Log         | UPLOAD A                 | FIRMWARE COMPATIBLE WIT           | H SYSTEM VERSION S19-2 |                        |   |
| Reboot            |                          |                                   |                        |                        |   |
| Login access      |                          | Drag & drop he                    | re your firmware file  |                        |   |
|                   |                          |                                   |                        |                        |   |
|                   |                          |                                   |                        |                        |   |
|                   |                          |                                   |                        |                        |   |
|                   |                          |                                   |                        |                        |   |
|                   |                          |                                   |                        |                        |   |
|                   |                          |                                   |                        |                        |   |
|                   |                          |                                   |                        |                        |   |
|                   |                          |                                   |                        |                        |   |
|                   |                          |                                   |                        |                        | v |

Stellen Sie über HTTP eine Verbindung zu dem zu aktualisierenden *NetMan 204* her, indem Sie in Ihren Webbrowser den Hostnamen oder die IP-Adresse eingeben und sich als "admin" anmelden (Standardpasswort: "admin"). Dann klicken Sie auf die Seite "ADMINISTRATION".

Ziehen Sie die Aktualisierungsdatei hierher. Nach dem Hochladen der Aktualisierungsdatei wird der NetMan 204 automatisch neu gestartet.

## FIRMWARE-AKTUALISIERUNG ÜBER FTP

Stellen Sie über FTP eine Verbindung als Benutzer "fwupgrade" (Standardpasswort: "fwupgrade") her und kopieren Sie die aktualisierte Firmware vom Ordner /fwupgrade. Danach starten Sie die Karte neu, indem Sie die Reset-Taste drücken.

# SNMP-KONFIGURATION

Zur einfachen Konfiguration von SNMP kann die Assistenten-Webseite verwendet werden. Die erweiterte Konfiguration erfordert die Bearbeitung der Datei snmp.conf. Diese Datei kann über FTP als Benutzer "admin" (Standardpasswort: "admin") heruntergeladen und hochgeladen werden. Jede Zeile der Datei wird vom *NetMan 204* analysiert und muss mit einem der folgenden Schlüsselwörter beginnen:

- #: für Kommentare, solche Zeilen werden übersprungen
- addUser: zum Hinzufügen eines neuen Benutzers und Festlegen der Passwörter
- addGroup: zum Zuordnen eines Benutzers zu einer Gruppe
- addAccessEntry: zum Aktivieren von Zugangsberechtigungen für eine Gruppe
- addView: zum Hinzufügen von Berechtigungen
- addManager: zum Hinzufügen eines SNMP-Managers, der SNMP-Traps erhält

### Die korrekte Syntax für addUser ist:

addUser <userName> <authProtocol> <privProtocol> <authPassword> <privPassword>

#### <userName> ist der Name des Benutzers.

<authProtocol> ist das Protokoll für die Authentifizierung dieses Benutzers bei SNMP-Sitzungen. Mögliche Werte sind:

- *noauth* (keine Authentifizierung)
- *md5* (MD5 wird für die Authentifizierung verwendet)
- *sha* (SHA wird für die Authentifizierung verwendet)

<privProtocol> ist das Geheimhaltungsprotokoll dieses Benutzers bei SNMP-Sitzungen. Mögliche Werte sind:

- nopriv (keine Geheimhaltung)
- *des* (DES wird zur Geheimhaltung verwendet)

<authPassword> ist das Passwort für die Authentifizierung. Es muss auf \* eingestellt werden, wenn es nicht verwendet wird.

<privPassword> ist das Passwort f
ür die Geheimhaltung. Es muss auf \* eingestellt werden, wenn es nicht verwendet wird.

### Die korrekte Syntax für addGroup ist:

addGroup <securityModel> <userName> <groupName>

<securityModel> ist das Sicherheitsmodell. Bei Verwendung von Authentifizierung und/oder Geheimhaltung muss der Wert für "securityModel" USM sein. Mögliche Werte sind:

- USM (benutzerbasiertes Sicherheitsmodell bei SNMPv3)
- v2 (SNMPv2)
- *v1* (SNMPv1)

<userName> ist der Name des Benutzers und muss einem der mit addUser definierten Benutzernamen entsprechen.

<groupName> ist der Name der Gruppe.

Bitte beachten Sie, dass ein Benutzername nur einer Gruppe zugewiesen werden kann.

### Die korrekte Syntax für addAccessEntry ist:

addAccessEntry <groupName> <contextName> <securityModel> <securityType> <contextMatch> <readView> <writeView> <notifyView>

<groupName> ist der Name der Gruppe, f
ür die diese Zugriffsberechtigung gilt. Der Name der Gruppe muss einem der mit addGroup definierten Gruppennamen entsprechen. <contextName> ist der Name des Kontexts. <securityModel> ist das Sicherheitsmodell, das verwendet werden muss, um Zugriff auf dieses Zugriffsrecht zu erhalten. Das Sicherheitsmodell muss dem mit addGroup definierten Sicherheitsmodell entsprechen.

<securityType> ist die Mindestsicherheitsstufe, die verwendet werden muss, um Zugriff auf dieses Zugriffsrecht zu erhalten. Mögliche Werte sind:

- noauthnopriv (keine Authentifizierung und keine Geheimhaltung)
- authnopriv (Authentifizierung, aber keine Geheimhaltung)
- *authpriv* (Authentifizierung und Geheimhaltung)

<contextMatch> ist die Art der erforderlichen Übereinstimmung. Mögliche Werte sind:

- exact (der Kontextname muss exakt dem Wert in contextName entsprechen)
- *prefix* (der Kontextname muss den Anfangszeichen des Werts in contextName entsprechen)

<readView> ist der autorisierte MIB-Ansichtsname, der für Lesezugriff verwendet wird, und muss einem der Ansichtsnamen entsprechen.

<writeView> ist der autorisierte MIB-Ansichtsname, der für Schreibzugriff verwendet wird, und muss einem der Ansichtsnamen entsprechen.

<notifyView> ist der autorisierte MIB-Ansichtsname, der für Benachrichtigungszugriff verwendet wird, und muss einem der Ansichtsnamen entsprechen.

Die korrekte Syntax für addView ist:

addView <viewName> <subtree> <mask> <included>

#### <viewName> ist der Name der Ansicht.

<subtree> ist der OID-Teilbaum, der in Kombination mit der entsprechenden Instanz von MASK eine Familie von Ansichtsteilbäumen definiert.

<mask> ist die Maske für die OID-Filterung.

<included> Der OID kann inbegriffen oder ausgeschlossen sein. Mögliche Werte sind:

- *included* (für inbegriffen)
- *excluded* (für ausgeschlossen)

### Die korrekte Syntax für addManager ist:

addManager <security> <ipAddress> <credentials> <securityType>

<security> ist der Sicherheitstyp für die Benachrichtigung. Mögliche Werte sind:

- USM (benutzerbasiertes Sicherheitsmodell bei SNMPv3)
- V2 (SNMPv2)
- *v1* (SNMPv1)

<ipAddress> ist die IP-Adresse des SNMP-Managers.

<credentials> ist entweder der Benutzername (bei Verwendung von USM-Sicherheit) oder die Trap-Community (bei Verwendung von v1-Sicherheit).

<securityType> ist entweder:

- noauthnopriv (für SNMPv1 und SNMPv2)
- authpriv (für SNMPv3)

addManager erlaubt keine doppelten Einträge (eine IP-Adresse kann nur einen Trap empfangen).

Ein Beispiel einer snmp.conf-Datei wird bereitgestellt. Die autorisierten Standardbenutzer sind:

| Name         | Auth protocol | Priv protocol | Auth password          | Priv password          |
|--------------|---------------|---------------|------------------------|------------------------|
| unsecureUser | Noauth        | nopriv        |                        |                        |
| MD5          | md5           | nopriv        | MD5UserAuthPassword    |                        |
| SHA          | Sha           | nopriv        | SHAUserAuthPassword    |                        |
| MD5DES       | md5           | des           | MD5DESUserAuthPassword | MD5DESUserPrivPassword |
| SHADES       | Sha           | des           | SHADESUserAuthPassword | SHADESUserPrivPassword |

### Erklärung der TRAPs:

| OID                  | Beschreibung                                                                                                    |
|----------------------|----------------------------------------------------------------------------------------------------|
| 1.3.6.1.2.1.33.2.0.1 | Wird gesendet, wenn die USV in den Akkubetrieb wechselt.<br>Wird dann alle Minuten gesendet, bis die USV zum Wechselstromeingang zurückkehrt. |
| 1.3.6.1.2.1.33.2.0.3 | Wird gesendet, wenn ein Alarm auftritt.<br>Das passende Alarm-OID wird als gebundene Variable in die Alarmtabelle eingefügt.                  |
| 1.3.6.1.2.1.33.2.0.4 | Wird gesendet, wenn ein Alarm verschwindet.<br>Das passende Alarm-OID wird als gebundene Variable in die Alarmtabelle eingefügt.              |

# MODBUS TCP/IP-PROTOKOLL

Dieser Dienst ist am TCP-Port 502 immer aktiv. Die unterstützten Funktionen sind nachfolgend zusammen mit den ansprechbaren Registern aufgelistet.

### **UNTERSTÜTZTE FUNKTIONEN**

| UNTERSTÜTZTE<br>FUNKTION | FUNKTIONSBESCHREIBUNG        | ANSPRECHBARER<br>DATENBEREICH |
|--------------------------|------------------------------|-------------------------------|
| 1 (0x01)                 |                              | ZUSTÄNDE                      |
| 2 (0x02)                 | DIT LESEN                    | ZUSTÄNDE                      |
| 3 (0x03)                 |                              | ALLE                          |
| 4 (0x04)                 | REGISTER LESEN               | ALLE                          |
| 6 (0x06)                 | EINZELNES REGISTER SCHREIBEN | BEFEHLE                       |
| 16 (0x10)                | MEHRERE REGISTER SCHREIBEN   | BEFEHLE                       |

## USV: ÜBERSICHT ÜBER ZUSTÄNDE, MESSWERTE, NENNDATEN UND BEFEHLE

| REGISTER <sup>(1)</sup> |         |                         |                             | BIT <sup>(2)</sup> |         |
|-------------------------|---------|-------------------------|-----------------------------|--------------------|---------|
| NUMMER                  | ADRESSE | USV - ZUSTANDE          |                             | NUMMER             | ADRESSE |
|                         |         |                         |                             | 1                  | 0       |
|                         |         | Test läuft              | [0=Nein / 1=JA]             | 2                  | 1       |
|                         |         |                         |                             | 3                  | 2       |
|                         |         | Abschaltung aktiv       | [0=Nein / 1= JA]            | 4                  | 3       |
|                         |         |                         |                             | 5                  | 4       |
|                         |         | Batterie geladen        | [0=Nein / 1= JA]            | 6                  | 5       |
|                         |         | Batterie wird geladen   | [0=Nein / 1= JA]            | 7                  | 6       |
| 1                       | 0       | Bypass-Fehler           | [0=Nein / 1= JA]            | 8                  | 7       |
|                         | U       |                         |                             | 9                  | 8       |
|                         |         | Normalbetrieb           | [0=Nein / 1= JA]            | 10                 | 9       |
|                         |         |                         |                             | 11                 | 10      |
|                         |         | Auf Bypass              | [0=Nein / 1= JA]            | 12                 | 11      |
|                         |         | Batterie schwach        | [0=Nein / 1= JA]            | 13                 | 12      |
|                         |         | Batterie in Betrieb     | [0=Nein / 1= JA]            | 14                 | 13      |
|                         |         | USV gesperrt            | [0=Nein / 1= JA]            | 15                 | 14      |
|                         |         | Ausgang aktiv           | [0=Nein / 1= JA]            | 16                 | 15      |
|                         |         |                         |                             | 17÷28              | 16÷27   |
| 0                       |         | Eingangsnetzspannung vo | rhanden<br>[0=Nein / 1= JA] | 29                 | 28      |
| 2                       | 1       | Temperaturalarm         | [0=Nein / 1= JA]            | 30                 | 29      |
|                         |         | Überlastalarm           | [0=Nein / 1= JA]            | 31                 | 30      |
|                         |         | USV-Fehler              | [0=Nein / 1= JA]            | 32                 | 31      |
| 3                       | 2       |                         |                             | 33÷48              | 32÷47   |
|                         |         |                         |                             | 49÷63              | 48÷62   |
| 4                       | 3       | Kommunikation mit USV v | erloren<br>[0=Nein / 1= JA] | 64                 | 63      |
| 5÷8                     | 4÷7     |                         |                             | 65÷128             | 64÷127  |

<sup>(1)</sup> Der Registerwert **n** muss im Datenpaket als **n-1** adressiert werden

<sup>(2)</sup> Die Bitnummer **n** muss im Datenpaket als **n-1** adressiert werden

| REGISTER <sup>(1)</sup> |         |                                       |                           |         |
|-------------------------|---------|---------------------------------------|---------------------------|---------|
| NUMMER                  | ADRESSE | USV - MESS                            | WERTE                     | EINHEIT |
| 9÷11                    | 8÷10    |                                       |                           |         |
| 12                      | 11      | Eingangsnetzsternspannung V1          |                           | V       |
| 13                      | 12      | Eingangsnetzsternspannung V2          | V                         |         |
| 14                      | 13      | Eingangsnetzsternspannung V3          |                           | V       |
| 15                      | 14      | Eingangsstrom Phase L1                |                           | 0,1*A   |
| 16                      | 15      | Eingangsstrom Phase L2                |                           | 0,1*A   |
| 17                      | 16      | Eingangsstrom Phase L3                |                           | 0,1*A   |
| 18                      | 17      | Eingangsfrequenz                      |                           | 0,1*Hz  |
| 19÷21                   | 18÷20   |                                       |                           |         |
| 22                      | 21      | Bypass-Netzsternspannung V1           |                           | V       |
| 23                      | 22      | Bypass-Netzsternspannung V2           |                           | V       |
| 24                      | 23      | Bypass-Netzsternspannung V3           |                           | V       |
| 25                      | 24      | Bypass-Frequenz                       |                           | 0,1*Hz  |
| 26                      | 25      | Sternspannung Ausgang V1              |                           | V       |
| 27                      | 26      | Sternspannung Ausgang V2              |                           | V       |
| 28                      | 27      | Sternspannung Ausgang V3              |                           | V       |
| 29÷31                   | 28÷30   |                                       |                           |         |
| 32                      | 31      | Ausgangsstrom Phase L1                |                           | 0,1*A   |
| 33                      | 32      | Ausgangsstrom Phase L2                |                           | 0,1*A   |
| 34                      | 33      | Ausgangsstrom Phase L3                |                           | 0,1*A   |
| 35                      | 34      | Ausgangsspitzenstrom Phase L1         |                           | 0,1*A   |
| 36                      | 35      | Ausgangsspitzenstrom Phase L2         |                           | 0,1*A   |
| 37                      | 36      | Ausgangsspitzenstrom Phase L3         |                           | 0,1*A   |
| 38                      | 37      | Last Phase L1                         |                           | %       |
| 39                      | 38      | Last Phase L2                         |                           | %       |
| 40                      | 39      | Last Phase L3                         |                           | %       |
| 41                      | 40      | Aktive Ausgangsleistung Phase L1      |                           | 0,1 kW  |
| 42                      | 41      | Aktive Ausgangsleistung Phase L2      |                           | 0,1 KVV |
| 43                      | 42      | Aktive Ausgangsleistung Phase L3      |                           | 0,1 KVV |
| 44                      | 43      | Ausgangstrequenz                      |                           | 0,1°HZ  |
| 45÷47                   | 44÷46   | Detterieren                           |                           | 0.4*\/  |
| 48                      | 47      | Batteriespannung                      |                           | 0,1°V   |
| 49                      | 48      | No settive Batterisespannung          |                           | 0,1 V   |
| 50                      | 49      | Rettoriostrom                         |                           | 0,1 V   |
| 52                      | 50      | Vorbleibende Batteriekanazität        |                           | 0,1 A   |
| 52                      | 52      | Verbielbende Battenekapazitat         |                           | /0      |
| 53                      | 53      | Verbleibende Überbrückungszeit        |                           | Minuten |
| 55.58                   | 54.57   | Verbiebende Oberbrückungszeit         |                           | Windten |
| 50-50                   | 58      | Augapagleistung accomt (22            | Niederwertigstes Register |         |
| 60                      | 59      | Bit)                                  | Höchstwertiges Register   | 0,1 kWh |
| 61                      | 60      |                                       | rioonatwortigea Regiatei  |         |
| 62                      | 61      | Interne USV-Temperatur                |                           | °C      |
| 63                      | 62      | Temperatur Sensor 1                   |                           | °C      |
| 64                      | 63      | Temperatur Sensor 2                   |                           | °C      |
| 65÷72                   | 64÷71   | · · · · · · · · · · · · · · · · · · · |                           |         |

<sup>(1)</sup> Der Registerwert **n** muss im Datenpaket als **n-1** adressiert werden.

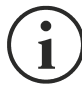

Manche Messwerte sind unter Umständen nicht für alle USV-Anlagen verfügbar. In diesem Fall bleibt das relative Register beim Wert 0xFFFF.

| REGISTER <sup>(1)</sup> |         |                                                        |            |
|-------------------------|---------|--------------------------------------------------------|------------|
| NUMMER                  | ADRESSE | USV - NENNDATEN                                        |            |
| 73÷77                   | 72÷76   |                                                        |            |
| 78                      | 77      | Ausgangsnennspannung (Sternspannung)                   | V          |
| 79                      | 78      | Ausgangsnennfrequenz                                   | 0,1*Hz     |
| 80                      | 79      | Ausgangsnennleistung                                   | 100*VA     |
| 81÷83                   | 80÷82   |                                                        |            |
| 84                      | 83      | Batterienennkapazität (Batterieerweiterung inkludiert) | Ah         |
| 85                      | 84      | Batteriebänke                                          | (1 oder 2) |
| 86                      | 85      | Batterietyp                                            | Integer    |
| 87÷112                  | 86÷111  |                                                        |            |

| REGISTER <sup>(1)</sup> |         |                                | EINILIEIT |
|-------------------------|---------|--------------------------------|-----------|
| NUMMER                  | ADRESSE | USV - BEFERLE                  |           |
| 113                     | 112     | Befehlscode <sup>(2)</sup>     | Integer   |
| 114                     | 113     | Abschaltungsverzögerung        | Sekunden  |
| 115                     | 114     | Wiederherstellungsverzögerung  | Minuten   |
| 116                     | 115     |                                |           |
| 117                     | 116     | Befehlsergebnis <sup>(3)</sup> | Integer   |
| 118                     | 117     |                                |           |

| REGISTER <sup>(1)</sup> |         | DIAGNOSE                                        | EINILLEIT |
|-------------------------|---------|-------------------------------------------------|-----------|
| NUMMER                  | ADRESSE | DIAGNOSE                                        |           |
| 119                     | 118     | Zähler für korrekt verarbeitete Meldungen       | Integer   |
| 120                     | 119     | Zähler für NICHT korrekt verarbeitete Meldungen | Integer   |

- <sup>(1)</sup> Der Registerwert **n** muss im Datenpaket als **n-1** adressiert werden
- (2) Siehe Abschnitt "Befehlscodes"
- (3) Befehlsergebnis = Befehlscode, wenn der Befehl von der USV verarbeitet wurde Befehlsergebnis = Befehlscode + 100, wenn der Befehl NICHT von der USV verarbeitet wurde Befehlsergebnis = 0, wenn der Befehl falsch war

| REGISTER <sup>(1)</sup> |         |                                                  |         |
|-------------------------|---------|--------------------------------------------------|---------|
| NUMMER                  | ADRESSE | SPEZIELLE FLAGS (SENTR USV)                      | EINHEIT |
| 121                     | 120     | Byte 1 of "s = xx" code / Byte 2 of "s =xx" code | Flag    |
| 122                     | 121     | Byte 1 of "c = xx" code / Byte 2 of "c =xx" code | Flag    |
| 123                     | 122     | Byte 1 of "b = xx" code / Byte 2 of "b =xx" code | Flag    |
| 124                     | 123     | Byte 1 of "r = xx" code / Byte 2 of "r =xx" code | Flag    |
| 125                     | 124     | Byte 3 of "r =xx" code / Byte 1 of "i = xx" code | Flag    |
| 126                     | 125     | Byte 2 of "i =xx" code / Byte 3 of "i =xx" code  | Flag    |
| 127                     | 126     | Byte 1 of "a = xx" code / Byte 2 of "a =xx" code | Flag    |
| 128                     | 127     | Byte 3 of "a =xx" code / Byte 4 of "a =xx" code  | Flag    |

| REGISTER <sup>(1)</sup> |         |                  |         |
|-------------------------|---------|------------------|---------|
| NUMMER                  | ADRESSE | NETMAN-DATEN     | UNIT    |
| 129                     | 128     | Firmware-Version | Integer |
| 130÷131                 | 129÷130 |                  |         |

<sup>(1)</sup> Der Registerwert **n** muss im Datenpaket als **n-1** adressiert werden

(2) Um diese Register zu dekodieren, lesen Sie bitte im USV-Handbuch nach.

## **USV: BEFEHLSCODES**

| CODE        | BEFEHL                          |
|-------------|---------------------------------|
| 1 (0x0001)  | Abschalten                      |
| 2 (0x0002)  | Abschalten und Wiederherstellen |
| 3 (0x0003)  | Befehl löschen (Code 1, 2, 12)  |
| 12 (0x000C) | USV auf Bypass                  |
| 20 (0x0014) | Batterie testen                 |
| 22 (0x0016) | Anzeige testen                  |

Weitere Informationen zu Registern für andere Geräte finden Sie in der Modbus-Tabelle

# **BACNET/IP-KONFIGURATION**

| OBJEKT            | BESCHREIBUNG                        | EINHEIT                  |
|-------------------|-------------------------------------|--------------------------|
| Analogue Input 0  | Eingangsspannung Leitung 1          | V                        |
| Analogue Input 1  | Eingangsspannung Leitung 2          | V                        |
| Analogue Input 2  | Eingangsspannung Leitung 3          | V                        |
| Analogue Input 3  | Eingangsstrom Leitung 1             | А                        |
| Analogue Input 4  | Eingangsstrom Leitung 2             | А                        |
| Analogue Input 5  | Eingangsstrom Leitung 3             | А                        |
| Analogue Input 6  | Eingangsfrequenz                    | Hz                       |
| Analogue Input 7  | Bypass-Spannung Leitung 1           | V                        |
| Analogue Input 8  | Bypass-Spannung Leitung 2           | V                        |
| Analogue Input 9  | Bypass-Spannung Leitung 3           | V                        |
| Analogue Input 10 | Bypass-Frequenz                     | Hz                       |
| Analogue Input 11 | Ausgangsspannung Leitung 1          | V                        |
| Analogue Input 12 | Ausgangsspannung Leitung 2          | V                        |
| Analogue Input 13 | Ausgangsspannung Leitung 3          | V                        |
| Analogue Input 14 | Ausgangsstrom Leitung 1             | А                        |
| Analogue Input 15 | Ausgangsstrom Leitung 2             | А                        |
| Analogue Input 16 | Ausgangsstrom Leitung 3             | А                        |
| Analogue Input 17 | Ausgangsspitzenstrom Leitung 1      | А                        |
| Analogue Input 18 | Ausgangsspitzenstrom Leitung 2      | А                        |
| Analogue Input 19 | Ausgangsspitzenstrom Leitung 3      | А                        |
| Analogue Input 20 | Ausgangsleistung Leitung 1          | W                        |
| Analogue Input 21 | Ausgangsleistung Leitung 2          | W                        |
| Analogue Input 22 | Ausgangsleistung Leitung 3          | W                        |
| Analogue Input 23 | Ausgangsfrequenz                    | Hz                       |
| Analogue Input 24 | Ausgangslast Leitung 1              | %                        |
| Analogue Input 25 | Ausgangslast Leitung 2              | %                        |
| Analogue Input 26 | Ausgangslast Leitung 3              | %                        |
| Analogue Input 27 | Batteriespannung                    | V                        |
| Analogue Input 28 | Batteriestrom                       | А                        |
| Analogue Input 29 | Batteriekapazität                   | %                        |
| Analogue Input 30 | USV-Temperatur                      | °C                       |
| Analogue Input 31 | Autonomie                           | min                      |
| Analogue Input 32 | Nennleistung                        | VA                       |
| Binary Input 0    | Netzversorgungsstatus               | Present / Not present    |
| Binary Input 1    | Bypass-Status                       | Active / Not active      |
| Binary Input 2    | Battery-Status                      | Working / Not working    |
| Binary Input 3    | Batterieladestand                   | Low / Not low            |
| Binary Input 4    | USV gesperrt                        | Locked / Not locked      |
| Binary Input 5    | USV-Fehler                          | Fail / Not fail          |
| Binary Input 6    | Last                                | Overload / Normal        |
| Binary Input 7    | Temperatur                          | Overtemperature / Normal |
| Binary Input 8    | Bypass-Fehler                       | Bad / Not bad            |
| Binary Input 9    | Batterie tauschen                   | Replace / Not replace    |
| Binary Input 10   | Abschaltung                         | Active / Not active      |
| Binary Input 11   | Abschaltung steht unmittelbar bevor | Imminent / Not imminent  |
| Binary Input 12   | Kommunikationsstatus                | Lost / OK                |
| Analog Input 33   | Systemstatus Gruppe 1               |                          |
| Analog Input 34   | Systemstatus Gruppe 2               |                          |

| Analog Input 35 | Systemstatus Gruppe 3    |  |
|-----------------|--------------------------|--|
| Analog Input 36 | Alarme Bypass-Modul      |  |
| Analog Input 37 | Alarme Leistungs-Modul 1 |  |
| Analog Input 38 | Alarme Leistungs-Modul 2 |  |
| Analog Input 39 | Alarme Leistungs-Modul 3 |  |
| Analog Input 40 | Alarme Leistungs-Modul 4 |  |
| Analog Input 41 | Alarme Leistungs-Modul 5 |  |
| Analog Input 42 | Alarme Leistungs-Modul 6 |  |
| Analog Input 43 | Alarme Leistungs-Modul 7 |  |
| Analog Input 44 | Status Bypass-Modul      |  |
| Analog Input 45 | Status Leistungs-Modul 1 |  |
| Analog Input 46 | Status Leistungs-Modul 2 |  |
| Analog Input 47 | Status Leistungs-Modul 3 |  |
| Analog Input 48 | Status Leistungs-Modul 4 |  |
| Analog Input 49 | Status Leistungs-Modul 5 |  |
| Analog Input 50 | Status Leistungs-Modul 6 |  |
| Analog Input 51 | Status Leistungs-Modul 7 |  |

# **EVENTLOG-CODES**

| EREIGNIS                   | BESCHREIBUNG                                              |
|----------------------------|-----------------------------------------------------------|
| Battery low                | Batterie schwach oder Abschaltung steht unmittelbar bevor |
| On battery                 | Batteriebetrieb                                           |
| On bypass                  | Bypass-Betrieb                                            |
| UPS lock                   | USV gesperrt                                              |
| UPS fail                   | USV-Fehler                                                |
| Overload                   | Überlast                                                  |
| Overtemperature            | Übertemperatur                                            |
| Output off                 | Ausgang Aus                                               |
| Bypass bad                 | Bypass-Fehler                                             |
| Comm lost                  | Kommunikation verloren                                    |
| Battery bad                | Batterie-Fehler                                           |
| UPS generic alarm (SENTR)  | Generischer USV-Alarm (SENTR)                             |
| UPS internal alarm (SENTR) | Interner USV-Alarm (SENTR)                                |
| IRMS blackout              | IRMS-Austall                                              |
| IRMS overload              | IRMS-Uberlast                                             |
| Synchro bad                | Synchronisations-Fehler                                   |
| Overload/overtemp          |                                                           |
| x i S failure              | AIS/SIS-Fehler                                            |
| transfer active            | Lasttranster aktiv                                        |
| source ST bad              |                                                           |
|                            | Quelle S2 schlecht                                        |
| NANUAL_BIPASS_ACTIVE_CUT   |                                                           |
|                            |                                                           |
|                            |                                                           |
|                            |                                                           |
|                            | Überlast Ausgang 2                                        |
|                            | Überlast Ausgang 3                                        |
|                            | Liberlast Ausgang 5                                       |
| OVERLOAD6_F06              | Überlast Ausgang 6                                        |
| OVERLOAD7_F07              | Überlast Ausgang 7                                        |
|                            | Überlast Ausgang 8                                        |
| LOW INPUT CURRENT F09      | Geringer Eingangsstrom                                    |
| HIGH INPUT CURRENT F10     | Hoher Eingangsstrom                                       |
| POWERFAIL AUX1 F11         | Stromausfall Hilfsspannungsversorgung 1                   |
| POWERFAIL AUX2 F12         | Stromausfall Hilfsspannungsversorgung 2                   |
| OVERLOAD LOCK1 L01         | Sperre aufgrund von Überlast Ausgang 1                    |
| OVERLOAD_LOCK2_L02         | Sperre aufgrund von Überlast Ausgang 2                    |
| OVERLOAD_LOCK3_L03         | Sperre aufgrund von Überlast Ausgang 3                    |
| OVERLOAD_LOCK4_L04         | Sperre aufgrund von Überlast Ausgang 4                    |
| OVERLOAD_LOCK5_L05         | Sperre aufgrund von Überlast Ausgang 5                    |
| OVERLOAD_LOCK6_L06         | Sperre aufgrund von Überlast Ausgang 6                    |
| OVERLOAD_LOCK7_L07         | Sperre aufgrund von Überlast Ausgang 7                    |
| OVERLOAD_LOCK8_L08         | Sperre aufgrund von Überlast Ausgang 8                    |
| TMAX1                      | Hohe Temperatur Sensor 1                                  |
| TMIN1                      | Niedrige Temperatur Sensor 1                              |
| Input1                     | Eingangskontakt Sensor 1                                  |
| Hum1                       | Hohe Feuchtigkeit Sensor 1                                |

| Hum low1 | Niedrige Feuchtigkeit Sensor 1 |
|----------|--------------------------------|
| TMAX2    | Hohe Temperatur Sensor 2       |
| TMIN2    | Niedrige Temperatur Sensor 2   |
| Input2   | Eingangskontakt Sensor 2       |
| Hum2     | Hohe Feuchtigkeit Sensor 2     |
| Hum low2 | Niedrige Feuchtigkeit Sensor 2 |
| TMAX3    | Hohe Temperatur Sensor 3       |
| TMIN3    | Niedrige Temperatur Sensor 3   |
| Input3   | Eingangskontakt Sensor 3       |
| Hum3     | Hohe Feuchtigkeit Sensor 3     |
| Hum low3 | Niedrige Feuchtigkeit Sensor 3 |
| TMAX4    | Hohe Temperatur Sensor 4       |
| TMIN4    | Niedrige Temperatur Sensor 4   |
| Input4   | Eingangskontakt Sensor 4       |
| Hum4     | Hohe Feuchtigkeit Sensor 4     |
| Hum low4 | Niedrige Feuchtigkeit Sensor 4 |
| TMAX5    | Hohe Temperatur Sensor 5       |
| TMIN5    | Niedrige Temperatur Sensor 5   |
| Input5   | Eingangskontakt Sensor 5       |
| Hum5     | Hohe Feuchtigkeit Sensor 5     |
| Hum low5 | Niedrige Feuchtigkeit Sensor 5 |
| TMAX6    | Hohe Temperatur Sensor 6       |
| TMIN6    | Niedrige Temperatur Sensor 6   |
| Input6   | Eingangskontakt Sensor 6       |
| Hum6     | Hohe Feuchtigkeit Sensor 6     |
| Hum low6 | Niedrige Feuchtigkeit Sensor 6 |

# KONFIGURATION DER SERIELLEN SCHNITTSTELLE

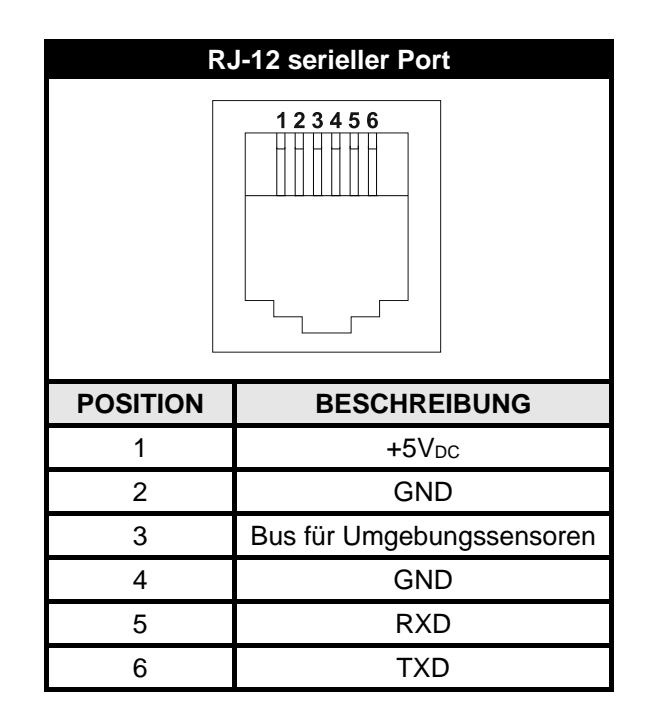

| NetMan 204 |                                |                                          | Modem      |          |              |
|------------|--------------------------------|------------------------------------------|------------|----------|--------------|
| RJ-12      |                                |                                          | DB-25 DB-9 |          | RESCUREIRUNG |
| POSITION   | BESCHREIBUNG                   |                                          | POSITION   | POSITION | BESCHKEIBUNG |
| 1          | +5V <sub>DC</sub>              |                                          |            |          |              |
| 2          | GND                            | NICHT VERBINDEN                          |            |          |              |
| 3          | Bus für Umge-<br>bungssensoren |                                          |            |          |              |
| 4          | GND                            | $\leftarrow$ VERBINDEN MIT $\rightarrow$ | 7          | 5        | GND          |
| 5          | RXD                            | $\leftarrow$ VERBINDEN MIT $\rightarrow$ | 3          | 2        | TXD          |
| 6          | TXD                            | $\leftarrow$ VERBINDEN MIT $\rightarrow$ | 2          | 3        | RXD          |

# TECHNISCHE DATEN

### NETZWERKKABEL

Um das Gerät über Ethernet (10Base-T) oder Fast Ethernet (100Base-T) zu verbinden, ist ein UTP- (Unshielded Twisted Pair) oder ein STP- (Shielded Twisted Pair) Kabel mit RJ45-Steckern erforderlich. Das Kabel muss der Norm IEEE 802.3u 100Base-T mit 2 UTP-Kabelpaaren der Kategorie 5 oder höher entsprechen. Das Kabel zwischen dem Adapter und dem Netzknoten darf nicht länger als 100 Meter und nicht kürzer als 2,5 Meter sein.

| NETZWERKKABELVERBINDUNGEN |                                   |  |
|---------------------------|-----------------------------------|--|
| Signal                    | Pin-Nr. auf Pin-Nr.               |  |
| TX+                       | $1 \leftrightarrow 1$             |  |
| TX-                       | $2 \leftrightarrow 2$             |  |
| RX+                       | $3 \leftrightarrow 3$             |  |
| RX-                       | $6 \leftrightarrow \rightarrow 6$ |  |

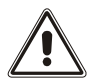

Pins 1 und 2 müssen mit dem einem und die Pins 3 und 6 mit dem anderen Twisted-Pair verbunden werden.

### **B**ETRIEBS- UND LAGERUNGSBEDINGUNGEN

| Betriebstemperaturbereich                   | [°C] | 0 ÷ +40  |
|---------------------------------------------|------|----------|
| Lagerungstemperaturbereich                  | [°C] | -5 ÷ +50 |
| Maximale relative Betriebsluftfeuchtigkeit  | [%]  | 80       |
| Maximale relative Lagerungsluftfeuchtigkeit | [%]  | 90       |

## RECHTSINFORMATION

Die Firmware des *Netman 204* enthält einige Open Source-Komponenten. Weitere Informationen finden Sie auf der Website des Herstellers.